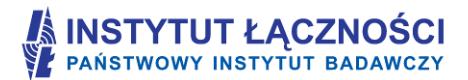

Projekt: System Informacyjny o infrastrukturze szerokopasmowej i portal Polska Szerokopasmowa Nr Projektu: POIG.07.01.00 - 00 - 019/09, Umowa nr: POIG 07.01.00 - 00 - 019/09 - 01 z dn. 08.07.2010 r.

| Instytut Łączności – PIB |  | System Informacyjny o Projektach.<br>Instrukcja Beneficjenta. |            |
|--------------------------|--|---------------------------------------------------------------|------------|
| Wersja dokumentu 2.20    |  | Data                                                          | 2015-06-29 |

# System Informacyjny o Projektach Instrukcja Beneficjenta

Wersja systemu 2.20

Wersja dokumentacji 2.20

Instytut Łączności – Państwowy Instytut Badawczy

Warszawa, czerwiec 2015 r.

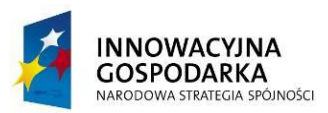

UNIA EUROPEJSKA EUROPEJSKI FUNDUSZ ROZWOJU REGIONALNEGO

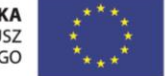

Projekt współfinansowany przez Unię Europejską ze środków Europejskiego Funduszu Rozwoju Regionalnego w ramach 7 osi priorytetowej Programu Operacyjnego Innowacyjna Gospodarka

# Metryka dokumentu

| Nazwa jednostki organi-<br>zacyjnej | Instytut Łączności – Państwowy Instytut Badawczy                         |  |    |  |
|-------------------------------------|--------------------------------------------------------------------------|--|----|--|
| Tytuł dokumentu                     | System Informacyjny o Projektach. Instrukcja Beneficjenta.               |  |    |  |
| Opis                                | Dokument zawiera podstawowe informacje dla użytkowników syste-<br>mu SIP |  |    |  |
| Plik                                | SIP_Instrukcja_Beneficjenta_2_20_CZERWIEC_2015_V.5                       |  |    |  |
| Status                              | roboczy Liczba stron                                                     |  | 60 |  |

#### Historia dokumentu

| Wersja | Data wersji            | Opis Autorzy                                                                                                  |                                                                             | Zatwierdził |
|--------|------------------------|----------------------------------------------------------------------------------------------------|-----------------------------------------------------------------------------|-------------|
| 0.1    | 15.09.2012 r.          | Opracowanie instrukcja<br>użytkownika systemu SIP.                                                            | Edward Klimasara                                                            |             |
| 1.0    | 19.09.2012 r.          | Uzupełnienie instrukcji                                                                                       | Włodzimierz Zalewski<br>Wojciech Michalski<br>Magdalena Olender –<br>Skorek |             |
| 1.1    | 19 – 21.09.2012 r.     | Poprawki do instrukcji                                                                                        | Magdalena Olender –<br>Skorek<br>Grzegorz Wójcik<br>Włodzimierz Zalewski    |             |
| 1.2    | 1 – 3.10.2012 r.       | Uzupełnienia do instrukcji<br>(SIP wersja 1.1)                                                                | Edward Klimasara                                                            |             |
| 1.3    | 3 – 4.10.2012 r.       | Uwagi i poprawki                                                                                              | Włodzimierz Zalewski<br>Grzegorz Wójcik                                     |             |
| 1.4    | 4 – 10.10.2012 r.      | Uzupełnienia i poprawki<br>(SIP wersja 1.2)                                                                   | Edward Klimasara                                                            |             |
| 1.5    | 11 – 12.10.<br>2012 r. | Uwagi i poprawki                                                                                              | Grzegorz Wójcik<br>Włodzimierz Zalewski                                     |             |
| 1.6    | 5.11.2012 r.           | Uaktualnienie instrukcji po<br>uwagach zgłoszonych w<br>testach Beneficjentów                                 | Magdalena Olender –<br>Skorek                                               |             |
| 1.7    | 6.11.2012 r.           | Uaktualnienie instrukcji po<br>uwagach zgłoszonych<br>w testach Beneficjentów                                 | Edward Klimasara                                                            |             |
| 1.8    | 14.12.2012 r.          | Uaktualnienie instrukcji w<br>związku ze zmianami wpro-<br>wadzeniem do produkcji<br>nowej wersji systemu SIP | Anna Stolarczyk,<br>Marek Sylwestrzak                                       |             |

| 2.0                                              | 27 – 29.03.2013 r.                                         | Uaktualnienie instrukcji w<br>związku ze zmianami wpro-<br>wadzeniem do produkcji<br>nowej wersji systemu SIP | Edward Klimasara<br>Anna Stolarczyk<br>Robert Czarnecki       |  |
|--------------------------------------------------|------------------------------------------------------------|----------------------------------------------------------------------------------------------------|---------------------------------------------------------------|--|
| 2.1                                              | 09.04.2013                                                 | Poprawki i uzupełnienia                                                                                       | Edward Klimasara                                              |  |
| 2.2                                              | 24.04.2013 r.                                              | Poprawki i uzupełnienia                                                                                       | Włodzimierz Zalewski                                          |  |
| 2.3                                              | 18-20.05.2013                                              | Uaktualnienie do wersji sys-<br>temu 2.2                                                                      | Edward Klimasara<br>Barbara Bartoszewska<br>Marek Sylwestrzak |  |
| 2.4                                              | 12-14.06.2013                                              | Uaktualnienie do wersji sys-<br>temu 2.4                                                                      | Edward Klimasara                                              |  |
| 2.5                                              | 12-17.07.2013                                              | Uaktualnienie do wersji sys-<br>temu 2.7                                                                      | Edward Klimasara                                              |  |
| 2.6                                              | 15-26.07.2013                                              | Uaktualnienie do wersji sys-<br>temu 2.8                                                                      | Edward Klimasara                                              |  |
| 2.7                                              | 13.08.2013                                                 | Drobne poprawki                                                                                               | Edward Klimasara                                              |  |
| 2.814.08.2013Uaktualnienia do wersji systemu 2.9 |                                                            | Edward Klimasara                                                                                              |                                                               |  |
| 2.9                                              | 2.9 19-20.08.2013 Uaktualnienia do wersji sys-<br>temu 2.9 |                                                                                                    | Edward Klimasara                                              |  |
| 2.9                                              | 30.08.2013 Uaktualnienie Formularze E<br>Tabela postępowań |                                                                                                    | Edward Klimasara                                              |  |
| 2.9                                              | 2-3.09.2013                                                | Weryfikacja                                                                                                   | cja Edward Klimasara                                          |  |
| 2.9                                              | 9.09.2013                                                  | Uzupełnienia                                                                                                  | upełnienia Edward Klimasara                                   |  |
| 2.11                                             | 12.09.2013                                                 | Uzupełnienia                                                                                                  | Edward Klimasara                                              |  |
| 2.11.                                            | 30.09.2013                                                 | Uzupełnienia                                                                                                  | Barbara Bartoszewska                                          |  |
| 2.12                                             | 7-9.10.2013                                                | Uzupełnienia                                                                                                  | Edward Klimasara                                              |  |
| 2.13                                             | 24.01.2014                                                 | Aktualizacja do wersji 2.13<br>systemu                                                                        | Edward Klimasara                                              |  |
| 2.14                                             | 6-10.02.2014                                               | Aktualizacja do wersji 2.14<br>systemu                                                                        | Edward Klimasara                                              |  |
| 2.15                                             | 27.02.1014                                                 | Aktualizacja do wersji 2.15<br>systemu                                                                        | Edward Klimasara                                              |  |
| 2.15                                             | 04.03.2014                                                 | Poprawki do wersji 2.15                                                                                       | Edward Klimasara                                              |  |
| 2.16                                             | 10.03.2014                                                 | Aktualizacja do wersji 2.16<br>systemu                                                                        | Edward Klimasara                                              |  |
| 2.17                                             | 25.03.2014                                                 | Aktualizacja do wersji 2.17<br>systemu                                                                        | Edward Klimasara                                              |  |
| 2.18                                             | 4-7.04.2014                                                | Aktualizacja do wersji 2.18<br>systemu                                                                        | Edward Klimasara                                              |  |

| 2.19 | 14.04.2014    | Aktualizacja do wersji 2.19<br>systemu | Edward Klimasara |  |
|------|---------------|----------------------------------------|------------------|--|
| 2.20 | 15-29.06.2015 | Aktualizacja do wersji 2.20<br>systemu | Edward Klimasara |  |

# Spis treści

| 1  | System Informacyjny o Projektach                    |    |  |  |
|----|-----------------------------------------------------|----|--|--|
| 2  | 2 Wymagania sprzętowe i programowe                  |    |  |  |
| 3  | Rejestracja administratora                          | 7  |  |  |
| 4  | Logowanie                                           | 12 |  |  |
| 5  | Strona główna systemu                               | 13 |  |  |
| 6  | Formularze projektu                                 | 14 |  |  |
| -  | 6.1 Kamienie milowe                                 | 15 |  |  |
|    | 6.2 Tabela postepowań                               | 19 |  |  |
|    | 6.3 Usługi i funkcionalności                        | 26 |  |  |
|    | 6.4 Harmonogram rzeczowo - finansowy                | 31 |  |  |
|    | 6.5 Planowane wnioski o płatność                    | 32 |  |  |
|    | 6.6 Akty prawne                                     | 33 |  |  |
|    | 6.7 Zasób kadrowy projektu                          | 35 |  |  |
|    | 6.8 Tabela rvzvka                                   | 37 |  |  |
|    | 6.9 Usługi publiczne                                | 39 |  |  |
|    | 6.10 Akceptacja danych                              | 41 |  |  |
| 7  | Raporty                                             | 43 |  |  |
|    | 7.1 Monitoring projektów                            | 43 |  |  |
|    | 7.1.1 Kamienie milowe                               | 45 |  |  |
|    | 7.1.2 Tabela postępowań                             | 46 |  |  |
|    | 7.1.3 Usługi i funkcjonalności                      | 47 |  |  |
|    | 7.1.4 Harmonogram rzeczowo - finansowy              | 48 |  |  |
|    | 7.1.5 Planowane wnioski o płatność                  | 50 |  |  |
|    | 7.1.6 AKIY prawne<br>7.1.7 Zasób kadrowy projekty   | 52 |  |  |
|    | 7.1.7 Zasob kaulowy projektu<br>7.1.8 Tabela ryzyka | 54 |  |  |
|    | 7.1.9 Usługi publiczne                              | 55 |  |  |
|    | 7.2. Komentarze do danych                           | 55 |  |  |
|    | 7.3 Kontrola projektu                               | 56 |  |  |
|    | 7.3.1 Rejestr korekt i naruszeń (ReKiN)             | 56 |  |  |
|    | 7.4 Poprawność danych                               | 58 |  |  |
| 8. | . Pomoc                                             | 59 |  |  |
| 9. | . Kontakt                                           | 59 |  |  |

# Spis rysunków

| Pyc 1 Ekran powitalny systemu SIP                                                                                                    | Q        |
|----------------------------------------------------------------------------------------------------|----------|
| Rys. 1. Ekrain powitanily systemu on                                                                                                    | 0        |
| Rys. 2. Ekranu rejestracji konta administratora projektu                                                                                                    | 9        |
| Rys. 3. Ekranu służący do dodania nowego uzytkownika przez administratora                                                                                                    | 10       |
| Rys. 4. Ekran do zarządzania kontami uzytkownikow                                                                                                    | . 10     |
| Rys. 5. Ekran do zmiany hasła przez administratora projektu                                                                                                    | . 11     |
| Rys. 6. Położenie odnośnika Moje konto                                                                                                    | . 11     |
| Rys. 7. Ekran do zmiany danych użytkownika i hasła                                                                                                    | . 11     |
| Rys. 8. Pole logowania do systemu                                                                                                    | . 12     |
| Rvs. 9. Menu dla użytkownika projektu                                                                                                    | . 12     |
| Rys. 10. Menu z punktu widzenia administratora                                                                                                    | 12       |
| Rys 11 Ekran strony dównej projektu                                                                                                    | 13       |
| Rys. 12. Zakładka formularza kamieni milowych                                                                                                    | 16       |
| Pys. 12. Earnularz dla: Dodaj nowe zadanje"                                                                                                    | 17       |
| Rys. 13. i ofinitialz dia. "Dodaj nowe zadanie                                                                                                    | 10       |
| Rys. 14. Ektail z osti zezeniem po hacisnięciu przycisku Osun                                                                                                    | . 10     |
| Rys. 15. Przykładowy ekran formularza Kamienie milowe po nacisnięciu przycisku Edytuj                                                                                                    | 19       |
| Rys. 16. Wybor daty z kalendarza                                                                                                    | . 19     |
| Rys. 17. Tabela postępowań - lista pozycji                                                                                                    | . 20     |
| Rys. 18. Formularz Tabeli postępowań – dodanie nowego postępowania (przed podpisaniem umowy).                                                                                                    | . 21     |
| Rys. 19. Tabela postępowań – dodanie nowego postępowania (po podpisaniu umowy)                                                                                                    | . 23     |
| Rys. 20. Formularz usług i funkcjonalności - lista pozycji                                                                                                    | . 26     |
| Rys. 21. Formularz usług i funkcjonalności                                                                                                    | . 27     |
| Rvs. 22. Formularz usług i funkcionalności po dodaniu etapu                                                                                                    | . 30     |
| Rys. 23. Fragment formularza usług i funkcionalności – nieaktywne pole "stopień realizacji etapu"                                                                                                    | 31       |
| Rvs. 24. Zakładka harmonogramu rzeczowo - finansowego - lista HRF                                                                                                    | 31       |
| Rys 25 Formularz HRF                                                                                                    | 32       |
| rys. 20. romularz hla nowane wnioski o płatność                                                                                                    | 33       |
| Pys. 27. Formularz planowane wnoski o planose                                                                                                    | 24       |
| Rys. 27. Formular actów prawnych - lista pozycji                                                                                                    | . 34     |
| Rys. 28. Formularz aktów prawnych                                                                                                    | . 34     |
| Rys. 29. Formularz zasobow kadrowych projektu                                                                                                    | . 30     |
| Rys. 30. Formularz Tabela ryzyka – lista pozycji                                                                                                    | . 38     |
| Rys. 31. Formularz Tabela ryzyka – dodawanie pozycji                                                                                                    | 39       |
| Rys. 32. Formularze – Usługi publiczne lista pozycji                                                                                                    | 40       |
| Rys. 33. Formularz Usługi publiczne – dodawanie pozycji                                                                                                    | 41       |
| Rys. 34. Formularz akceptacji danych                                                                                                    | . 42     |
| Rys. 35. Przykładowe potwierdzenie przekazanych danych                                                                                                    | . 42     |
| Rys. 36. Menu zakładki Raporty – Monitoring projektów                                                                                                    | . 44     |
| Rys. 37. Raport dla kamieni milowych projektu                                                                                                    | . 45     |
| Rys. 38. Ekran dla raportu Tabela postepowań                                                                                                    | . 46     |
| Rvs. 39. Przykładowy diagram kołowy                                                                                                    | 46       |
| Rvs. 40. Raport Usługi i funkcionalności                                                                                                    | 48       |
| Rys Al Raport harmonogeneration range of the source of the source of the | 49       |
| Rys. 42. Przykładowy wykres słupkowy dla barmonogramu rzeczowo – finansowego                                                                                                    | 40       |
| Pys. 42. Mykros barmanagramu rzeszowa financowaga rozwiniecje dla kwartałów                                                                                                    | 43<br>50 |
| Rys. 43. Wykres harmonogramu rzeczowo - miansowego – rozwinięcie ula kwartałow                                                                                                    | 50       |
| Rys. 44. Rapol planowane winoski o platnosć – podriol po lete                                                                                                    | . 51     |
| Rys. 45. wykres dla planowane wnioski o płatność – podział na lata                                                                                                    | . 52     |
| Rys. 46. Wykres dla planowane wnioski o płatnosc – podział na miesiące                                                                                                    | 52       |
| Rys. 47. Raport akty prawne                                                                                                    | . 52     |
| Rys. 48. Raport zasób kadrowy projektu                                                                                                    | . 53     |
| Rys. 49. Raport zasób kadrowy projektu - wykres                                                                                                    | . 54     |
| Rys. 50. Raport zasób kadrowy projektu – wykres dla wybranego miesiąca                                                                                                    | . 54     |
| Rys. 51. Raport informacje o ryzykach                                                                                                    | . 54     |
| Rvs. 52. Raport Usługi publiczne                                                                                                    | 55       |
| Rys. 53. Komentarze do danych                                                                                                    | . 56     |
| Rvs. 54. Kontrola projektu - Rejestr korekt i naruszeń (ReKiN)                                                                                                    | 56       |
| Rys. 55. Odczyt lub zanis nliku ranortu                                                                                                    | 56       |
| Dye 56 Drzykładowy raport Dekin                                                                                                    | 50       |
| nyə. 50. Fi Eynauowy raport i Nennin                                                                                                    | 50       |
| nys. 57. Ekian raportu Poprawność danych dla posstywnej werylikacji danych.                                                                                                    | 50       |
| Rys. 50. Extantraportu Foplawnosc uanych dia negatywnej werylikacji danych                                                                                                    | . 59     |
| rys. 59. futtiliatz wsparcia                                                                                                    | 59       |

# 1 System Informacyjny o Projektach

Celem systemu System Informacyjny o Projektach (SIP) jest **usprawnienie procesu monitoringu i kontroli projektów** finansowanych ze środków unijnych i dotyczących społeczeństwa informacyjnego. System służy do efektywnego zarządzania harmonogramami i do aktywnej identyfikacji potencjalnych ryzyk. SIP **zapewnia jednolite raportowanie** wszystkim instytucjom zarządzającym (IZ), pośredniczącym (IP), wdrażającym (IW) oraz podmiotom realizującym projekty unijne. Proste w obsłudze formularze elektroniczne systemu SIP zastępują stosowane dotychczas formularze sprawozdawcze Excel.

Wśród użytkowników systemu można wydzielić dwie podstawowe grupy:

- 1. Beneficjenci projektów unijnych 7 osi POIG- administratorzy projektu i użytkownicy projektu.
- 2. **Użytkownicy instytucjonalni** pracownicy instytucji zarządzających, pośredniczących i wdrażających projekty unijne.

Administratorzy projektu są odpowiedzialni za przekazanie danych na temat projektu. Jeśli ilość wprowadzanych danych lub podział organizacyjny w instytucji projektu tego wymaga, mogą oni tworzyć kolejne konta użytkowników projektu. Administratorzy projektu odpowiadają za zatwierdzenie poprawności i kompletności przekazanych danych.

**Użytkownicy projektów** są odpowiedzialni za wprowadzanie całości lub fragmentu danych na temat projektu. Dane wprowadzone przez użytkownika projektu wymagają zatwierdzenia przez administratora projektu.

**Uwaga:** wszystkie dane przedstawione na rysunkach (zawierających tabele lub wykresy) mają charakter poglądowy.

Niniejsza instrukcja przeznaczona jest dla Beneficjentów projektów unijnych 7 osi POIG.

## 2 Wymagania sprzętowe i programowe

Użytkownik formularzy powinien posiadać komputer z systemem operacyjnym Windows XP/Vista/7 z monitorem o rozdzielczości ekranu, co najmniej 1024 x 768 punktów, z dostępem do sieci Internet i zainstalowaną przeglądarką internetową. Do obsługi formularzy należy stosować następujące najnowsze przeglądarki z zainstalowaną obsługą JavaScript:

- Microsoft Internet Explorer,
- Mozilla Firefox,
- Google Chrome.

System jest dostępny pod adresem: <u>https://sip.itl.waw.pl</u>

# 3 Rejestracja administratora

Po wpisaniu w przeglądarce adresu systemu SIP zostanie wyświetlone okno powitalne (Rys. 1).

| Syster                             | n Informacyjny o Projektach                                                                                                    |
|------------------------------------|----------------------------------------------------------------------------------------------------|
| 🛕 Pomoc Kontakt                    |                                                                                                    |
|                                    | Witamy w systemie!                                                                                                    |
| • Zaloguj się »<br>• Rejestracja » | System Informacyjny o Projektach (SIP) zbiera informacje na temat realizowanych w Polsce projektów finansowanych ze środków UE i dotyczących<br>rozwoju społeczeństwa informacyjnego. Dotyczy zarówno projektów infrastrukturalnych, jak i tych, w ramach których rozwijane są wszelkiego rodzaju<br>e-usługi. Wykorzystuje informacje zebrane w ramach Bazy Wiedzy oraz z innych baz danych (np. SIMIK). Dane po przetworzeniu służą do prezentacji<br>wskaźników projektów i dokonywania analiz pozwalających na ocene realizacji ich celów.                                                     |
|                                    | SIP jest realizowany na bazie doświadczeń zdobytych podczas budowy Systemu Infomacyjnego o Infrastrukturze Szerokopasmowej (SIIS).                                                                                                    |
|                                    | Ogłoszenia:                                                                                                    |
|                                    | Przekazywanie danych monitoringowych za czerwiec<br>8 czerwca 2015 00:01:01                                                                                                    |
|                                    | Uprzejmie informujemy, że rozpoczął się nowy okres sprawozdawczy (czerwiec 2015). Termin przekazywania danych monitoringowych upływa 6 lipca 2015 o g. 23:59                                                                                                    |
|                                    | Umowy ramowe<br>14 marca 2014 09:22:40<br>Uprzejmie informujemy, że w Tabeli postępowań dodana została możliwość określenia, że dane postępowanie dotyczy wylonienia wykonawcy umowy ramowej. Dodatkowo<br>można też wskazać, że poszczególne postępowania zostały lub bedą realizowane w ramach wcześniej zdefiniowanej umowy ramowej.                                                                                                    |
|                                    | Nowy raport<br>10 marca 2014 10:32:30<br>Uprzejmie informujemy, że udostępniony został nowy raport dotyczący poprawności i kompletności przekazanych danych (Raporty -> Poprawność danych). Bardzo prosimy o<br>jego weryfikację, bowiem nie będzie można zaakceptować formularzy, w których występują braki w danych.                                                                                                    |
|                                    | Uzupelnienie "Kwalifikowanych wartości zamówienia"<br>3 lutego 2014 14:47:12                                                                                                    |
|                                    | Uprzejmie informujemy, że uproszczony został formularz <b>Tabela postępowań</b> : zamiast dwóch pół <b>Kwalifikowana wartość zamówienia</b> (pierwotna i po podpisaniu aneksu),<br>w formularzu obecnie jest tylko jedno takie pole, które prosimy modyfikować jeśli zachodzić będą jakiekolwiek zmiany kwalifikowanej wartość zamówienia. Jednocześnie<br>zwracamy się z uprzejmą prośbą o zuprelnienie <b>Kwalifikowanej wartości zamówienia</b> we <u>wszystkich przetargach</u> , bowiem jest to wartość niezbędna do prawidłowego<br>raportowania zaangażowania środków finansowych projektu. |
|                                    | Archiwum ogłoszeń                                                                                                    |
| Wersja systemu: 2.20               |                                                                                                    |

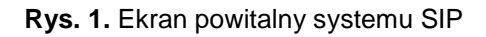

Administrator projektu dokonuje rejestracji w systemie SIP po kliknięciu na odnośnik Rejestracja. W celu rejestracji konieczne jest wypełnienie wszystkich wymaganych pól<sup>1</sup> na ekranie i poprawne wpisanie otrzymanego tokenu (pseudolosowy ciąg znaków i liczb). Token pełni rolę hasła jednorazowego i traci ważność po pomyślnym zarejestrowaniu konta. Rejestracja następuje po kliknięciu na przycisk **Zarejestruj administratora**. Ekran rejestracji konta przedstawiony został na Rys. 2.

<sup>&</sup>lt;sup>1</sup> Oznaczonych gwiazdką.

| System Informacyjny o       | Projektach                                                                                                    | Zaloguj się » |
|-----------------------------|----------------------------------------------------------------------------------------------------|---------------|
| 🟦 Pomoc Kontakt             |                                                                                                    |               |
| Strona główna » Rejestracja |                                                                                                    |               |
| Dane administratora         |                                                                                                    |               |
| Nazwa użytkownika           | •<br>Wymagane. 30 znaków lub mniej. Tylko litery (bez polskich znaków), cyfry i znaki @.+                                                              |               |
| Imię                        |                                                                                                    |               |
| Nazwisko                    |                                                                                                    |               |
| Adres e-mail                | •                                                                                                    |               |
| Nr telefonu                 | · ·                                                                                                    |               |
| Hasło                       | * 8 znaków lub więcej. Co najmniej jedna mała litera, jedna wielka litera oraz jedna cyfra lub znak specjalny spośród ~!@#\$%^&*()_+-={} []\;':",/<>?. |               |
| Potwierdzenie hasła         | Podaj powyższe hasło w celu weryfikacji.                                                                                                    |               |
| Token                       | *                                                                                                    |               |
|                             | 🔊 Anuluj 🖉 🚊 Zarejestruj adminis                                                                                                    | stratora      |

Rys. 2. Ekranu rejestracji konta administratora projektu

Administrator projektu we własnym zakresie tworzy konta dla innych użytkowników projektu. Służy do tego zakładka **Użytkownicy** wybierana z menu głównego systemu.

| Formularze Raporty Użytkownicy Pomoc Kontakt |                    |  |  |
|----------------------------------------------|--------------------|--|--|
| Strona główna » Użytkownicy                  |                    |  |  |
| Użytkownicy                                  |                    |  |  |
|                                              | 🚨 Dodaj nowe konto |  |  |

Formularz, którym posługuje się Administrator projektu do założenia konta użytkownika jest podobny do tego, który wypełnia w czasie rejestracji swojego konta. Po naciśnięciu przycisku **Dodaj nowe konto** może założyć konto dla nowego użytkownika projektu (Rys. 3).

| System Informacyjny o                          | Zalogowano jako Administrator Projektu <b>TST-1</b> . Moje konto » Wyloguj się »<br>POIG.07.01.00-00-019/09-07<br>System informacyjny o Infrastrukturze Szerokopasmowej i portal Polska<br>Szerokopasmowa |
|------------------------------------------------|----------------------------------------------------------------------------------------------------|
| n Formularze Raporty Użytkownicy Pomoc Kont    | takt                                                                                                    |
| Strona główna » Użytkownicy » Dodaj nowe konto |                                                                                                    |
| Zakładanie konta nowego użytkownika            |                                                                                                    |
| Nazwa użytkownika                              | •<br>Wymagane. 30 znaków lub mniej. Tylko litery (bez polskich znaków), cyfry i znaki @.+                                                                                                    |
| Imię                                           |                                                                                                    |
| Nazwisko                                       |                                                                                                    |
| Adres e-mail                                   |                                                                                                    |
| Nr telefonu                                    |                                                                                                    |
| Hasło                                          | 8 znaków lub więcej. Co najmniej jedna mała litera, jedna wielka litera oraz jedna cyfra lub znak specjalny spośród ~!@#\$%^&*()_+-={} []\;':"/<>?.                                                       |
| Potwierdzenie hasła                            | * Podaj powyższe hasło w celu weryfikacji.                                                                                                    |
|                                                | + Anuluj 🖲 Zapisz                                                                                                    |

Rys. 3. Ekranu służący do dodania nowego użytkownika przez administratora

System weryfikuje, czy podana nazwa użytkownika nie została już wcześniej zarejestrowana i uniemożliwia rejestrację drugiego konta o tej samej nazwie. Administrator ma możliwość zablokowania konta (uniemożliwienie logowania), odblokowania konta oraz zmiany hasła konta użytkownika (Rys. 4). Administrator projektu nie może wyznaczyć nowego administratora (odebrać sobie uprawnień). Musi się w tej sprawie zwrócić do opiekuna projektu.

| System Informacyjny o Projektach             |                                                                             | Zalogowano jak<br>System informacyj | to Administrator Projektu TST-1. Moje konto » Wyloguj się »<br>POIG.07.01.00-00-019/09-07<br>ny o Infrastrukturze Szerokopasmowej i portal Polska<br>Szerokopasmowa |                     |                                                            |
|----------------------------------------------|-----------------------------------------------------------------------------|-------------------------------------|----------------------------------------------------------------------------------------------------|---------------------|------------------------------------------------------------|
| Formularze Raporty Użytkownicy Pomoc Kontakt |                                                                             |                                     |                                                                                                    |                     |                                                            |
| Strona                                       | główna » Użytkownicy                                                        |                                     |                                                                                                    |                     |                                                            |
| Użytk                                        | ownicy                                                                      |                                     |                                                                                                    |                     |                                                            |
| Lista uż<br>Liczba z<br>Liczba v             | y <mark>tkowników</mark><br>wróconych obiektów: 9<br>wyświetlanych obiektów | : 25 50 100                         |                                                                                                    |                     |                                                            |
| Lp.                                          | Użytkownik                                                                  | Imię                                | Nazwisko                                                                                                    | Status              | Operacje                                                   |
| 1.                                           | 109-username                                                                | 109-first_name                      | 109-last_name                                                                                                    | Użytkownik Projektu | <ul> <li>Zablokuj / Edytuj</li> <li>Zmień hasło</li> </ul> |
| 2.                                           | 112-username                                                                | 112-first_name                      | 112-last_name                                                                                                    | Użytkownik Projektu | a Zablokuj → Edytuj<br>↔ Zmień hasło                       |

Rys. 4. Ekran do zarządzania kontami użytkowników

| System Informacyjn                                             | y o Projektach                                                         | Zalogowano jako Administrator Projektu TST-1. Moje konto » Wyloguj się »<br>POIG.07.01.00-00-019/09-07<br>System informacyjny o Infrastrukturze Szerokopasmowej i portal Polska<br>Szerokopasmowa |
|----------------------------------------------------------------|------------------------------------------------------------------------|----------------------------------------------------------------------------------------------------|
| 🟦 Formularze Raporty Użytkownicy Pomoc H                       | ontakt                                                                 |                                                                                                    |
| Strona główna » Zmiana hasła<br>Zmiana hasła użytkownika TST-2 |                                                                        |                                                                                                    |
| Nowe haslo                                                     | *<br>8 znaków lub więcej. Co najmniej<br>~!@#\$%^&*()_+-={}\[]\;':",/< | jedna mała litera, jedna wielka litera oraz jedna cyfra lub znak specjalny spośród<br>>?.                                                                                                    |
| Powtórz nowe hasło                                             | · · ·                                                                  |                                                                                                    |
|                                                                |                                                                        | 🖘 Anuluj 🛛 🛹 Zmień hasto                                                                                                    |

Rys. 5. Ekran do zmiany hasła przez administratora projektu

Każdy użytkownik, korzystając z odnośnika **Moje konto**, może zmienić swoje dane oraz hasło (Rys. 6).

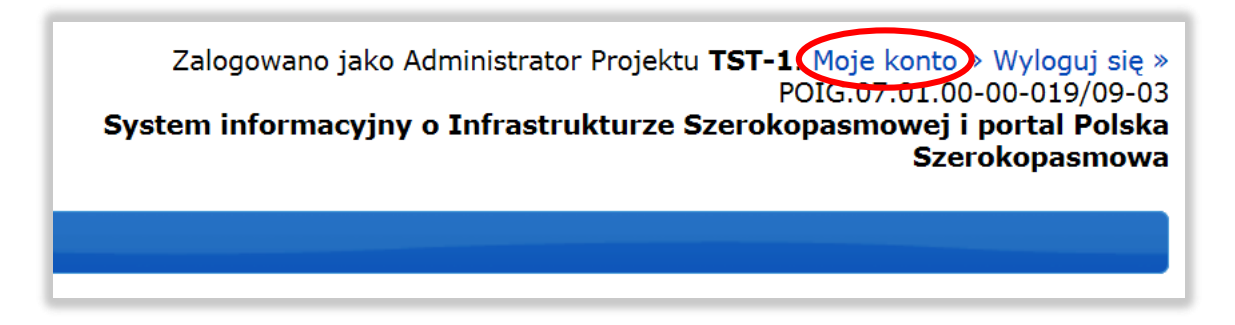

Rys. 6. Położenie odnośnika Moje konto

Poniżej, na Rys. 7 przedstawiono ekran służący do zmiany danych użytkownika i hasła. Ekran do zmiany hasła ukazuje się po naciśnięciu przycisku **Zmiana hasła**.

| System Informacyjny                     | o Projektach         | Zalogowano jako Administrator Projektu TST-1. Moje konto » Wyloguj się »<br>POIG.07.01.00-00-019/09-07<br>System informacyjny o Infrastrukturze Szerokopasmowej i portal Polska<br>Szerokopasmowa |
|-----------------------------------------|----------------------|----------------------------------------------------------------------------------------------------|
| Formularze Raporty Użytkownicy Pomoc Ko | ntakt                |                                                                                                    |
| Strona główna » Moje konto              |                      |                                                                                                    |
| Dane użytkownika                        |                      |                                                                                                    |
| Imię                                    | Testowy              |                                                                                                    |
| Nazwisko                                | 1                    |                                                                                                    |
| Adres e-mail                            | devnull@itl.waw.pl * |                                                                                                    |
| Nr telefonu                             | 1 *                  |                                                                                                    |
|                                         |                      |                                                                                                    |
|                                         |                      | 🕆 Anuluj 📑 Zapisz                                                                                                    |
| Zmiana hasła                            |                      |                                                                                                    |

Rys. 7. Ekran do zmiany danych użytkownika i hasła

# 4 Logowanie

**Użytkownik** loguje się w systemie SIP za pomocą **nazwy użytkownika** i **hasła**. Dla administratora projektu są one określane w procesie rejestracji<sup>2</sup>, dla użytkownika projektu – przez administratora - Rys. 8.

| *             |
|---------------|
| 🔎 Zaloguj się |
|               |

Rys. 8. Pole logowania do systemu

Po zalogowaniu się do systemu **użytkownik projektu** ma dostęp do menu pokazanego na Rys. 9.

| /itaj | Kamienie milowe                 | itamy w systemie!                                                                                                    |
|-------|---------------------------------|----------------------------------------------------------------------------------------------------|
|       | Tabela postępowań               | stem Tréomacuiny o Projektach (SID) zbiers informacie na temat realizowanych w Polsce projektów financowanych ze środków UE i dotyczących                                                                                                    |
| • ٧   | Usługi i funkcjonalności        | zwoju społeczeństwa informacyjnego. Dotyczy zarówno projektów infrastrukturalnych, jak i tych, w ramach których rozwijane są wszelkiego rodzaju<br>usługi. Wykorzystuje informacje zebrane w ramach Bazy Wiedzy oraz z innych baz danych (np. SIMIK). Dane po przetworzeniu służą do prezentacji |
|       | Harmonogram rzeczowo-           | kaźników projektów i dokonywania analiz pozwalających na ocenę realizacji ich celów.                                                                                                    |
| 1     | finansowy                       | P jest realizowany na bazie doświadczeń zdobytych podczas budowy Systemu Infomacyjnego o Infrastrukturze Szerokopasmowej (SIIS).                                                                                                    |
| 100   | Planowane wnioski o<br>płatność | głoszenia:                                                                                                    |
|       | Akty prawne                     | Przekazywanie danych monitoringowych za czerwiec<br>czerwca 2015 00:01:01                                                                                                    |
|       | Zasób kadrowy                   | Incretinia informutemu de corroccal sia noue alcas secamendances (consular 2015). Tarmin productivanala danuch monitorionomech unhava 6 linca 2015 o.g. 22:59                                                                                                    |
|       | Tabela ryzyka                   | pprzejme mornujeny, ze rozpoczą się nowy okres sprawozdawczy (czerwiec 2013). Termin przekazywania danych monitornigowych uprywa o lipca 2013 o g. 23,39                                                                                                    |
|       | Usługi publiczne                | Jnowy ramowe                                                                                                    |

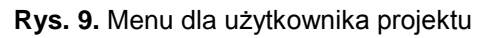

Administrator projektu po zalogowaniu ma dostęp do wszystkich zakładek pozycji menu, które widzi użytkownik oraz dodatkowo do menu Użytkownicy i formularza Akceptacja danych tak jak na Rys. 10.

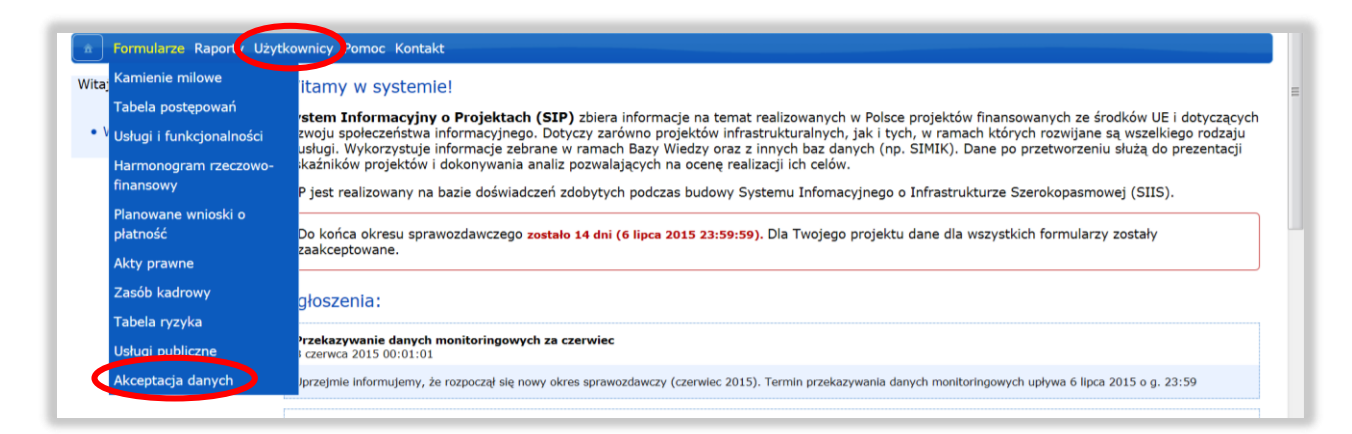

Rys. 10. Menu z punktu widzenia administratora

<sup>&</sup>lt;sup>2</sup> Administrator projektu loguje się w systemie SIP za pomocą ustanowionej przez siebie w procesie rejestracji nazwy użytkownika i hasła.

W przypadku zapomnienia hasła przez:

- Administratora projektu, kontaktuje się on z administratorem systemu,
- Użytkownika projektu, kontaktuje się on Administratorem projektu.

# 5 Strona główna systemu

Strona główna systemu po zalogowaniu zawiera menu główne, informację o systemie oraz ważne ogłoszenia (Rys. 11). Na stronie tej umieszczane są informacje (m.in. o zbliżającym się terminie zakończenia okresu sprawozdawczego i ewentualnym braku akceptacji formularzy) i ogłoszenia odnoszące się wyłącznie do Beneficjentów. Widoczne są także ogłoszenia publiczne. Natomiast w "Archiwum ogłoszeń" będą gromadzone starsze ogłoszenia.

| Syste                  | Zalogowano jako Administrator Projektu TST-1. Moje konto » Wyloguj się »<br>POIG.07.01.00-00-019/09-07<br>m Informacyjny o Projektach<br>System informacyjny o Infrastrukturze Szerokopasmowej i portał Polska<br>Szerokopasmowa                                                                                                    |  |  |  |  |  |  |  |  |  |  |  |
|------------------------|----------------------------------------------------------------------------------------------------|--|--|--|--|--|--|--|--|--|--|--|
| 💼 Formularze Raporty L | Jżytkownicy Pomoc Kontakt                                                                                                    |  |  |  |  |  |  |  |  |  |  |  |
| Witaj TST-1.           | Witamy w systemie!                                                                                                    |  |  |  |  |  |  |  |  |  |  |  |
| • Wyloguj się »        | System Informacyjny o Projektach (SIP) zbiera informacje na temat realizowanych w Polsce projektów finansowanych ze środków UE i dotyczących<br>rozwoju społeczeństwa informacyjnego. Dotyczy zarówno projektów infrastrukturalnych, jak i tych, w ramach których rozwijane są wszelkiego rodzaju<br>e-usługi. Wykorzystuje informacje zebrane w ramach Bazy Wiedzy oraz z innych baz danych (np. SIMIK). Dane po przetworzeniu służą do prezentacji<br>wskaźników projektów i dokonywania analiz pozwalających na ocenę realizacji ich celów.                                |  |  |  |  |  |  |  |  |  |  |  |
|                        | SIP jest realizowany na bazie doświadczeń zdobytych podczas budowy Systemu Infomacyjnego o Infrastrukturze Szerokopasmowej (SIIS).                                                                                                    |  |  |  |  |  |  |  |  |  |  |  |
|                        | Do końca okresu sprawozdawczego zostało 14 dni (6 lipca 2015 23:59:59). Dla Twojego projektu dane dla wszystkich formularzy zostały zaakceptowane.                                                                                                    |  |  |  |  |  |  |  |  |  |  |  |
|                        | Ogłoszenia:                                                                                                    |  |  |  |  |  |  |  |  |  |  |  |
|                        | Przekazywanie danych monitoringowych za czerwiec<br>8 czerwca 2015 00:01:01                                                                                                    |  |  |  |  |  |  |  |  |  |  |  |
|                        | Uprzejmie informujemy, że rozpoczął się nowy okres sprawozdawczy (czerwiec 2015). Termin przekazywania danych monitoringowych upływa 6 lipca 2015 o g. 23:59                                                                                                    |  |  |  |  |  |  |  |  |  |  |  |
|                        | Umowy ramowe<br>14 marca 2014 09:22:40                                                                                                    |  |  |  |  |  |  |  |  |  |  |  |
|                        | Uprzejmie informujemy, że w Tabeli postępowań dodana została możliwość określenia, że dane postępowanie dotyczy wyłonienia wykonawcy umowy ramowej. Dodatkowo<br>można też wskazać, że poszczególne postępowania zostały lub będą realizowane w ramach wcześniej zdefiniowanej umowy ramowej.                                                                                                    |  |  |  |  |  |  |  |  |  |  |  |
|                        | Nowy raport<br>10 marca 2014 10:32:30                                                                                                    |  |  |  |  |  |  |  |  |  |  |  |
|                        | Uprzejmie informujemy, że udostępniony został nowy raport dotyczący poprawności i kompletności przekazanych danych (Raporty -> Poprawność danych). Bardzo prosimy o<br>jego weryfikację, bowiem nie będzie można zaakceptowsć formularzy, w których występują braki w danych.                                                                                                    |  |  |  |  |  |  |  |  |  |  |  |
|                        | Uzupełnienie "Kwalifikowanych wartości zamówienia"<br>3 lutego 2014 14:47:12                                                                                                    |  |  |  |  |  |  |  |  |  |  |  |
|                        | Uprzejmie informujemy, że uproszczony został formularz Tabela postępowań: zamiast dwóch pół Kwalifikowana wartość zamówienia (pierwotna i po podpisaniu aneksu),<br>w formularzu obecnie jest tylko jedno takie pole, które prosimy modyfikować jeśli zachodzić będą jakiekolwick zmiany kwalifikowanej wartości zamówienia. Jednocześnie<br>zwracamy gie z uprzejma prostę o uzupełnienie Kwalifikowanej wartości zamówienia we <u>wszystkich przetargach</u> , bowiem jest to wartość niezbędna do prawidłowego<br>raportowania zaangszowania środków finansowych projektu. |  |  |  |  |  |  |  |  |  |  |  |
|                        | Archiwum ogłoszeń                                                                                                    |  |  |  |  |  |  |  |  |  |  |  |
| Wersja systemu: 2.20   |                                                                                                    |  |  |  |  |  |  |  |  |  |  |  |

Rys. 11. Ekran strony głównej projektu

Panel zakładek systemu SIP zawiera zakładki:

- Formularze,
- Raporty,
- Użytkownicy<sup>3</sup>,

<sup>&</sup>lt;sup>3</sup> Zakładka Użytkownicy i formularz Akceptacja danych występuje tylko na ekranie administratora projektu.

- Pomoc,
- Kontakt.

# 6 Formularze projektu

Formularze są podstawową metodą przekazywania informacji o postępach w realizacji projektów. Zastępują one, stosowane dotąd w sprawozdawczości arkusze Excel.

Informacje ogólne dotyczące wszystkich tabel:

- a. We wszystkich tabelach obowiązują następujące formaty:
  - formaty dat: DD.MM.RRRR, w przypadku, gdy w harmonogramach projektowych wskazane są kwartały należy podać ostatni dzień kwartału, w którym przewidziane jest dane zdarzenie,
  - formaty wartości pieniężnych: w zależności od formularza wartości zaokrąglone do pełnych złotych (np. 1 350 000) albo do części setnych (np. 1 500,34).
- b. W poszczególnych komórkach wprowadza się jedynie dane, zgodnie z ustalonym formatem. We wszystkich formularzach pola wymagane oznaczane są gwiazdką<sup>4</sup>. Wszelkie dodatkowe informacje należy zamieścić w polu tekstowym<sup>5</sup> Uwagi.

Od 7 dnia miesiąca do momentu zatwierdzenia danych przez IP, nie później jednak niż do 23 dnia danego miesiąca wszystkie formularze monitoringowe będą zablokowane dla Beneficjenta, tj. na czas weryfikacji przez instytucje wprowadzonych przez niego danych za poprzedni okres sprawozdawczy. Zablokowanie formularza oznacza brak możliwości edycji dla Beneficjenta, który ma tylko możliwość wyświetlenia danych.

W związku z tym, w każdym formularzu monitoringowym Beneficjent ma możliwość wyboru w polu **Miesiąc** pozycji: **bieżący** lub **poprzedni**. W celu ułatwienia Beneficjentowi pracy z systemem, w okruszkach wyświetli się nazwa miesiąca, za który Beneficjent ma wpisywać dane w każdej z opcji (tzn. jeśli np. 9 marca 2015 r. wybierze "bieżący", w okruszkach pojawi się marzec 2015, a jeśli "poprzedni", w okruszkach wyświetli się luty 2015).

W przypadku wyboru pozycji:

- **Bieżący** wyświetli się lista pozycji danego formularza lub sam formularz dla bieżącego okresu sprawozdawczego,
- **Poprzedni** wyświetli się lista pozycji danego formularza lub sam formularz dla poprzedniego okresu sprawozdawczego, przy czym, jeśli nie została odblokowana przez opiekuna projektu możliwość edycji danych z poprzedniego miesiąca, to Beneficjent będzie widział formularze w trybie tylko do odczytu (analogicznie, jak VIP).

**Uwaga**: dopóki dane z poprzedniego okresu sprawozdawczego nie zostaną automatycznie skopiowane do bieżącego miesiąca – po akceptacji opiekuna projektu z IP – pozycja **Bieżący** nie będzie wyświetlana. Komentarze Instytucji są widoczne dla Beneficjenta natomiast są dostępne do edycji tylko dla opiekunów projektów z IZ/IP/IW. Uwagi poszczególnych instytucji będą widoczne dla pozostałych instytucji, jednak bez możliwości ich edycji.

Komentarze wprowadzane do formularzy przez użytkowników IW/IP/IZ nie będą kopiowane z miesiąca na miesiąc. Wraz z zakończeniem projektu proces kopiowania danych jest wstrzymywany. Użytkownicy Beneficjenta mają dostęp wyłącznie do okresu poprzedniego (o ile zostanie odblokowany) i do raportów.

Po zakończeniu wprowadzania danych, administrator projektu **zatwierdza przekazane informacje** oraz ma możliwość pobrania **elektronicznego potwierdzenia przekazania danych** tj. pliku PDF z elektroniczną sumą kontrolną dla każdego formularza.

Do zatwierdzenia przekazania danych korzysta się z formularza **Akceptacja danych** dostępnego w zakładce **Formularze**.

<sup>&</sup>lt;sup>4</sup> Bez wypełnienia pól wymaganych nie można zapisać formularza.

<sup>&</sup>lt;sup>5</sup> Pole tekstowe ma ograniczoną liczbę znaków.

Po zaakceptowaniu danych, ich modyfikacja przez użytkownika projektu nie jest możliwa. Może tego dokonać jedynie administrator projektu, jednak zanim to zrobi musi odblokować zaakceptowany wcześniej formularz:

Odblokowanie i edycja spowoduje cofnięcie akceptacji tych danych!!! Edycja: Zablokowana 🔍 🔍 Odblokowana

**Uwaga:** po każdej zmianie danych, które zostały uprzednio zaakceptowane, konieczne jest powtórne zaakceptowanie wprowadzonych zmian.

Formularz **Akceptacja danych** został szczegółowo opisany w rozdziale 6.10.

W zakładce Formularze można wybrać następujące formularze:

- Kamienie milowe,
- Tabela postępowań,
- Usługi i funkcjonalności,
- Harmonogram rzeczowo finansowy,
- Planowane wnioski o płatność,
- Akty prawne,
- Zasób kadrowy,
- Tabela ryzyka,
- Usługi publiczne,
- Akceptacja danych<sup>6</sup>.

Po lewej stronie ekranu listy obiektów formularza znajduje się panel filtrowania "**Parametry filtrowania**", z wyborem parametrów wg, których użytkownik może wyszukać interesujące go pozycje. Parametry filtrowania są adekwatne do typu formularza (np. dla kamieni milowych - tylko zadania zawierające określony ciąg znaków w nazwie, bądź rozpoczynające się od określonej daty). Po określeniu kryteriów wyboru proces wyszukiwania uruchamiany jest przyciskiem **Filtruj**. Ponadto po prawej stronie formularza ustawia się liczbę wyświetlanych obiektów na stronie. Jej wartość wybiera się z listy (25, 50, 100).

Każdy formularz jest zaopatrzony w pole **Uwagi**, przeznaczone do wpisywania przez Administratora i Użytkownika projektu istotnych informacji uzupełniających – zwykle jest to pole tekstowe o długości 1024 znaków. Z tego pola mogą również korzystać opiekunowie projektów IW/IP/IZ.

#### 6.1 Kamienie milowe

Formularz służy do zdefiniowania najistotniejszych zdarzeń wraz z ich parametrami czasowymi, pozwalającymi na ocenę postępów i zagrożeń w merytorycznej realizacji projektu.

Istnieje możliwość definiowania hierarchii podkamieni. Dodanie nowego kamienia lub jego usunięcie (na odpowiednim poziomie zagnieżdzenia) spowoduje odpowiednio automatyczne zaktualizowanie **Numerów zadań**.

Po wybraniu z zakładki **Formularze** formularza **Kamienie milowe** wyświetli się okno przedstawione na Rys. 12, zawierające listę zadań z przekazanych dotychczas formularzy z możliwością ich edycji lub usunięcia dla danych bieżących i tylko wyświetlenia danych z miesiąca poprzedniego.

<sup>&</sup>lt;sup>6</sup>Formularz dostępny tylko dla administratora projektu.

| Zalogowano jako Administrator Projektu <b>TST-3.</b> Moje konto a Wyłogu się<br>POIG.07.01.00-00-015/09-C<br>Centralna Ewidencja i Informacja o Działalności Gospodarcz |                                                                                                    |                                                                                                    |                     |                                  |                    |                     |                     | ojektu TST-3. Moje konto » Wyloguj się »<br>POIG.07.01.00-00-015/09-05<br>formacja o Działalności Gospodarczej |  |  |
|----------------------------------------------------------------------------------------------------|----------------------------------------------------------------------------------------------------|----------------------------------------------------------------------------------------------------|---------------------|----------------------------------|--------------------|---------------------|---------------------|----------------------------------------------------------------------------------------------------|--|--|
| 🚖 Formularze Raporty Uży                                                                                                    | rtkownicy P                                                                                              | omoc Kontakt                                                                                            |                     |                                  |                    |                     |                     |                                                                                                    |  |  |
| Parametry filtrowania                                                                                                    | Strona głó<br>Karnieni                                                                                   | wna » Kamienie milowe<br>e milowe                                                                       | » Czerwiec 20:      | 15                               |                    |                     |                     | Raport                                                                                                    |  |  |
| Nazwa zadania:                                                                                                    | Informacje                                                                                               | O Dodaj zadanie<br>Informacje o kamieriach milowych                                                     |                     |                                  |                    |                     |                     |                                                                                                    |  |  |
| Data rozpoczęcia:<br>od<br>do                                                                                                    | Miesaicz: Bietzy +<br>Liczba zwróconych obiektów: 50<br>Liczba wydwietwych obiektów: 25 50 100 12 Nastwo |                                                                                                    |                     |                                  |                    |                     |                     |                                                                                                    |  |  |
| Planowana data zakończenia:                                                                                                    | Liczba wyswietianych obiektow: 25 50 100                                                                 |                                                                                                    |                     |                                  |                    |                     |                     |                                                                                                    |  |  |
| od                                                                                                    | Numer<br>zadania                                                                                         | Nazwa<br>zadania/podzadania                                                                             | Data<br>rozpoczęcia | Planowana<br>data<br>zakończenia | Punkt<br>krytyczny | Punkt<br>ostateczny | Data<br>zakończenia | Operacje                                                                                                    |  |  |
| Data punktu krytycznego:<br>od<br>do                                                                                                    | 1                                                                                                    | Wykonanie<br>serwerowni ST<br>CEIDG                                                                     | 14.12.2010          | 31.03.2011                       | 31.03.2011         | 31.03.2011          | 31.03.2011          | 🔀 Edytuj 🗊 Usuń                                                                                                |  |  |
| Data punktu ostatecznego:<br>od<br>do                                                                                                    | 1.1                                                                                                    | Podpisanie umowy<br>o dofinansowanie                                                                    | 25.09.2009          | 25.09.2009                       | 25.09.2009         | 25.09.2009          | 25.09.2009          | 🖉 Edytuj 😰 Usuń                                                                                                |  |  |
| Rzeczywista data<br>zakończenia:<br>od<br>do                                                                                                    | 1.2                                                                                                    | Ogloszenie<br>przetargu na<br>doradztwo przy<br>zarządzaniu<br>projektem                                | 05.10.2009          | 12.11.2009                       | 12.09.2009         | 12.10.2009          | 12.11.2009          | 🔀 Edytuj 🔋 Usuň                                                                                                |  |  |
| P Filtruj                                                                                                    | 1.3                                                                                                    | Ogloszenie<br>przetargu na<br>wykonanie projektu<br>serwerowni                                          | 02.04.2010          | 15.04.2010                       | 10.04.2010         | 15.04.2010          | 15.04.2010          | 🗸 Edytuj 👔 Usuń                                                                                                |  |  |
|                                                                                                    | 1.4                                                                                                    | Ogłoszenie<br>przetargu na<br>wykonanie<br>serwerowni                                                   | 21.10.2010          | 05.11.2010                       | 05.11.2010         | 05.11.2010          | 05.11.2010          | 🔀 Edytuj 🕆 Usuń                                                                                                |  |  |
|                                                                                                    | 1.5                                                                                                    | Ogloszenie<br>przetargu na<br>zapewnienie<br>ośrodka<br>zapasowego<br>(serwerownia<br>zapasowa)         | 19.10.2011          | 24.12.2011                       | 24.12.2011         | 05.04.2012          | 05.04.2012          | 🕜 Edytuj 🛛 Usuń                                                                                                |  |  |
|                                                                                                    | 2                                                                                                    | Odbiór systemu<br>CEIDG przez MG                                                                        | 31.05.2011          | 28.06.2011                       | 15.06.2011         | 30.06.2011          | 30.06.2011          | 🖉 Edytuj 🔋 Usuń                                                                                                |  |  |
|                                                                                                    | 2.1                                                                                                    | Analiza wymagań i<br>przygotowanie<br>SIWZ na wykonanie<br>systemu                                      | 08.03.2010          | 30.06.2010                       | 30.05.2010         | 15.06.2010          | 30.06.2010          | 🗸 Edytuj 🛊 Usuń                                                                                                |  |  |
|                                                                                                    | 2.2                                                                                                    | Ogloszenie<br>przetargu na<br>opracowanie<br>wymagań i<br>przygotowanie<br>SIWZ na wykonanie<br>systemu | 25.01.2010          | 25.01.2010                       | 28.02.2010         | 31.03.2010          | 08.03.2010          | Edytuj B Usuň                                                                                                  |  |  |
|                                                                                                    | 2.3                                                                                                    | Ogłoszenie<br>przetargu na<br>wykonanie<br>systemu                                                      | 12.08.2010          | 27.09.2010                       | 31.08.2010         | 27.09.2010          | 27.09.2010          | 🗸 Edytuj 🕫 Usuń                                                                                                |  |  |
|                                                                                                    | 2.4                                                                                                    | Ogłoszenie<br>przetargu na asystę<br>techniczną na<br>potrzeby systemu<br>CEIDG                         | 01.04.2012          | 31.07.2012                       | 31.08.2012         | 30.09.2012          | 10.08.2012          | Z Edytuj                                                                                                    |  |  |
|                                                                                                    | 2.5                                                                                                    | Ogłoszenie<br>przetargu na usługę<br>doradczą na<br>potrzeby<br>Użytkowników<br>systemu CEIDG           | 01.09.2012          | 15.11.2012                       | 15.12.2012         | 31.12.2012          | 07.12.2012          | 🖉 Edytuj 🕫 Usuń                                                                                                |  |  |
|                                                                                                    | 3                                                                                                    | Oddanie systemu<br>CEIDG do<br>eksploatacji                                                             | 31.05.2011          | 01.07.2011                       | 15.06.2011         | 30.06.2011          | 01.07.2011          | 🖉 Edytuj 🔮 Usuń                                                                                                |  |  |
|                                                                                                    | 4                                                                                                    | Prace legislacyjne<br>związane z CEIDG/<br>wejście w życie<br>rozporządzeń/zmian<br>w ustawach          | 28.09.2010          | 01.07.2011                       | 31.05.2011         | 30.06.2011          | 01.07.2011          | Z Edytuj 🔋 Usuń                                                                                                |  |  |

Rys. 12. Zakładka formularza kamieni milowych

Po naciśnięciu przycisku Dodaj zadanie wyświetli się formularz zadania pokazany na Rys. 13.

| System Informacyjny o                               | Projektach        | Zalogowano jako Administrator Proje<br>Centralna Ewidencja i Info | ktu TST-3. Moje konto » Wyloguj się »<br>POIG.07.01.00-00-015/09-05<br>rmacja o Działalności Gospodarczej |
|-----------------------------------------------------|-------------------|-------------------------------------------------------------------|----------------------------------------------------------------------------------------------------|
| Formularze Raporty Użytkownicy Pomoc Kontak         | t                 |                                                                   |                                                                                                    |
| Strona główna » Kamienie milowe » Czerwiec 2015 » D | odaj nowe zadanie |                                                                   |                                                                                                    |
| Kamienie milowe                                     |                   |                                                                   |                                                                                                    |
| Zadanie nadrzędne                                   | Brak              |                                                                   | ▼                                                                                                    |
| Numer zadania                                       | 32 🗘 *            |                                                                   |                                                                                                    |
| Nazwa zadania                                       |                   |                                                                   | *                                                                                                    |
| Data rozpoczęcia zadania                            | *                 |                                                                   |                                                                                                    |
| Planowana data zakończenia zadania                  | *                 |                                                                   |                                                                                                    |
| Data punktu krytycznego zadania                     | *                 |                                                                   |                                                                                                    |
| Data punktu ostatecznego zadania                    | *                 |                                                                   |                                                                                                    |
| Rzeczywista data zakończenia                        |                   |                                                                   |                                                                                                    |
| Komentarz Instytucji                                |                   |                                                                   |                                                                                                    |
|                                                     |                   |                                                                   |                                                                                                    |
|                                                     |                   |                                                                   |                                                                                                    |
| Uwagi                                               |                   |                                                                   |                                                                                                    |
|                                                     |                   |                                                                   |                                                                                                    |
|                                                     |                   |                                                                   |                                                                                                    |
|                                                     |                   | 🤊 Anuluj 🛛 🖪 🖉                                                    | Zapisz 🔻 Powrót do góry                                                                                   |

Rys. 13. Formularz dla: "Dodaj nowe zadanie"

Wartości pól **Zadanie nadrzędne** i **Numer zadania** należy wybrać z list rozwijanych. Dla zadań najwyższego poziomu zadaniem nadrzędnym jest 'Brak'. Numer w formularzu to zawsze numer w ramach danego zadania nadrzędnego.

W tym formularzu, w polu **Nazwa zadania** wprowadzamy najistotniejsze zdarzenia (np. zadania projektowe, wytworzone produkty, etapy bądź fazy), które pozwalają na ocenę postępów w projekcie, (jako pierwszy kamień należy przyjąć podpisanie umowy o dofinansowanie).

**Data rozpoczęcia zadania** - data rozpoczęcia prac związanych z realizacją danego zadania (w zależności od specyfiki zadania mogą to być różne daty, np. rozpoczęcie prac nad przygotowaniem przetargu, podpisanie umowy z wykonawcą, rozpoczęcie fazy wdrażania produktu, itd.).

Planowana data zakończenia zadania - data, w której planowane jest osiągnięcie rezultatów zadania.

**Data punktu krytycznego zadania** - termin, którego przekroczenie dla danego zadania stanowi zagrożenie tego zadania lub całego projektu i w którym należy podjąć działania dodatkowe.

**Data punktu ostatecznego zadania** - termin, po przekroczeniu, którego dla danego zadania nie ma możliwości zrealizowania tego zadania bądź projektu zgodnie z założeniami.

**Uwaga:** określane w tym formularzu daty, powinny zawierać się między **datą rozpoczęcia realizacji projektu, a datą zakończenia projektu (nie później niż 31 grudnia 2015r.)** - z tymi datami włącznie. W przypadku gdy nie została podana "Rzeczywista data zakończenia", a na dzień zapisywania formularza została przekroczona "Data punktu krytycznego zadania" lub "Data punktu ostatecznego zadania, należy ten fakt uzasadnić w polu **Uwagi**.

**Rzeczywista data zakończenia** - data, w której zadanie zostało faktycznie zrealizowane (może być wcześniejsza niż planowana). Data nie może być późniejsza niż data bieżąca.

| Uwagi |  |
|-------|--|
|-------|--|

Rozmiar pola oznaczonego w sposób pokazany na powyższym rysunku może być zwiększany lub zmniejszany (funkcjonuje tylko w Mozilla Firefox).

Naciśnięcie przycisku **Usuń** przy wybranym zadaniu powoduje pojawienie się ekranu z ostrzeżeniem, jak na Rys. 14.

| System Informacyjny o Projektach                                                                                                    | Zalogowano jako Administrator Projektu TST-3. Moje konto » Wyloguj się »<br>POIG.07.01.00-00-015/09-05<br>Centralna Ewidencja i Informacja o Działalności Gospodarczej |
|----------------------------------------------------------------------------------------------------|----------------------------------------------------------------------------------------------------|
| Formularze Raporty Użytkownicy Pomoc Kontakt UWAGA: Czy na pewno chcesz usunąć obiekt o nazwie "1 Wykonanie serwerowni ST CEIDG " wraz ze wsz | zystkimi podrzędnymi?                                                                                                    |
|                                                                                                    | 🔊 Anuluj 🔋 Usuń                                                                                                    |

Rys. 14. Ekran z ostrzeżeniem po naciśnięciu przycisku Usuń

Powtórne naciśnięcie przycisku Usuń skutkuje usunięciem zadania.

Po naciśnięciu przycisku **Edytuj** (Rys. 12) przy wybranym zadaniu użytkownik uzyskuje możliwość edycji wcześniej wprowadzonych danych i ich aktualizację (Rys. 15).

| System Informacyjny o                               | Projektach                              | Zalogowano jako Administrator Projel<br>Centralna Ewidencja i Infor | ktu TST-3. Moje konto » Wyloguj się »<br>POIG.07.01.00-00-015/09-05<br>macja o Działalności Gospodarczej |
|-----------------------------------------------------|-----------------------------------------|---------------------------------------------------------------------|----------------------------------------------------------------------------------------------------|
| 🚖 Formularze Raporty Użytkownicy Pomoc Konta        | xt                                      |                                                                     |                                                                                                    |
| Strona główna » Kamienie milowe » Czerwiec 2015 » 2 | adanie "Wykonanie serwerowni ST CEIDG " |                                                                     |                                                                                                    |
| Kamienie milowe "Wykonanie serwerowni               | ST CEIDG "                              |                                                                     |                                                                                                    |
| Zadanie nadrzędne                                   | Brak                                    |                                                                     | •                                                                                                    |
| Numer zadania                                       | 1 *                                     |                                                                     |                                                                                                    |
| Nazwa zadania                                       | Wykonanie serwerowni ST CEIDG           |                                                                     |                                                                                                    |
| Data rozpoczęcia zadania                            | 14.12.2010 *                            |                                                                     |                                                                                                    |
| Planowana data zakończenia zadania                  | 31.03.2011 *                            |                                                                     |                                                                                                    |
| Data punktu krytycznego zadania                     | 31.03.2011 *                            |                                                                     |                                                                                                    |
| Data punktu ostatecznego zadania                    | 31.03.2011 *                            |                                                                     |                                                                                                    |
| Rzeczywista data zakończenia                        | 31.03.2011                              |                                                                     |                                                                                                    |
| Komentarz Instytucji                                |                                         |                                                                     |                                                                                                    |
|                                                     |                                         |                                                                     |                                                                                                    |
|                                                     |                                         |                                                                     |                                                                                                    |
| Uwagi                                               |                                         |                                                                     |                                                                                                    |
|                                                     |                                         |                                                                     |                                                                                                    |
|                                                     |                                         |                                                                     |                                                                                                    |
|                                                     |                                         | 🔶 Anuluj 🛛 🕫 Z                                                      | apisz 🕴 🔻 Powrót do góry                                                                                 |

Rys. 15. Przykładowy ekran formularza Kamienie milowe po naciśnięciu przycisku Edytuj

Naciśnięcie przycisku **Zapisz** spowoduje zapisanie danych w systemie.

Formularz przedstawiony na (Rys. 16) zawiera daty związane z realizacją kluczowych zadań w projekcie. Przy wprowadzaniu dat istnieje możliwość ich wyboru z kalendarza - podobnie, jak i w pozostałych formularzach).

| amienie milowe "Wykonanie serwerowni | دِ <b>0</b> | (   | Grud | zień | 2010 | ĺ  | 0  |
|--------------------------------------|-------------|-----|------|------|------|----|----|
|                                      | Pn          | Wt  | Śr   | Cz   | Pt   | So | Ν  |
| Zadanie nadrzędne                    |             |     | 1    | 2    | 3    | 4  | 5  |
| Numer zadania                        | 6           | 7   | 8    | 9    | 10   | 11 | 12 |
|                                      | 13          | 14  | 15   | 16   | 17   | 18 | 19 |
| Nazwa zadania                        | 20          | 21  | 22   | 23   | 24   | 25 | 26 |
|                                      | 27          | 28  | 29   | 30   | 31   |    |    |
| Data rozpoczecja zadanja             | 14,12,2     | 010 |      |      | *    |    |    |

| Rys. 16 | . Wybór | daty z | kalendarza |
|---------|---------|--------|------------|
|---------|---------|--------|------------|

#### 6.2 Tabela postępowań

Formularz służy do zdefiniowania wszystkich planowanych, realizowanych i zrealizowanych postępowań i zamówień publicznych w ramach projektu oraz wydatków poniesionych w latach 2007-2012, a także harmonogramu dalszych płatności w odniesieniu do poszczególnych kontraktów.

Podobnie jak w przypadku poprzedniego formularza lista pozycji (postępowań) przedstawia tylko najistotniejsze elementy. Szczegółową zawartość każdego można obejrzeć i zmodyfikować przechodząc do edycji wybranego postępowania.

Analogicznie, jak we wszystkich formularzach, działa również filtrowanie w panelu z lewej strony ekranu, umożliwiające wybór danych zgodnie z podanymi kryteriami (Rys. 17).

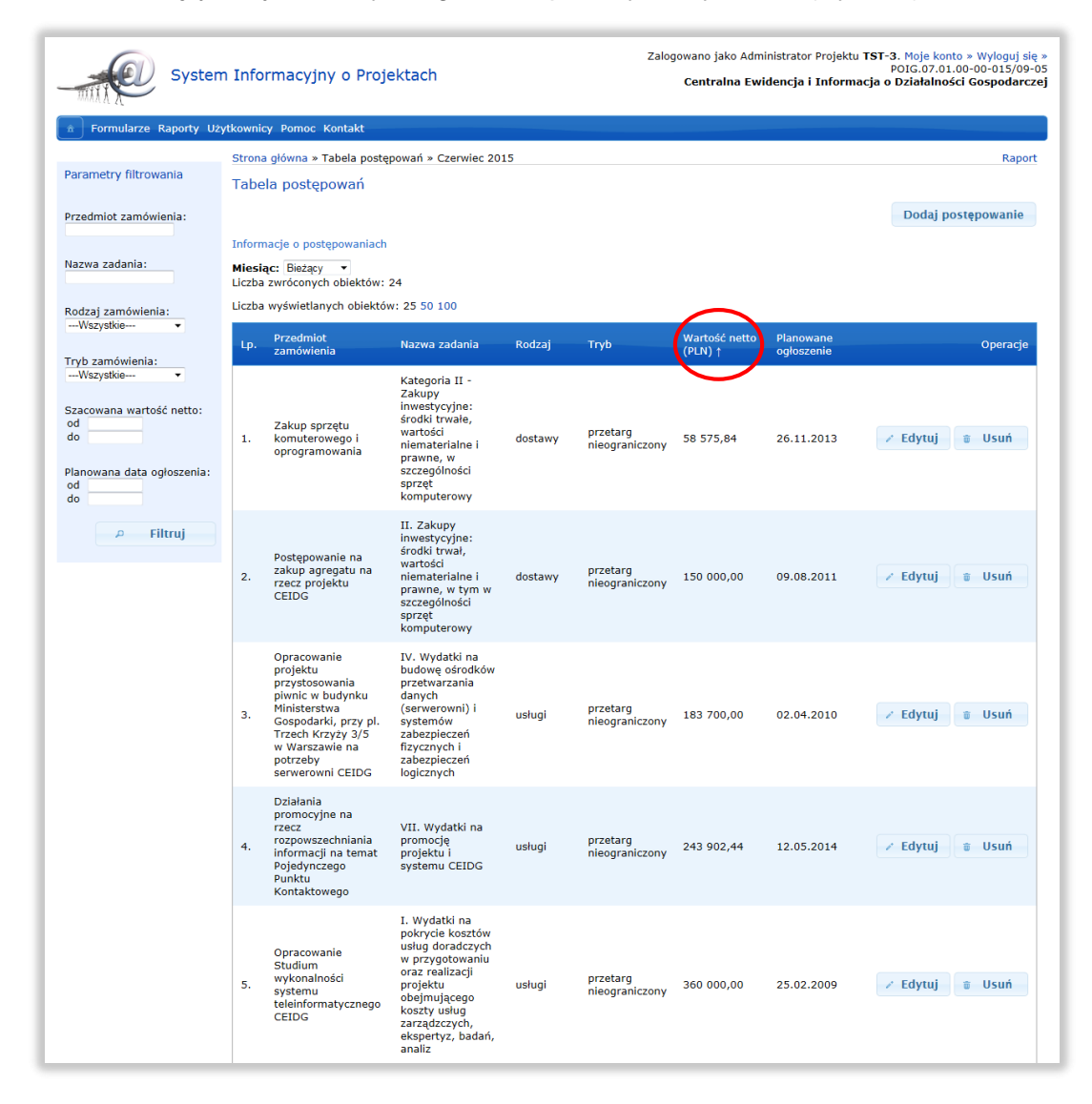

Rys. 17. Tabela postępowań - lista pozycji

Zaznaczona na Rys. 17 strzałka oznacza, że "zwrócone obiekty" zostały posortowane wg "Wartości netto" od najmniejszej do największej. Informacje o postępowaniach można również posortować wg innych kryteriów.

Naciśnięcie przycisku Dodaj postępowanie prowadzi do ekranu pokazanego na Rys. 18.

| System Informacyjny o                                                                                            | Zalogowano jako Administrator Projektu TST-3. Moje konto + Wyłoguj alę<br>Projektach Centralna Ewidencja i Informacja o Działalności Gospodarczej |
|----------------------------------------------------------------------------------------------------|----------------------------------------------------------------------------------------------------|
| Formularze Raporty Użytkownicy Pomoc Kontal                                                                      | kt                                                                                                    |
| Strona główna » Tabela postępowań » Czerwiec 2015 »                                                              | » Dodaj nowe postępowanie                                                                                                    |
| Tabela postępowań                                                                                                |                                                                                                    |
| Numer postępowania                                                                                               | *                                                                                                    |
| Przedmiot zamówienia                                                                                             |                                                                                                    |
| Nazwa zadania z HRF                                                                                              |                                                                                                    |
|                                                                                                    | _                                                                                                    |
| Postępowanie na realizację umowy ramowej                                                                         |                                                                                                    |
| Realizowane w ramach umowy ramowej                                                                               |                                                                                                    |
| Rodzaj zamówienia                                                                                                | ······ *                                                                                                    |
| Tryb udzielenia zamówienia                                                                                       |                                                                                                    |
| Szacowana wartość zamówienia (netto PLN)                                                                         | ×                                                                                                    |
| Kwalifikowana wastość zamówiania (DLN)                                                                           |                                                                                                    |
| Kwainikowana wartosc zanowienia (PLN)                                                                            |                                                                                                    |
| Planowana data ogłoszenia zamówienia                                                                             |                                                                                                    |
| Rzeczywista data ogłoszenia zamówienia                                                                           |                                                                                                    |
| Planowana data wszczęcia postępowania nie<br>podlegającego ogłoszeniu w dzienniku urzędowym<br>UE lub BZP        |                                                                                                    |
| Rzeczywista data wszczęcia postępowania nie<br>podlegającego ogłoszeniu w dzienniku urzędowym<br>UE lub BZP      |                                                                                                    |
| Podpisanie umowy                                                                                                 |                                                                                                    |
| Podpisanie aneksu do umowy                                                                                       |                                                                                                    |
| Wydatki związane z zamówieniem zostały<br>całkowicie rozliczone w złożonych wnioskach o<br>płatność              |                                                                                                    |
| Wydatki poniesione w latach 2007-2012 (PLN)                                                                      | •                                                                                                    |
|                                                                                                    | 2012 Barow 2013 + 1 0 st                                                                                                    |
| Harmonogram złożonych / planowanych do<br>złożenia wniosków o platność (PLN)<br>(wo miesiaca złożenia wop do IW) | Styczeń Kwiecień Lipiec Październik                                                                                                    |
| (ing intestical account rop as first                                                                             |                                                                                                    |
|                                                                                                    | 0 • 0 • 0 • 0 • 0                                                                                                    |
|                                                                                                    | Marzec         Czerwiec         Wrzesień         Grudzień           0         *         0         *         0         *                           |
|                                                                                                    | 2014 Razem 2014 r.: 0 zł                                                                                                    |
|                                                                                                    | Styczeń Kwiecleń Lipiec Październik = 0 = 0 = 0 = 0                                                                                               |
|                                                                                                    | Luty Maj Sierpień Listopad                                                                                                    |
|                                                                                                    | Marzec Czerwiec Wrzesień Grudzień                                                                                                    |
|                                                                                                    | 0 - 0 - 0 - 0 -                                                                                                    |
|                                                                                                    | 2015 Razem 2015 r.: 0 zł                                                                                                    |
|                                                                                                    |                                                                                                    |
|                                                                                                    | Luty Maj Sierpień Listopad<br>0 • 0 • 0 • 0 • 0                                                                                                   |
|                                                                                                    | Marzec Czerwiec Wrzesień Grudzień = 0                                                                                                    |
|                                                                                                    |                                                                                                    |
| Przyczyny opóźnień                                                                                               |                                                                                                    |
|                                                                                                    |                                                                                                    |
|                                                                                                    |                                                                                                    |
| Plan naprawczy                                                                                                   |                                                                                                    |
|                                                                                                    |                                                                                                    |
|                                                                                                    |                                                                                                    |
| Komentarz Instytucji                                                                                             |                                                                                                    |
|                                                                                                    |                                                                                                    |
|                                                                                                    |                                                                                                    |
|                                                                                                    |                                                                                                    |
| Uwagi                                                                                                    |                                                                                                    |
|                                                                                                    |                                                                                                    |
|                                                                                                    |                                                                                                    |
|                                                                                                    | 6 Δημίμί 🖪 Zanisz 💿 Ροωτάτ do σότν                                                                                                    |
|                                                                                                    | Through the subject of the goly                                                                                                    |

Rys. 18. Formularz Tabeli postępowań – dodanie nowego postępowania (przed podpisaniem umowy)

W formularzu wpisujemy wszystkie postępowania i zamówienia, w tym zamówienia, które już się zakończyły, a umowy zostały zrealizowane. Zostaną one uwzględnione w zbiorczych statystykach dotyczących zakończonych zamówień.

Zestawienia dotyczące zamówień należy traktować kumulatywnie, tzn. do już istniejących wpisów należy dodawać kolejne, nie należy usuwać tzw. danych historycznych. Do formularza powinny zostać wpisane:

- wszystkie postępowania rozliczane z unijnych funduszy przeznaczonych na realizację projektu (postępowania planowane, prowadzone jak i te realizowane z oszczędności projektowych).
- wydatki, które uznano w części lub w całości za niekwalifikowane powinny zostać wyszczególnione w SIP z odpowiednim komentarzem w zakresie niekwalifikowalności.

Postępowania realizowane w ramach innych środków niż unijne – nie powinny być w ogóle odnotowane w SIP.

Kliknięcia na checkbox pola "Podpisanie umowy" powoduje pojawienie się dodatkowych pól (Rys. 19):

- Rzeczywista data podpisania umowy z wykonawcą,
- Nazwa wybranego wykonawcy,
- Wartość zamówienia netto wg umowy z wykonawcą (PLN),
- Wartość zamówienia brutto wg umowy z wykonawcą (PLN),
- Data zakończenia realizacji zamówienia wg umowy z wykonawcą,

dodatkowo, po zaznaczeniu checkboxa w polu **"Podpisanie umowy"** użytkownik zobowiązany jest wypełnić jedną z dwóch pozycji formularza:

- Rzeczywista data ogłoszenia zamówienia,
- Rzeczywista data wszczęcia postępowania nie podlegającego ogłoszeniu w dzienniku urzędowym UE lub BZP.

# Kliknięcia na checkbox pola "Podpisanie aneksu" powoduje pojawienie się dodatkowych pól:

- Data podpisania aneksu do umowy z wykonawcą,
- Wartość zamówienia netto wg aneksu do umowy z wykonawcą (PLN),
- Wartość zamówienia brutto wg aneksu do umowy z wykonawcą (PLN),
- Data zakończenia realizacji zamówienia wg aneksu do umowy z wykonawcą.

| System Informacyjny o I                                                                                     | Projektach            |               | Zalogowano      | jako Administrati<br>ralna Ewidencja    | or Projektu TST- | 3. Moje konto » Wyloguj (<br>POIG.07.01.00-00-015/0<br>Działalności Gospodar |
|----------------------------------------------------------------------------------------------------|-----------------------|---------------|-----------------|-----------------------------------------|------------------|------------------------------------------------------------------------------|
| Formularze Raporty Użytkownicy Pomoc Kontak                                                                 | t                     |               |                 |                                         |                  |                                                                              |
| rona główna » Tabela postępowań » Czerwiec 2015 »                                                           | Dodaj nowe postępowar | ie            |                 |                                         |                  |                                                                              |
| abela postępowań                                                                                            |                       |               |                 |                                         |                  |                                                                              |
| Numer postępowania                                                                                          |                       |               |                 |                                         |                  |                                                                              |
| Przedmiot zamówienia                                                                                        |                       |               |                 |                                         |                  |                                                                              |
| Nazwa zadania z HRF                                                                                         |                       |               |                 |                                         |                  | •                                                                            |
| Postępowanie na realizację umowy ramowej                                                                    |                       |               |                 |                                         |                  |                                                                              |
| Rodrai ramówienia                                                                                           |                       |               |                 |                                         |                  |                                                                              |
| Tub udzielenia zamówienia                                                                                   |                       |               |                 |                                         |                  |                                                                              |
| Szarowana wartość zamówienia (netto PLN)                                                                    |                       | -             |                 |                                         |                  |                                                                              |
| Kwalifikowana wartość zamówienia (PLN)                                                                      |                       |               |                 |                                         |                  |                                                                              |
| Planowana data ogłoszenia zamówienia                                                                        |                       |               |                 |                                         |                  |                                                                              |
| Rzeczywista data ogłoszenia zamówienia                                                                      |                       |               |                 |                                         |                  |                                                                              |
| Planowana data wszczęcia postępowania nie<br>podlegającego ogłoszeniu w dzienniku urzędowym<br>UE lub BZP   |                       |               |                 |                                         |                  |                                                                              |
| Rzeczywista data wszczęcia postępowania nie<br>podlegającego ogłoszeniu w dzienniku urzędowym<br>UE lub BZP |                       |               |                 |                                         |                  |                                                                              |
| Podpisanie umowy                                                                                            | ×                     |               |                 |                                         |                  |                                                                              |
| Rzeczywista data podpisania umowy z wykonawcą                                                               |                       |               |                 |                                         |                  |                                                                              |
| Nazwa wybranego wykonawcy                                                                                   |                       |               |                 |                                         |                  |                                                                              |
| Wartość zamówienia netto wg umowy z<br>wykonawcą (PLN)                                                      |                       |               |                 |                                         |                  |                                                                              |
| Wartość zamówienia brutto wg umowy z<br>wykonawcą (PLN)                                                     |                       |               |                 |                                         |                  |                                                                              |
| Data zakończenia realizacji zamówienia wg<br>umowy z wykonawcą                                              |                       |               |                 |                                         |                  |                                                                              |
| Podpisanie aneksu do umowy                                                                                  | ×                     |               |                 |                                         |                  |                                                                              |
| Data podpisania aneksu do umowy z wykonawcą                                                                 |                       |               |                 |                                         |                  |                                                                              |
| Wartość zamówienia netto wg aneksu do umowy z<br>wykonawcą (PLN)                                            |                       |               |                 |                                         |                  |                                                                              |
| Wartość zamówienia brutto wg aneksu do umowy<br>z wykonawcą (PLN)                                           |                       |               |                 |                                         |                  |                                                                              |
| Data zakoriczenia realizacji zamówienia wg<br>aneksu do umowy z wykonawcą                                   |                       |               |                 |                                         |                  |                                                                              |
| Wydatki związane z zamówieniem zostały<br>całkowicie rozliczone w złożonych wnioskach o<br>platność         |                       |               |                 |                                         |                  |                                                                              |
| Wydatki poniesione w latach 2007-2012 (PLN)                                                                 | -                     |               |                 |                                         |                  |                                                                              |
| Harmonogram złożonych / planowanych do                                                                      | 2013                  |               |                 | Razem                                   | 2013 r.: 0 zł    |                                                                              |
| (wg miesiąca złożenia wop do IW)                                                                            | Styczeń<br>0 *        | Kwiecień<br>0 | - 0             | <ul> <li>Paździer</li> <li>0</li> </ul> | mik -            |                                                                              |
|                                                                                                    | 0 -                   | Maj<br>0      | Sierpień<br>0   | = 0                                     | -                |                                                                              |
|                                                                                                    | Marzec -              | Czerwiec<br>0 | Wrzesień<br>0   | - 0                                     | ń -              |                                                                              |
|                                                                                                    | 2014<br>Styczeń       | Kwiecień      | Lipiec          | Paździer                                | 2014 r.: 0 zł    |                                                                              |
|                                                                                                    | Luty                  | 0<br>Maj      | = 0<br>Sierpień | - 0<br>Listopad                         |                  |                                                                              |
|                                                                                                    | Marzec                | Czerwiec      | Wrzesień        | Grudzie                                 | 6                |                                                                              |
|                                                                                                    | 2015                  | -             |                 | Razem                                   | 2015 r.: 0 zł    |                                                                              |
|                                                                                                    | Styczeń<br>0 •        | Kwiecień<br>0 | - Ü             | <ul> <li>Paździer</li> <li>0</li> </ul> | nik -            |                                                                              |
|                                                                                                    | 0 -                   | Maj<br>0      | Sierpień<br>0   | = 0                                     | •                |                                                                              |
|                                                                                                    | Marzec -              | Czerwiec<br>0 | • 0             | • 0                                     | ń -              |                                                                              |
|                                                                                                    |                       |               |                 |                                         |                  |                                                                              |
|                                                                                                    |                       |               |                 |                                         |                  |                                                                              |
| Przyczyny opóźnień                                                                                          |                       |               |                 |                                         |                  |                                                                              |
|                                                                                                    |                       |               |                 |                                         |                  |                                                                              |
|                                                                                                    |                       |               |                 |                                         |                  |                                                                              |
|                                                                                                    |                       |               |                 |                                         |                  |                                                                              |
| Plan naprawczy                                                                                              |                       |               |                 |                                         |                  |                                                                              |
|                                                                                                    |                       |               |                 |                                         |                  |                                                                              |
| Komentarz Instytucji                                                                                        |                       |               |                 |                                         |                  |                                                                              |
|                                                                                                    |                       |               |                 |                                         |                  |                                                                              |
|                                                                                                    |                       |               |                 |                                         |                  |                                                                              |
| Uwagi                                                                                                    |                       |               |                 |                                         |                  |                                                                              |
|                                                                                                    |                       |               |                 |                                         |                  |                                                                              |
|                                                                                                    |                       |               |                 |                                         |                  |                                                                              |

Rys. 19. Tabela postępowań – dodanie nowego postępowania (po podpisaniu umowy)

Znaczenie poszczególnych pól zostało przedstawione poniżej.

Numer postępowania. Pole tekstowe wymagane zawierające numer postępowania.

**Przedmiot zamówienia** - krótki opis, czego dotyczy przetarg (nie musi być powtórzeniem tytułu postępowania z ogłoszenia, wystarczy skrót - tzw. słowa kluczowe pozwalające na identyfikację danego zamówienia).

**Nazwa zadania w HRF** - należy wpisać nazwę zadania, którego realizacji dotyczy dane postępowanie. Możliwe jest wskazanie więcej niż jednego zadania (w tej samej komórce). Należy podać nazwę, a nie tylko numer zadania.

**Postępowanie na realizację umowy ramowej**. Zaznaczenie powoduje zniknięcie pola "Realizowane w ramach umowy ramowej" wraz z listą rozwijaną. Odznaczenie powoduje ponowne pojawienie pola z listą rozwijaną. Po "podpięciu" przynajmniej jednego postępowania do postępowania z zaznaczonym checkboxem, checkbox staje się nieaktywny. Checkbox ponownie aktywny po odznaczeniu postępowań w polu "Realizowane w ramach umowy ramowej" w formularzach postępowań powiązanych.

**Realizowane w ramach umowy ramowej** należy wybrać z listy rozwijanej nazwę postępowania. W liście rozwijanej pierwsza wartość jest pusta, kolejne wartości to nazwy postępowań w danym projekcie, w których zaznaczono checkbox jw. Z kolej nazwa postępowania to złożenie Numeru postępowania oraz Przedmiotu zamówienia.

**Rodzaj zamówienia** i **Tryb udzielania zamówienia** należy wybrać z list rozwijalnych, przy czym w przypadku zwolnienia ze stosowania PZP w uwagach należy podać podstawę prawną oraz określić tryb postępowania (rozeznanie rynku, przetarg wg KC, inne).

**Szacowana wartość zamówienia (netto PLN)** - wpisać wartość zamówienia netto w PLN. Wartość jest nieujemną liczbą rzeczywistą (9d2).

**Kwalifikowana wartość zamówienia (PLN)** - wpisać kwalifikowaną wartość zamówienia w PLN. Wartość jest nieujemną liczbą rzeczywistą (9d2).

**Planowana data ogłoszenia zamówienia** (dziennik urzędowy UE lub BZP) - Musi zawierać się między datą rozpoczęcia realizacji projektu, a 31 grudnia 2015 r. (z tymi datami włącznie).

**Rzeczywista data ogłoszenia zamówienia** (dziennik urzędowy UE lub BZP) – Data nie może być późniejsza niż data bieżąca.

Planowana data wszczęcia postępowania nie podlegającego ogłoszeniu w dzienniku urzędowy UE lub BZP – wpisać datę. Musi zawierać się między datą rozpoczęcia realizacji projektu, a 31 grudnia 2015 r. (z tymi datami włącznie).

Rzeczywista data wszczęcia postępowania nie podlegającego ogłoszeniu w dzienniku urzędowy UE lub BZP - Musi zawierać się między datą rozpoczęcia realizacji projektu, a datą bieżącą (z tymi datami włącznie).

**Podpisanie umowy.** Wyjściowo checkbox odznaczony. Zaznaczenie powoduje pojawianie się dodatkowych pól. Odznaczenie powoduje anulowanie wprowadzonych danych w pozycjach powiązanych z checkboxem,

**Rzeczywista data podpisania umowy z wykonawcą.** Musi zawierać się między datą rozpoczęcia realizacji projektu, a datą bieżącą (z tymi datami włącznie). Pole staje się wymagane gdy w polu "Podpisanie umowy, checkbox jest zaznaczony,

**Nazwa wybranego wykonawcy**. Pole staje się wymagane gdy w polu "Podpisanie umowy, checkbox jest zaznaczony,

**Wartość zamówienia netto wg umowy z wykonawcą (PLN)**. Wpisać wartość zamówienia bez podatku VAT. Nieujemna liczba rzeczywista (9d2). Pole staje się wymagane gdy w polu "Podpisanie umowy, checkbox jest zaznaczony,

**Wartość zamówienia brutto wg umowy z wykonawcą (PLN)**. Wpisać wartość zamówienia z podatkiem VAT. Nieujemna liczba rzeczywista (9d2). Pole staje się wymagane gdy w polu "Podpisanie umowy, checkbox jest zaznaczony,

**Data zakończenia realizacji zamówienia wg umowy z wykonawcą**. Zawiera się pomiędzy rzeczywistą datą podpisania umowy z wykonawcą a 31 grudnia 2015 r. Pole staje się wymagane gdy w polu "Podpisanie umowy, checkbox jest zaznaczony,

**Podpisanie aneksu do umowy**. Wyjściowo checkbox odznaczony. Zaznaczenie powoduje pojawianie się dodatkowych pól (patrz uwaga 1 pod tabelą). Odznaczenie powoduje anulowanie wprowadzonych danych w pozycjach powiązanych z checkboxem.

**Data podpisania aneksu do umowy z wykonawcą.** Zawiera się pomiędzy rzeczywistą datą podpisania umowy z wykonawcą a 31 grudnia 2015 r. Pole staje się wymagane gdy w polu "Podpisanie aneksu do umowy, checkbox jest zaznaczony.

**Wartość zamówienia netto wg aneksu do umowy z wykonawcą (PLN).** Wpisać wartość zamówienia bez VAT. Nieujemna liczba rzeczywista (9d2). Pole staje się wymagane gdy w polu "Podpisanie aneksu do umowy, checkbox jest zaznaczony,

**Wartość zamówienia brutto wg aneksu do umowy z wykonawcą (PLN).** Wpisać wartość zamówienia brutto z VAT. Nieujemna liczba rzeczywista (9d2). Pole staje się wymagane gdy w polu "Podpisanie aneksu do umowy, checkbox jest zaznaczony,

**Data zakończenia realizacji zamówienia wg aneksu do umowy z wykonawcą.** Zawiera się pomiędzy rzeczywistą datą podpisania umowy z wykonawcą a 31 grudnia 2015 r. Pole staje się wymagane gdy w polu "Podpisanie aneksu do umowy, checkbox jest zaznaczony,

Wydatki związane z zamówieniem zostały całkowicie rozliczone z złożonych wnioskach o płatność. Wyjściowo checkbox odznaczony,

**Wydatki poniesione w latach 2007-2012 (PLN).** Nieujemna liczba rzeczywista (9d2). Suma wszystkich pól ("Wydatki poniesione …" + "Harmonogram dalszych płatności …") musi być większa od zera. Suma wszystkich pól nie może być większa niż "Kwalifikowana wartość zamówienia wg umowy…" lub "Kwalifikowana wartość zamówienia po podpisaniu aneksu…" (w zależności od tego, które z pól jest wypełnione),

Harmonogram dalszych płatności (PLN) (wartość faktycznie złożonych wniosków o płatność). "Suma wszystkich pól ("Wydatki poniesione …" + "Harmonogram dalszych płatności …") musi być większa od zera. Suma wszystkich pól nie może być większa niż "Kwalifikowana wartość zamówienia wg umowy…" w przypadku zaznaczenia checkboxa "Podpisanie umowy". W przypadku zaznaczenia checkboxa "Podpisanie aneksu do umowy" suma wszystkich pól nie może być większa niż "Kwalifikowana wartość zamówienia po podpisaniu aneksu…". Dane zawarte w obszarze aneksowym są nadrzędne w stosunku do danych wprowadzonych po zaznaczeniu checkboxa "Podpisanie umowy".

W polu tym powinny być wykazywane wydatki wg daty ich ujęcia w złożonym lub planowanym do złożenia do WWPE wniosku o płatność."

Styczeń 2013 - Grudzień 2015. Nieujemna liczba rzeczywista (9d2),

Przyczyny opóźnień – pole tekstowe z opisem przyczyn opóźnień w postępowaniu.

Plan naprawczy – pole tekstowe z opisem działań naprawczych dotyczących postępowania.

**Komentarz Instytucji** - Widoczny dla Beneficjenta, do edycji tylko dla opiekunów projektu z IZ/ IP/IW. Ta zasada obowiązuje dla pozostałych formularzy.

Uwagi – uwagi Beneficjenta.

Uwagi IZ - Niewidoczne dla Beneficjenta; do edycji tylko dla IZ.

**Uwagi IP** - Niewidoczne dla Beneficjenta; do edycji tylko dla IP.

**Uwagi IW** - Niewidoczne dla Beneficjenta; do edycji tylko dla IW.

# 6.3 Usługi i funkcjonalności

Formularz służy do scharakteryzowania usług i funkcjonalności, jakie zostaną udostępnione użytkownikom końcowym projektu. Jego działanie jest analogiczne do poprzednio opisanych. W tym arkuszu wpisujemy usługi i funkcjonalności wdrożone lub udostępniane w szczególności użytkownikom końcowym (zwłaszcza obywatelom, przedsiębiorcom lub innym instytucjom), a także zrealizowane dostawy sprzętu, który będzie wykorzystywany przez użytkowników końcowych (np. gminy, oddziały lokalne lub regionalne danej instytucji, obywateli, przedsiębiorców). Celem tego zestawienia jest pokazanie rzeczywistego postępu rzeczowego w projekcie i stanu prac nad poszczególnymi produktami, ale także możliwość przedstawienia dotychczasowych osiągnięć w projekcie.

Okno główne zakładki Usługi i funkcjonalności zostało przedstawione na Rys. 20.

| System Informacyjny o Projektach       |                 |                                                                                                    |                     | Zalogowano jako Administrator Projektu TST-3. Moje konto » Wyloguj się »<br>POIG.07.01.00-00-0015/09-05<br>Centralna Ewidencja i Informacja o Działalności Gospodarczej |                                |                       |                               |
|----------------------------------------|-----------------|----------------------------------------------------------------------------------------------------|---------------------|----------------------------------------------------------------------------------------------------|--------------------------------|-----------------------|-------------------------------|
| Formularze Raporty Už                  | ytkowni         | cy Pomoc Kontakt                                                                                    |                     |                                                                                                    |                                |                       |                               |
|                                        | Stron           | a główna » Usługi i funkcjor                                                                        | nalności » Czerwiec | 2015                                                                                                    |                                |                       | Raport                        |
| Parametry filtrowania                  | Usłu            | gi i funkcjonalności                                                                                |                     |                                                                                                    |                                |                       |                               |
| Nazwa:                                 |                 |                                                                                                    |                     |                                                                                                    |                                |                       | O Dodaj usługę/funkcjonalność |
|                                        | Inform          | nacje o usługach i funkcjon                                                                         | alnościach          |                                                                                                    |                                |                       |                               |
| Rodzaj:<br>Wszystkie                   | Miesi<br>Liczba | ac: Bieżący 🔹                                                                                       |                     |                                                                                                    |                                |                       |                               |
| Nazwa zadania z HRF:                   | Liczba          | a wyświetlanych obiektów: 2                                                                         | 25 50 100           |                                                                                                    |                                |                       | 1 2 Następna >>               |
| Planowana data wdrożenia:<br>od        | Lp.             | Nazwa                                                                                               | Rodzaj              | Nazwa zadania                                                                                                    | Planowana<br>data<br>wdrożenia | Stopień<br>realizacji | Operacje                      |
| do<br>Stopień realizacji:<br>Wszystkie | 1.              | Administrowanie<br>systemem CEIDG                                                                   | funkcjonalność      | III. Wydatki na<br>pokrycie kosztów<br>zakupu i stworzenia<br>oprogramowania                                                                                            | 01.07.2011                     | 100%                  | 💉 Edytuj 🝵 Usuń               |
| P Filtruj                              | 2.              | Baza wiedzy - FAQ                                                                                   | funkcjonalność      | III. Wydatki na<br>pokrycie kosztów<br>zakupu i stworzenia<br>oprogramowania                                                                                            | 31.07.2013                     | 100%                  | Edytuj Usuń                   |
|                                        | з.              | Elektroniczne<br>formularze i kreatory -<br>usługa elektronicznych<br>procedur<br>administracyjnych | usługa              | III. Wydatki na<br>pokrycie kosztów<br>zakupu i stworzenia<br>oprogramowania                                                                                            | 15.10.2014                     | 100%                  | 🔀 Edytuj 😄 Usuń               |

Rys. 20. Formularz usług i funkcjonalności - lista pozycji

Naciśnięcie przycisku **Dodaj usługę/funkcjonalność** otwiera formularz elektroniczny do wprowadzania danych (Rys. 21).

| Zalogowano jako Administrator Projektu TST-3.<br>Pi<br>System Informacyjny o Projektach<br>Centralna Ewidencja i Informacja o I |                                      |  |                    |  |  |  |
|----------------------------------------------------------------------------------------------------|--------------------------------------|--|--------------------|--|--|--|
| Formularze Raporty Użytkownicy Pomoc Kontak                                                                                     | t                                    |  |                    |  |  |  |
| Strona główna » Usługi i funkcjonalności » Czerwiec 20:                                                                         | 15 » Dodaj usługę lub funkcjonalność |  |                    |  |  |  |
| Usługi i tunkcjonalności                                                                                                    |                                      |  |                    |  |  |  |
| Nazwa                                                                                                    |                                      |  | *                  |  |  |  |
| Rodzaj                                                                                                    | *                                    |  |                    |  |  |  |
| Nazwa zadania z HRF                                                                                                    |                                      |  |                    |  |  |  |
| Planowana data rozpoczęcia                                                                                                    | *                                    |  |                    |  |  |  |
| Rzeczywista data rozpoczęcia                                                                                                    |                                      |  |                    |  |  |  |
| Planowana data wdrożenia                                                                                                    | *                                    |  |                    |  |  |  |
| Rzeczywista data wdrożenia                                                                                                    |                                      |  |                    |  |  |  |
| Realizowane w ramach zasobów własnych                                                                                           |                                      |  |                    |  |  |  |
| Stopień realizacji zadania (%)                                                                                                  | Wszystkie                            |  |                    |  |  |  |
|                                                                                                    |                                      |  |                    |  |  |  |
| Przyczyny opóźnień                                                                                                    |                                      |  |                    |  |  |  |
| Plan naprawczy                                                                                                    |                                      |  | A                  |  |  |  |
| Komentarz Instytucji                                                                                                    |                                      |  |                    |  |  |  |
| Uwagi                                                                                                    |                                      |  |                    |  |  |  |
|                                                                                                    |                                      |  | z 🔻 Powrót do góry |  |  |  |

Rys. 21. Formularz usług i funkcjonalności

**Nazwa** (usługa/funkcjonalność/sprzęt w projekcie) – należy wpisać nazwę lub zakres usługi lub funkcjonalności. Jeżeli usługa lub funkcjonalność realizowana jest w etapach, należy podać numer kolejny etapu oraz określić jego nazwę lub zakres.

**Nazwa zadania z HRF** - należy wpisać nazwę zadania, w ramach, którego wdrożono usługę/funkcjonalność lub zrealizowano dostawy. Możliwe jest wskazanie więcej niż jednego zadania. Należy podać nazwę, a nie tylko numer zadania.

**Planowana data rozpoczęcia** – data rozpoczęcia realizacji etapu zgodna z podanym harmonogramem. Musi zawierać się między datą rozpoczęcia realizacji projektu, a 31 grudnia 2015 r. (z tymi datami włącznie).

**Rzeczywista data rozpoczęcia** – faktyczna data rozpoczęcia realizacji etapu. Data nie może być późniejsza niż data bieżąca.

**Planowana data wdrożenia** – data zakończenia realizacji etapu zgodna z podanym harmonogramem.

**Rzeczywista data wdrożenia** – faktyczna data zakończenia realizacji etapu. Data nie może być późniejsza niż data bieżąca.

Realizowane w ramach zasobów własnych – zaznaczyć checkbox.

**Stopień realizacji zadania** – stopień realizacji zadania jest obliczany zgodnie z metodologią przedstawioną w tabelach 1 i 2. W tabelach wpisujemy wartość narastająco.

Tab. 1. Zadania realizowane na podstawie Ustawy PZP

| Lp. |      | Etap realizacji zadania                | Wartość | Wartość narastająco |
|-----|------|----------------------------------------|---------|---------------------|
| 1   | Okre | ślenie przedmiotu zamówienia           | 5%      | 5%                  |
| 2   | Okre | ślenie szacunkowej wartości zamówienia | 5%      | 10%                 |
| 3   | Komi | sja przetargowa                        | 5%      | 15%                 |
| 4   | Wybo | ór trybu udzielenia zamówienia         | 5%      | 20%                 |
| 5   | Ogło | szenie zamówienia                      | 10%     | 30%                 |
| 6   | Wybo | ór wykonawcy                           | 10%     | 40%                 |
| 7   | Podp | isanie umowy                           | 15%     | 55%                 |
|     |      |                                        | r       |                     |
|     | _    | wstępne uzgodnienia                    | 25%     |                     |
|     | Etap | realizacja                             | 50%     |                     |
|     |      | odbiór                                 | 100%    |                     |
|     |      |                                        | 1       | -                   |
|     |      | wstępne uzgodnienia                    | 25%     |                     |
|     | tap  | realizacja                             | 50%     |                     |
|     | ш    | odbiór                                 | 100%    |                     |
|     |      |                                        |         | -                   |
| 8   | Odbi | pry końcowe                            | 15%     | 70%                 |
| 9   | Wdro | żenie przedmiotu zamówienia            | 15%     | 85%                 |
| 10  | Eksp | loatacja                               | 15%     | 100%                |

#### Tab. 2. Zadania realizowane w ramach zasobów własnych

| Lp. |        | Etap realizacji zadania                               | Wartość            | Wartość narastająco |
|-----|--------|-------------------------------------------------------|--------------------|---------------------|
| 1   | Okre   | eślenie realizowanego przedmiotu                      | 10%                | 10%                 |
| 2   | Okre   | eślenie szacunkowej wartości realizowanego przedmiotu | 25%                | 35%                 |
|     | Etap I | wstępne uzgodnienia<br>realizacja<br>odbiór           | 25%<br>50%<br>100% |                     |
|     | 0      |                                                       |                    | 1                   |
|     | Etap   | wstępne uzgodnienia                                   | 25%                |                     |

|   | realizacja            |                                 | 50%  |      |  |  |
|---|-----------------------|---------------------------------|------|------|--|--|
|   |                       | odbiór                          | 100% |      |  |  |
|   |                       |                                 |      |      |  |  |
| 3 | 3 Odbiory końcowe 25% |                                 |      |      |  |  |
| 4 | Wdro                  | ożenie realizowanego przedmiotu | 20%  | 80%  |  |  |
| 5 | Eksp                  | oloatacja                       | 20%  | 100% |  |  |

**Uwaga**: Etapy<sup>7</sup>można wprowadzić wybierając przycisk "Dodaj etap". Numer etapu (liczba rzymska przy nazwie "Etap") dodawany jest automatycznie przez system. W chwili usunięcia etapu, numeracja zostanie zaktualizowana do bieżącej liczby etapów.

Nazwy etapów można wprowadzać, w dowolnym momencie wypełniania formularza, natomiast, w przypadku wybrania stopnia realizacji zadania innego niż "Podpisanie umowy (55%) " - dla zadań realizowanych na podstawie Ustawy PZP lub "Określenie szacunkowej wartości realizowanego przedmiotu (35%) " - dla zadań realizowanych w ramach zasobów własnych pole **"Stopień realizacji etapu (%)" będzie nieaktywne** – Rys. 23.

W przypadku potrzeby doprecyzowania stopnia realizacji zadania (postępu w jego realizacji) "Podpisanie umowy (55%) " - dla zadań realizowanych na podstawie Ustawy PZP lub "Określenie szacunkowej wartości realizowanego przedmiotu (35%)" - dla zadań realizowanych w ramach zasobów własnych należy z listy rozwijanej wybrać odpowiednią wartość: "wstępne uzgodnienia (25%)", "realizacja (50%)", "odbiór (100%)" (patrz Rys. 22). Należy pamiętać, że w tym wypadku jest to konieczne.

Postępy w realizacji poszczególnych etapów nie sumują się i nie zmieniają postępu realizacji całego etapu realizacji zadania (nadal jest to pozycja "Podpisanie umowy 55%". Wybranie następnego stopnia realizacji - "Odbiory końcowe" jest możliwe dopiero po odbiorach wszystkich etapów tzn. wartości na 100%.

W każdym przypadku, w celu uszczegółowienia informacji na temat stanu realizacji danego zadania prosimy o korzystanie z pola **Uwagi**. Jeżeli nie wypełniono "Rzeczywistej daty rozpoczęcia" lub "Rzeczywistej daty wdrożenia", a na dzień zapisywania formularza została przekroczona "Planowana data rozpoczęcia" lub "Planowana data wdrożenia" wymagane jest wypełnienie pola **Uwagi**. W pole **Przyczyny opóźnień** należy wpisać przyczynę opóźnień jeśli się pojawiły a w pole **Plan naprawczy** plan naprawczy zaistniałej sytuacji.

Z kolei pole **Komentarz Instytucji** widoczne jest dla Beneficjenta ale prawo do edycji mają tylko opiekunowie projektu z IZ/IP/IW.

Po wypełnieniu formularza należy go zapisać naciskając przycisk Zapisz.

Na Rys. 23 przedstawiono formularz usług i funkcjonalności w celu uzupełnienia pól dodanego etapu.

<sup>&</sup>lt;sup>7</sup> Wszystkie wprowadzone etapy powinny być widoczne dla Beneficjenta z możliwością równoległego wprowadzania danych (w ramach danej podsekcji), co pozwoli na monitorowanie wszystkich etapów.

| System Informacyjny o                                                                                 | Projektach                                | Zalogowano jako Administrator<br>Centralna Ewidencja i | Projektu TST-<br>Informacja o | 3. Moje konto » Wyloguj się :<br>POIG.07.01.00-00-015/09-0:<br>Działalności Gospodarcze |
|----------------------------------------------------------------------------------------------------|-------------------------------------------|--------------------------------------------------------|-------------------------------|-----------------------------------------------------------------------------------------|
| Formularze Raporty Użytkownicy Pomoc Kontał<br>Strona główna » Usługi i funkcjonalności » Czerwiec 20 | t<br>15 » Dodaj usługę lub funkcjonalność |                                                        |                               |                                                                                         |
| Jsługi i funkcjonalności                                                                              |                                           |                                                        |                               |                                                                                         |
| Nazwa                                                                                                 |                                           |                                                        |                               | ele .                                                                                   |
| Rodzaj                                                                                                | *                                         |                                                        |                               |                                                                                         |
| Nazwa zadania z HRF                                                                                   | *                                         |                                                        |                               |                                                                                         |
| Planowana data rozpoczęcia                                                                            | · · · · · · · · · · · · · · · · · · ·     |                                                        |                               |                                                                                         |
| Rzeczywista data rozpoczęcia                                                                          |                                           |                                                        |                               |                                                                                         |
| Planowana data wdrożenia                                                                              | *                                         |                                                        |                               |                                                                                         |
| Rzeczywista data wdrożenia                                                                            |                                           |                                                        |                               |                                                                                         |
| Realizowane w ramach zasobów własnych                                                                 |                                           |                                                        |                               |                                                                                         |
| Stopień realizacji zadania (%)                                                                        | Wszystkie                                 |                                                        |                               |                                                                                         |
|                                                                                                    |                                           |                                                        |                               |                                                                                         |
| Etap I                                                                                                |                                           |                                                        |                               | _                                                                                       |
| Nazwa etapu                                                                                           |                                           |                                                        |                               |                                                                                         |
| Stopień realizacji etapu (%)                                                                          |                                           |                                                        |                               |                                                                                         |
| — Usuń etap                                                                                           |                                           |                                                        |                               |                                                                                         |
|                                                                                                    |                                           |                                                        |                               | + Dodaj etap                                                                            |
|                                                                                                    |                                           |                                                        |                               |                                                                                         |
| Przyczyny opóźnień                                                                                    |                                           |                                                        |                               |                                                                                         |
|                                                                                                    |                                           |                                                        |                               |                                                                                         |
|                                                                                                    |                                           |                                                        | .d                            |                                                                                         |
|                                                                                                    |                                           |                                                        |                               |                                                                                         |
| Plan naprawczy                                                                                        |                                           |                                                        |                               |                                                                                         |
|                                                                                                    |                                           |                                                        |                               |                                                                                         |
|                                                                                                    |                                           |                                                        | ,d                            |                                                                                         |
| Komentarz Instytucji                                                                                  |                                           |                                                        |                               |                                                                                         |
|                                                                                                    |                                           |                                                        |                               |                                                                                         |
| Uwagi                                                                                                 |                                           |                                                        |                               |                                                                                         |
|                                                                                                    |                                           |                                                        |                               |                                                                                         |
|                                                                                                    |                                           |                                                        | .ti                           |                                                                                         |
|                                                                                                    |                                           | 6 Anuluj                                               | 🛛 Zapisz                      | ₹ Powrót do góry                                                                        |

Rys. 22. Formularz usług i funkcjonalności po dodaniu etapu

| Rzeczywista data rozpoczęcia          |              |
|---------------------------------------|--------------|
| Planowana data wdrożenia              | · · ·        |
| Rzeczywista data wdrożenia            |              |
| Realizowane w ramach zasobów własnych |              |
| Stopień realizacji zadania (%)        | Wszystkie    |
|                                       |              |
| Etap I                                |              |
| Nazwa etapu                           |              |
| Stopień realizacji etapu (%)          |              |
| — Usuń etap                           |              |
|                                       |              |
|                                       | + Dodaj etap |

**Rys. 23.** Fragment formularza usług i funkcjonalności – nieaktywne pole "stopień realizacji etapu"

## 6.4 Harmonogram rzeczowo - finansowy

Formularz służy do podania wartości finansowej projektu (łącznie kosztów kwalifikowanych i niekwalifikowanych z VAT) z podziałem na poszczególne kwartały – zgodnie ze szczegółowymi HRF projektu. Jego działanie jest analogiczne do wcześniej opisanych.

Należy podać wartości projektu (zaokrąglone do pełnych złotych) dla harmonogramu "pierwotnego" (z umowy o dofinansowanie), "zatwierdzonego" (ostatnio przyjęty i zatwierdzony przez WWPE) oraz "aktualnego" (aktualny na moment złożenia informacji monitoringowej, ale jeszcze niezatwierdzony przez WWPE).

Okno główne zakładki Harmonogram rzeczowo - finansowy przedstawia Rys. 24.

| Syster                    | System Informacyjny o Projektach |                                        |                                 |                  | or Projektu TST-3. Moje konto » Wyloguj się »<br>POIG.07.01.00-00-015/09-05<br>i Informacja o Działalności Gospodarczej |
|---------------------------|----------------------------------|----------------------------------------|---------------------------------|------------------|----------------------------------------------------------------------------------------------------|
| â Formularze Raporty U    | żytkownicy                       | y Pomoc Kontakt                        |                                 |                  |                                                                                                    |
|                           | Strona                           | główna » Harmonogran                   | n rzeczowo-finansowy » Czerwiec | 2015             | Raport                                                                                                    |
| Parametry filtrowania     | Harm                             | onogram rzeczow                        | o-finansowy                     |                  |                                                                                                    |
| Rodzaj:<br>Wszystkie      | Informa                          | acje o HRF                             |                                 |                  | O Dodaj HRF                                                                                                    |
| Data zatwierdzenia:<br>od | Miesią<br>Liczba z               | c: Bieżący ▼<br>zwróconych obiektów: 6 | 5                               |                  |                                                                                                    |
| do                        | Liczba v                         | wyświetlanych obiektów                 | v: 25 50 100                    |                  |                                                                                                    |
| P Filtruj                 | Lp.                              | Rodzaj                                 | Data zatwierdzenia              | Wartość projektu | Operacje                                                                                                    |
|                           | 1.                               | aktualny                               |                                 | 41 333 733 zł    | 💉 Edytuj 🝵 Usuń                                                                                                    |
|                           | 2.                               | pierwotny                              | 25.09.2009                      | 28 749 766 zł    | 🕜 Edytuj 🔋 Usuń                                                                                                    |
|                           | з.                               | zatwierdzony                           | 27.07.2012                      | 28 749 766 zł    | 💉 Edytuj 🝵 Usuń                                                                                                    |
|                           | 4.                               | zatwierdzony                           | 28.06.2013                      | 34 626 443 zł    | 💉 Edytuj 🍵 Usuń                                                                                                    |
|                           | 5.                               | zatwierdzony                           | 31.10.2014                      | 34 626 443 zł    | 💉 Edytuj 🔋 Usuń                                                                                                    |
|                           | 6.                               | zatwierdzony                           | 19.12.2014                      | 42 352 960 zł    | 🖍 Edytuj 🝵 Usuń                                                                                                    |
|                           | Liczba v                         | wyświetlanych obiektów                 | v: 25 50 100                    |                  |                                                                                                    |

Rys. 24. Zakładka harmonogramu rzeczowo - finansowego - lista HRF

Naciśnięcie przycisku Dodaj HRF spowoduje pojawienie się ekranu z formularzem.

|                          | System Informacy          | /jny o Projektach     |             | Zalogowar<br>Cer | o jako Administrator Pro<br>htralna Ewidencja i Inf | jektu <b>TST-3. Moje konto</b><br>POIG.07.01.00<br>ormacja o Działalności | » Wyloguj się »<br>I-00-015/09-05<br>Gospodarczej |      |
|--------------------------|---------------------------|-----------------------|-------------|------------------|-----------------------------------------------------|---------------------------------------------------------------------------|---------------------------------------------------|------|
| Formularze F             | Raporty Użytkownicy Pomo  | oc Kontakt            |             |                  |                                                     |                                                                           |                                                   |      |
| Strona główna » H        | larmonogram rzeczowo-fina | nsowy » Czerwiec 2015 | » Dodaj HRF |                  |                                                     |                                                                           |                                                   |      |
| Harmonogram              | n rzeczowo-finansowy      |                       |             |                  |                                                     |                                                                           |                                                   |      |
| Rodzaj                   |                           |                       | . *         |                  |                                                     |                                                                           |                                                   |      |
| Kwartały                 | 2008                      | 2009                  | 2010        | 2011             | 2012                                                | 2013                                                                      | 2014                                              | 2015 |
| I                        | 0 *                       | 0 *                   | 0 *         | 0 *              | 0 *                                                 | 0 *                                                                       | 0 *                                               | 0 *  |
| п                        | 0 *                       | 0 *                   | 0 *         | 0 *              | 0 *                                                 | 0 *                                                                       | 0 *                                               | 0 *  |
| ш                        | 0 -                       | 0 -                   | 0 -         | 0 -              | 0 -                                                 | 0 -                                                                       | 0 -                                               | 0 -  |
| IV                       | 0 *                       | 0                     | 0 *         | 0 *              | 0 *                                                 | 0 *                                                                       | 0 *                                               | 0 *  |
| Suma                     | 0                         | 0                     | 0           | 0                | 0                                                   | 0                                                                         | 0                                                 | 0    |
| Komentarz Insty<br>Uwagi | ytucji                    |                       |             |                  |                                                     |                                                                           |                                                   |      |
|                          |                           |                       |             |                  | * Anuluj 🕫                                          | ہ<br>Zapisz रू Powrót                                                     | t do góry                                         |      |

Rys. 25. Formularz HRF

Rodzaj - jest wybierany z listy rozwijanej.

**Data zatwierdzenia** – należy wpisać datę, wskazującą na stan aktualności informacji zawartych w HRF (np. data zawarcia umowy, data zatwierdzenia przez IW, lub data sporządzenia HRF w przypadku kategorii "aktualny").

Po wypełnieniu formularza, wprowadzone dane, należy zapisać naciskając przycisk Zapisz.

**Uwaga:** Wartość projektu jest obliczana automatycznie, jako suma wszystkich pozycji dla danego rodzaju HRF.

## 6.5 Planowane wnioski o płatność

Formularz jest przeznaczony do określenia preliminarza wydatków kwalifikowanych oraz do identyfikacji środków: nie ujętych we wnioskach o płatność, ujętych we wnioskach o płatność ale nie rozpatrzonych, a także w dokumentach jeszcze nie zapłaconych. Okno główne zakładki **Planowane wnioski o płatność** przedstawia Rys. 26.

| Name:         Name:         Name: <th< th=""><th colspan="9">Zalogowano jako Administrator Projektu <b>TST-3.</b> Moje konto » Wyłoguj się »<br/>POIG.07.01.00-00-015/09-05<br/>Centralna Ewidencja i Informacja o Działalności Gospodarczej</th></th<>                                                                                                    | Zalogowano jako Administrator Projektu <b>TST-3.</b> Moje konto » Wyłoguj się »<br>POIG.07.01.00-00-015/09-05<br>Centralna Ewidencja i Informacja o Działalności Gospodarczej |                                                                                                    |                   |           |           |              |                 |           |            |  |
|----------------------------------------------------------------------------------------------------|----------------------------------------------------------------------------------------------------|----------------------------------------------------------------------------------------------------|-------------------|-----------|-----------|--------------|-----------------|-----------|------------|--|
| Brand James       James       Report         Brand James       Strate James       Strate James                                                                                                    | Formularze Ra                                                                                                    | aporty Użytkownicy Pomo                                                                                                    | oc Kontakt        |           |           |              |                 |           |            |  |
| Market:       Event       2008       2009       2010       2012       2013       2014       2015         Bycant       0       0       0       0       0       0       0       0       0       0       0       0       0       0       0       0       0       0       0       0       0       0       0       0       0       0       0       0       0       0       0       0       0       0       0       0       0       0       0       0       0       0       0       0       0       0       0       0       0       0       0       0       0       0       0       0       0       0       0       0       0       0       0       0       0       0       0       0       0       0       0       0       0       0       0       0       0       0       0       0       0       0       0       0       0       0       0       0       0       0       0       0       0       0       0       0       0       0       0       0       0       0       0       0       0       0 <td>trona główna » Pl</td> <td>anowane wnioski o płatność</td> <td>ć » Czerwiec 2015</td> <td></td> <td></td> <td></td> <td></td> <td>Raport</td> <td></td>                                                                                                    | trona główna » Pl                                                                                                    | anowane wnioski o płatność                                                                                                    | ć » Czerwiec 2015 |           |           |              |                 | Raport    |            |  |
| Heinige<br>Styczań         2009         2010         2011         2012         2013         2014         2015           Styczań         0         0         39933         14716Q         1004211         1203951         335361         225444           Luty         0         0         0         0         0         0         0         0         0         0         0         0         0         0         0         0         0         0         0         0         0         0         0         0         0         0         0         0         0         0         0         0         0         0         0         0         0         0         0         0         0         0         0         0         0         0         0         0         0         0         0         0         0         0         0         0         0         0         0         0         0         0         0         0         0         0         0         0         0         0         0         0         0         0         0         0         0         0         0         0         0         0         0                                                                                                    | liesiąc: Bieżący                                                                                                    |                                                                                                    |                   |           |           |              |                 |           |            |  |
| Stycant       5 - 0 - 0 - 99999 - 147162 - 104421 - 123991 - 125951 - 22944         Luy       6 - 0 - 0 - 0 - 0 - 0 - 0 - 0 - 0 - 0 -                                                                                                    | Miesiąc                                                                                                    | 2008                                                                                                    | 2009              | 2010      | 2011      | 2012         | 2013            | 2014      | 2015       |  |
| Liry       0       0       0       0       0       0       0       0       0       0       0       0       0       0       0       0       0       0       0       0       0       0       0       0       0       0       0       0       0       0       0       0       0       0       0       0       0       0       0       0       0       0       0       0       0       0       0       0       0       0       0       0       0       0       0       0       0       0       0       0       0       0       0       0       0       0       0       0       0       0       0       0       0       0       0       0       0       0       0       0       0       0       0       0       0       0       0       0       0       0       0       0       0       0       0       0       0       0       0       0       0       0       0       0       0       0       0       0       0       0       0       0       0       0       0       0       0       0                                                                                                    | Styczeń                                                                                                    | 0 *                                                                                                    | 0 *               | 399938 *  | 1471042 * | 1084421 *    | 1263951 *       | 1263951 * | 2393454 *  |  |
| Narzac       0       -       0       -       000000000000000000000000000000000000                                                                                                    | Luty                                                                                                    | •                                                                                                    | 0 *               | 0 *       | 0 *       | •            | 0 *             | 0 *       | 0 *        |  |
| Kvieterin       0       0       0       0       0       0       0       0       0       0       0       0       0       0       0       0       0       0       0       0       0       0       0       0       0       0       0       0       0       0       0       0       0       0       0       0       0       0       0       0       0       0       0       0       0       0       0       0       0       0       0       0       0       0       0       0       0       0       0       0       0       0       0       0       0       0       0       0       0       0       0       0       0       0       0       0       0       0       0       0       0       0       0       0       0       0       0       0       0       0       0       0       0       0       0       0       0       0       0       0       0       0       0       0       0       0       0       0       0       0       0       0       0       0       0       0       0       0                                                                                                    | Marzec                                                                                                    | 0 *                                                                                                    | •                 | 6508 *    | 0 *       | 758841 *     | 241484 *        | 1921999 * | 505973 *   |  |
| Nij       0       -       0       -       62822       0       -       65840       678417       -       12840       28000         Czerwice       0       -       0       -       0       -       0       -       0       -       0       -       0       -       0       -       0       -       0       -       0       -       0       -       0       -       0       -       0       -       0       -       0       -       0       -       0       -       0       -       0       -       0       -       0       -       0       -       0       -       0       -       0       -       0       -       0       0       0       0       0       0       0       0       0       0       0       0       0       0       0       0       0       0       0       0       0       0       0       0       0       0       0       0       0       0       0       0       0       0       0       0       0       0       0       0       0       0       0       0       0       0                                                                                                    | Kwiecień                                                                                                    | •                                                                                                    | •                 | 0 *       | 10245 *   | 0 *          | 0 *             | 0 *       | 0 *        |  |
| Ccervice:       0       0       0       0       0       0       0       0       0       0       0       0       0       0       0       0       0       0       0       0       0       0       0       0       0       0       0       0       0       0       0       0       0       0       0       0       0       0       0       0       0       0       0       0       0       0       0       0       0       0       0       0       0       0       0       0       0       0       0       0       0       0       0       0       0       0       0       0       0       0       0       0       0       0       0       0       0       0       0       0       0       0       0       0       0       0       0       0       0       0       0       0       0       0       0       0       0       0       0       0       0       0       0       0       0       0       0       0       0       0       0       0       0       0       0       0       0       0                                                                                                    | Мај                                                                                                    | 0 -                                                                                                    | 0 *               | 62822 *   | 0 *       | 663640 *     | 678417 -        | 1125840 * | 2650000 *  |  |
| Lipic       0       -       0       -       0       -       131522       -       131522       -       131522       -       131522       -       131522       -       131522       -       131522       -       131522       -       131522       -       131522       -       131522       -       131522       -       131522       -       131522       -       131522       -       131522       -       131522       -       131522       -       131522       -       131522       -       131522       -       131522       -       131522       -       131522       -       131522       -       131522       -       131522       -       131522       -       131522       -       131522       -       131522       -       131522       -       131522       -       131522       -       131522       -       131522       -       131522       -       131522       -       131522       -       131522       -       131522       -       131522       -       131522       -       131522       -       131522       -       131522       -       131522       -       13169       13169       -                                                                                                    | Czerwiec                                                                                                    | 0 *                                                                                                    | 0 *               | 0 *       | 4435171 * | 0 *          | 0 *             | 0 **      | 0 **       |  |
| sierpient       0       -       0       -       643583       -       628932       -       0       -       0       -       0       -       0       -       0       -       0       -       0       -       0       -       0       -       0       0       -       0       0       0       0       0       0       0       0       0       0       0       0       0       0       0       0       0       0       0       0       0       0       0       0       0       0       0       0       0       0       0       0       0       0       0       0       0       0       0       0       0       0       0       0       0       0       0       0       0       0       0       0       0       0       0       0       0       0       0       0       0       0       0       0       0       0       0       0       0       0       0       0       0       0       0       0       0       0       0       0       0       0       0       0       0       0       0       0                                                                                                    | Lipiec                                                                                                    | 0 *                                                                                                    | 0 *               | 0 *       | 0 **      | 1315202 *    | 1315202 *       | 1291983 * | 3150000 *  |  |
| Wrzesień       0       171577       0       0       769890       1261433       200347         Padziernik       0       0       0       0       0       0       0       0       0       0       0       0       0       0       0       0       0       0       0       0       0       0       0       0       0       0       0       0       0       0       0       0       0       0       0       0       0       0       0       0       0       0       0       0       0       0       0       0       0       0       0       0       0       0       0       0       0       0       0       0       0       0       0       0       0       0       0       0       0       0       0       0       0       0       0       0       0       0       0       0       0       0       0       0       0       0       0       0       0       0       0       0       0       0       0       0       0       0       0       0       0       0       0       0       0       0       0 <td>Sierpień</td> <td>0 *</td> <td>•</td> <td>643583 *</td> <td>828932 *</td> <td>•</td> <td>0 *</td> <td>0 *</td> <td>0 **</td>                                                                                                    | Sierpień                                                                                                    | 0 *                                                                                                    | •                 | 643583 *  | 828932 *  | •            | 0 *             | 0 *       | 0 **       |  |
| Paździenik       0       0       0       0       0       0       0       0       0       0       0       0       0       0       0       0       0       0       0       0       0       0       0       0       0       0       0       0       0       0       0       0       0       0       0       0       0       0       0       0       0       0       0       0       0       0       0       0       0       0       0       0       0       0       0       0       0       0       0       0       0       0       0       0       0       0       0       0       0       0       0       0       0       0       0       0       0       0       0       0       0       0       0       0       0       0       0       0       0       0       0       0       0       0       0       0       0       0       0       0       0       0       0       0       0       0       0       0       0       0       0       0       0       0       0       0       0                                                                                                    | Wrzesień                                                                                                    | •                                                                                                    | 171577 *          | 0 *       | 0 *       | 769890 *     | 769890 *        | 1261433 * | 3200347 *  |  |
| Listopad       0       +       0       -       277266       +       3042532       +       1230932       +       73690       +       1409602       -       0         Grudzień       0       +       0       -       0       -       0       -       0       -       0       -       0       -       0       -       0       -       0       -       0       -       0       -       0       -       0       -       0       -       0       -       0       -       0       -       0       -       0       -       0       -       0       -       0       -       0       -       0       -       0       -       0       -       0       -       0       -       0       -       0       -       0       -       0       -       0       -       0       -       0       -       0       -       -       0       -       -       0       -       -       0       -       -       0       -       -       0       -       -       0       -       -       -       0       -       -       -                                                                                                    | Październik                                                                                                    | 0 *                                                                                                    | 0 *               | 0 *       | 0 *       | 0 **         | 0 *             | 0 **      | 0 **       |  |
| Grudzień       0       0       171 577       1 390 119       9 787 922       5 822 926       5 005 834       8 274 808       11 899 77         Środki złożone do IW we wnioskach o płatność<br>(jeszcze nie rozpatrzone) (PLN)       1764527,00       -       -       -       -       -       -       -       0       11 899 77         Środki wydatkowane od ostatniego wniosku o<br>płatność (środki wydatkowane od ostatniego wniosku o<br>płatność (środki wydatkowane przez Beneficjenta)<br>płascze nie upataności (kokumenty kiejowa otzone u<br>Beneficjenta, jeszcze nie zapłacone) (PLN)       30000.00       -       -       -       -       -       -       -       -       -       -       -       -       -       -       -       -       -       -       -       -       -       -       -       -       -       -       -       -       -       -       -       -       -       -       -       -       -       -       -       -       -       -       -       -       -       -       -       -       -       -       -       -       -       -       -       -       -       -       -       -       -       -       -       -       -       -       -       -       -       - <td< td=""><td>Listopad</td><td>0 **</td><td>0 **</td><td>277268 *</td><td>3042532 *</td><td>1230932 *</td><td>736890 -</td><td>1409602 *</td><td>0 *</td></td<>                                                                                                    | Listopad                                                                                                    | 0 **                                                                                                    | 0 **              | 277268 *  | 3042532 * | 1230932 *    | 736890 -        | 1409602 * | 0 *        |  |
| Suma         0         171 577         1 390 119         9 787 922         5 822 926         5 005 834         8 274 808         11 899 77           Środki złożone do IW we wnioskach o płatność<br>(jeszcze nie czpatrzone) (PLN)         1764527,00         -         -         -         -         -         -         -         -         -         -         -         -         -         -         -         -         -         -         -         -         -         -         -         -         -         -         -         -         -         -         -         -         -         -         -         -         -         -         -         -         -         -         -         -         -         -         -         -         -         -         -         -         -         -         -         -         -         -         -         -         -         -         -         -         -         -         -         -         -         -         -         -         -         -         -         -         -         -         -         -         -         -         -         -         -         -         -         -<                                                                                                    | Grudzień                                                                                                    | 0 *                                                                                                    | 0 *               | 0 *       | 0 *       | 0 *          | 0 *             | 0 *       | 0 *        |  |
| Środki złożone do IW we wnioskach o płatność 1764527,00   Środki wydatkowane od ostatniego wniosku o płatność (PCN) 30000,00   serzce nie ujęte we wniosku o płatność (PCN) 0.00   Wartość środków wykazanych w dokumentach księgowe złożone u Beneficjenta, jeszcze nie zapłaconych (dokumenty księgowe złożone u Beneficjenta, jeszcze nie zapłaconych (PLN) Komentarz Instytucji Uwagi Uwagi Onumber of the second second secon | Suma                                                                                                    | 0                                                                                                    | 171 577           | 1 390 119 | 9 787 922 | 5 822 926    | 5 005 834       | 8 274 808 | 11 899 774 |  |
| zapiscońych (dokumenty kšiegowe złożone u<br>Beneficjenta, jeszcze nie zapiscone) (PLN)<br>Komentarz Instytucji<br>Uwagi<br>Uwagi                                                                                                    | Środki złożone du<br>(jeszcze nie rozp<br>Środki wydatkow<br>płatność (środki<br>jeszcze nie ujęte<br>Wartość środków<br>ksiegowych otrzy                                     | Środki złożone do IW we wnioskach o płatność<br>(jeszcze nie rozpatrzone) (PLN) 1764527.00 –<br>Środki wydatkowane od ostatniego wniosku o<br>płatność (środki wydatkowane przez Beneficjenta<br>jeszcze nie ujęte we wniosku o płatność) (PLN) |                   |           |           |              |                 |           |            |  |
| Komentarz Instytucji<br>Uwagi                                                                                                    | zapłaconych (doł<br>Beneficjenta, jes                                                                                                    | kumenty księgowe złożone<br>szcze nie zapłacone) (PLN)                                                                                                    | u 0,00            |           |           |              |                 |           |            |  |
| Uwagi                                                                                                    | Komentarz Insty                                                                                                    | tucji                                                                                                    |                   |           |           |              |                 |           |            |  |
| Anuluj     ■ Zapisz     F Powrót do góry                                                                                                    | Uwagi                                                                                                    |                                                                                                    |                   |           |           |              |                 |           |            |  |
|                                                                                                    |                                                                                                    |                                                                                                    |                   |           |           | 5 Anuluj 🛛 🖶 | Zapisz 🔻 Powrót | do góry   |            |  |

Rys. 26. Formularz planowane wnioski o płatność

"Komórki należy wypełniać do końca trwania projektu. Wydatki powinny być wykazywane wg daty ich ujęcia w złożonym lub planowanym do złożenia do WWPE wniosku o płatność. Ponadto wartość dla danego miesiąca powinna być co najmniej równa sumie wydatków zaplanowanych w przetargach w "Tabeli postępowań" za dany miesiąc w latach 2013-2015."

#### 6.6 Akty prawne

Formularz służy do monitorowania wdrażania aktów prawnych niezbędnych do osiągnięcia celów projektu. Ekran główny zakładki **Akty prawne** został pokazany na Rys. 27.

| Syste                              | Zalogowano jako Administrator Projektu TST-3. Moje konto » Wylogu<br>POIG.07.01.00-00-015/<br>Centralna Ewidencja i Informacja o Działalności Gospoda |                   |                   |                        |                    |  |  |
|------------------------------------|----------------------------------------------------------------------------------------------------|-------------------|-------------------|------------------------|--------------------|--|--|
| 🟦 Formularze Raporty L             | iżytkownicy Pomoc Kontakt                                                                                                    |                   |                   |                        |                    |  |  |
|                                    | Strona główna » Akty prawne » Czerwiec 2015                                                                                                    |                   |                   |                        | Raport             |  |  |
| Parametry filtrowania              | Akty prawne                                                                                                    |                   |                   |                        |                    |  |  |
| Rodzaj aktu prawnego:<br>Wszystkie | Informacia o aktach prawnych                                                                                                    |                   |                   |                        | O Dodaj akt prawny |  |  |
| Nazwa:                             | Miesiąc: Bieżący V<br>Liczba zwróconych obiektów: 2                                                                                                   |                   |                   |                        |                    |  |  |
| Status:                            | Liczba wyświetlanych obiektów: 25 50 100                                                                                                    |                   |                   |                        |                    |  |  |
| Wszystkie 🔻                        | Lp. Rodzaj Nazwa                                                                                                    | Status            | Data<br>krytyczna | Właściciel             | Operacje           |  |  |
| od<br>do                           | 1. ustawa nowelizacja Ustawy o SDG                                                                                                    | wszedł w<br>życie | 30.06.2011        | MG                     | 💉 Edytuj 🝵 Usuń    |  |  |
| Właściciel procesu:                | Ustawa o standaryzacji niektórych<br>2. ustawa wzorów pism w procedurach<br>administracyjnych                                                         | wszedł w<br>życie | 31.10.2013        | Minister<br>Gospodarki | 🛛 Edytuj 🔋 Usuń    |  |  |
| P Filtruj                          | Liczba wyświetlanych obiektów: 25 50 100                                                                                                    |                   |                   |                        |                    |  |  |

Rys. 27. Formularz aktów prawnych - lista pozycji

Naciśnięcie przycisku **Dodaj akt prawny** pozwala na wyświetlenie formularza aktów prawnych (Rys. 28).

| System Informacyjny o                               | Zalogowano jako Administrator Projektu <b>TST-3.</b> Moje konto » Wyloguj się »<br>POIG.07.01.00-00-015/09-05<br>Centralna Ewidencja i Informacja o Działalności Gospodarczej |                                      |
|-----------------------------------------------------|----------------------------------------------------------------------------------------------------|--------------------------------------|
| Formularze Raporty Użytkownicy Pomoc Kontal         | kt                                                                                                    |                                      |
| Strona główna » Akty prawne » Czerwiec 2015 » Dodaj | j pozycję                                                                                                    |                                      |
| Akt prawny                                          |                                                                                                    |                                      |
| Rodzaj aktu prawnego                                | *                                                                                                    |                                      |
| Nazwa aktu prawnego                                 |                                                                                                    | *                                    |
| Status implementacji / bieżący stan wdrażania       | ······ • *                                                                                                    |                                      |
| Data krytyczna wdrożenia                            | *                                                                                                    |                                      |
| Właściciel procesu                                  |                                                                                                    |                                      |
| Komentarz Instytucji                                |                                                                                                    |                                      |
|                                                     |                                                                                                    |                                      |
|                                                     |                                                                                                    |                                      |
| Uwagi                                               |                                                                                                    |                                      |
|                                                     |                                                                                                    |                                      |
|                                                     |                                                                                                    | A                                    |
|                                                     |                                                                                                    | 🕤 Anuluj 👘 🕫 Zapisz 📑 Powrót do góry |

Rys. 28. Formularz aktów prawnych

Rodzaj aktu prawnego i Status implementacji / bieżący stan wdrażania należy wybrać z list rozwijanych. Rodzaj aktu prawnego może przyjmować wartości: rozporządzenie lub ustawa.

Nazwa aktu prawnego, to jego opis w postaci tekstu o maksymalnej długości 255 znaków.

**Status implementacji / bieżący stan wdrożenia** jest wybierany z listy rozwijanej i może przyjmować następujące wartości:

- projekt,
- konsultacje,

- Sejm,
- Senat,
- Podpisany,
- TK,
- wszedł w życie,
- odrzucony.

**Data krytyczna wdrożenia** jest to data wdrożenia aktu prawnego, której przekroczenie stanowi zagrożenie dla realizacji danego zadania lub projektu.

**Właściciel procesu** jest to jednostka (np. Ministerstwo) pilotująca wdrażanie aktu prawnego. Pod pojęciem "wdrażanie aktu prawnego" należy rozumieć ścieżkę legislacyjną.

W pole **Uwagi** Beneficjent wpisuje swoje komentarze dotyczące danego aktu prawnego. W przypadku statusu **Podpisany** w polu **Uwagi** należy status doprecyzować, podając np. planowaną datę wejścia w życie aktu prawnego lub artykułu, który wpływa na realizację projektu.

Po wypełnieniu formularza należy go zapisać naciskając przycisk Zapisz.

# 6.7 Zasób kadrowy projektu

Formularz charakteryzuje potencjał kadrowy projektu. Służy też monitorowaniu fluktuacji kadr. Okno główne zakładki **Zasób kadrowy projektu** przedstawiono na Rys. 29.

| Formulation Exposite Unployeeing Process Kentakt     Formulation Exposite Controls 2015     Processite Resonance     Processite Resonance <th>System Informacyjny o</th> <th>2 Zalogowano jako Administrator Projektu TST-3. Moje konto » Wyłogu<br/>POIG.07.01.00-00-015,<br/>Centralna Ewidencja i Informacja o Działalności Gospodu</th>                                                                                                    | System Informacyjny o                                                         | 2 Zalogowano jako Administrator Projektu TST-3. Moje konto » Wyłogu<br>POIG.07.01.00-00-015,<br>Centralna Ewidencja i Informacja o Działalności Gospodu                                 |
|----------------------------------------------------------------------------------------------------|-------------------------------------------------------------------------------|----------------------------------------------------------------------------------------------------|
| na globu a - 2 zaki kativoy projekta - Carvice 2015       Rapi         dok kativoy projekta - Carvice 2015       Rapi         Processity Banch globu a       Rapi         Processity Banch globu a       Rapi         Processity Banch globu a       Rapi         Processity Banch globu a       Rapi         Processity Banch globu a       Rapi         Processity Banch globu a       Rapi         Processity Banch globu a       Rapi         Processity Banch globu a       Rapi         Processity Banch globu a       Rapi         Processity Banch globu a       Rapi         Processity Banch globu a       Rapi         Processity Banch globu a       Rapi         Processity Banch globu a       Rapi         Processity Banch globu a       Rapi         Rapid addition and the state globu a       Rapi         Rapid addition a       Rapid         Rapid addition and the state globu a       Rapid         Rapid addition and the state globu a       Rapid         Rapid addition and the state globu a       Rapid         Rapid addition and the state globu a       Rapid         Rapid addition and the state globu a       Rapid addition and the state globu a         Rapid addition and the state globu a       Rapid a                                                                                                    | Formularze Raporty Użytkownicy Pomoc Kont                                     | takt                                                                                                    |
| Abile Table Productions     Procompt productions     Obset Statewards     If   If <tr< td=""><td>ona główna » Zasób kadrowy projektu » Czerwiec</td><td>2015 Ra</td></tr<>                                                                                                    | ona główna » Zasób kadrowy projektu » Czerwiec                                | 2015 Ra                                                                                                    |
| Net Sign -                                                                                                    | sób kadrowy projektu                                                          |                                                                                                    |
| Precoverily family faith<br>Treads and projections<br>Treads and the decision of the second second secon | esiąc: Bieżący 👻                                                              |                                                                                                    |
| Zapół projektowy       Image: Second Second Sec                                            | Pracownicy Beneficjenta                                                       |                                                                                                    |
| Me dialo       6       -         Im       6       -         Doddieli Soderione i inne       7       -         Im       2       -         Im       2       -         Im       2       -         Im       2       -         Im       2       -         Im       2       -         Im       2       -         Im       2       -         Im       2       -         Im       2       -         Im       2       -         Im       0       -         Im       0       -         Im       0       -         Im       0       -         Im       0       -         Im       0       -         Im       0       -         Im       0       -         Im       0       -         Im       0       -         Im       0       -         Im       0       -         Im       0       -         Im       0       - <t< td=""><td>Zespół projektowy</td><td></td></t<>                                                                                                    | Zespół projektowy                                                             |                                                                                                    |
| If 5   Ind 0      Doddisi sadenove : inte   IT 2   Ind 0                                                                                                    | Na etacie                                                                     |                                                                                                    |
| Init 0     Dedisiti additione i ime   IT   2   Init     Postati   Tr   0                                                                                                    | п                                                                             | 5 *                                                                                                    |
| Image: Second Second Secon                | Tani                                                                          |                                                                                                    |
| Dodati zdaniowe i inte         IT       2         Init       7         Pozostali         T       0         Pozostali         T       0         Init       0         Pozostali         T       0         Init       0         Pozostali       0         Init       0         Pozostali       0         Init       0         Init       00         Init       00         Init       00         Init       00         Init       00         Init       00         Init       00         Init       00         Init       00                                                                                                    | 1000                                                                          | 0                                                                                                    |
| Poddki zdániowe i ine   IT   2   11   2   11   11   11   11   11   11   11   11   11   11   11   11   11   11   11   11   11   11   11   11   11   11   11   11   11   11   11   11   11   11   11   11   11   11   11   11   11   11   11   11   11   11   11   11   11   11   11   11   11   11   11   11   11   11   11   11   11   12   11   12   12   13   14   15   15   15   15   15   15   15   15   15   15   15   15   15   15   15   15   15   15   15   15 <tr< td=""><td></td><td>)</td></tr<>                                                                                                    |                                                                               | )                                                                                                    |
| IT 2   Init 17     Posstall   IT 0   Init 0     Perconnicy Doradcy strategicznego     Preconnicy Doradcy strategicznego     Initi     Preconnicy Doradcy strategicznego     Initi     Perconnicy Doradcy strategicznego     Initi     Perconnicy Doradcy strategicznego     Initi     Perconnicy Doradcy strategicznego     Initi     Perconnicy Doradcy strategicznego     Initi     Perconnicy Doradcy strategicznego     Initi     Perconnicy Doradcy strategicznego              Initi                                                                                                    <                                                                                                    | Dodatki zadaniowe i inne                                                      |                                                                                                    |
| Imi 17   Pozostali   IT   0   1mi   2                                                                                                    | т                                                                             | 2 *                                                                                                    |
| Image: Standard Processed   Processed   Tr   D   Processed   Processed   Tr   D   Processed   Tr   D   Processed   Tr   D   Processed   Tr   D   Processed   Tr   D   Processed   Tr   D   Processed   Tr   D   Processed   D   D   D   D   D   D   D   D   D   D   D   D   D   D   D   D   D   D   D   D   D   D   D   D   D   D   D   D   D   D   D   D   D   D   D   D   D   D   D   D   D   D   D   D   D   D   D   D   D   D   D   D   D   D   D   D   D   D   D   D   D <td>Inni</td> <td>17 *</td>                                                                                                    | Inni                                                                          | 17 *                                                                                                    |
| Pozostali                                                                                                    |                                                                               |                                                                                                    |
| Pozostali  T  T  D  O  Pozostali  Precovnicy Doradcy strategicznego  Precovnicy Doradcy strategicznego  Precovnicy Doradcy Strategicznego  Precovnicy Doradcy Strategicznego  Precovnicy Doradcy Doradcy Doradcy Strategicznego        |                                                                               | )                                                                                                    |
| r Pozotali         Int       0         2       0         Precovnicy Obradcy stategicznego         T       0         2 Scopól projektowy         T       0         Inni       0         Pozotali         T       0         Inni       0         Pozotali       0         T       1         Inni       0         Pozotali       0         T       1         Inni       0         Inni       0 <td></td> <td></td>                                                                                                    |                                                                               |                                                                                                    |
| IT       0         Indi       2         Procownicy Doradcy strategicznego         Imil       0         Imil       0         Scapół projektowy       0         IT       0         Imil       0         Pozostali       0         IT       23         Imil       0         Imil       0         Indi       0         Imil       0         Indi       0         Indi       0         Indi       0         Indi       0         Indi       0         Indi       0         Indi       0                                                                                                    | Pozostali                                                                     |                                                                                                    |
| Inni 2   Procownicy Doradcy strategicznego  Procownicy Doradcy strategicznego  Procostali  Inni  Procostali  Inni  IT  23  Procostali  IT  30  Procostali  IT  30  Procostali  IT  40  Procostali  IT  40  Procostali  III  40  Procostali  III  40  Procostali  III  40  Procostali  III  40  Procostali  III  40  Procostali  IIII  40  Procostali  IIII  40  Procostali  IIIII  40  Procostali  IIIIIIII  40  Procostali  IIIIIIIIII  40                                            | IT                                                                            | 0 -                                                                                                    |
| Procovnicy Dorody strategicznego         Zepół projektowy         IT       0         Inni       0         Pozostali         IT       23         Inni       0         Pozostali         It       0         Inni       0         Inni       0<                                                                                                    | Inni                                                                          | 2 *                                                                                                    |
| Procownicy Dorodcy strategicznego                                                                                                    | 1111                                                                          | 2                                                                                                    |
| Pracownicy Doradcy strategicznego  T  Czepód projektowy  T  T  D  O  Pocostal  T  23  Pocostal  T  23  Pocostal  T  23  Pocostal  T  23  Pocostal  D  D  D  D  D  D  D  D  D  D  D  D  D                                                                                                    |                                                                               |                                                                                                    |
| Ind       0       *         Pozostali       IT       23       •         Ind       47       •       •         icba etatów wynikająca ze Studium vykonalności       0.00       •         iczba etatów posladana przez Beneficjenta       9.00       •         iczba etatów wodniesieniu do liczby etatów osładanych przez Beneficjenta       0.00       •         iczba wskatów w odniesieniu do liczby etatów osładanych przez Beneficjenta       0.00       •         iczba wskatów w odniesieniu do liczby etatów osładanych przez Beneficjenta       0.00       •         iczba wskatów w odniesieniu do liczby etatów osładanych przez Beneficjenta       0.00       •         iczba wskatów w odniesieniu do liczby etatów osławego (żgodnie z angazowalickow MG zaangazowalnych w projekt CEIDG w namach dodatku zadatnowego. ľlość osdb jest zmiema i uzależniona jest od potzeb w projektoce.       •         wagi       Zaspół projektowy - imi <sup>m</sup> - w tym 18 przeownicków MG zaangazowanych w projektoce.       •         wagi       Zaspół projektowy - imi <sup>m</sup> - w tym 18 przeownicków MG zaangazowanych w projektoce.       •         wagi       Zaspół projektowy - imi <sup>m</sup> - w tym 18 przeownicków MG zaangazowanych w projektoce.       •         wagi       Zaspół projektowy - imi <sup>m</sup> - w tym 18 przeownicków MG zaangazowanych w projektoce.       •                                                                                                    | <ul> <li>Zespół projektowy —</li> <li>IT</li> </ul>                           | 0=                                                                                                    |
| Pozostali<br>IT 23<br>Imi 27<br>Ini 27<br>Icba etatów wynikająca ze Studium 0.00<br>Icba etatów posiadana przez Beneficjenta 9.00<br>Iczba etatów posiadana przez Beneficjenta 0.00<br>Iczba wskatów w odniesieniu do liczby etatów 0.00<br>Iczba wskatów w odniesieniu do liczby etatów 0.00<br>Iczba wskatów w odniesieniu do liczby wskatów 0.00<br>Iczba wskatów w odniesieniu do liczby etatów 0.00<br>Iczba wskatów w odniesieniu do liczby etatów 0.00<br>Iczba wskatów w odniesieniu do liczby wskatów 0.00<br>Iczba wskatów w odniesieniu do liczby wskatów 0.00<br>Iczba wskatów 0.00<br>Iczba wskatów 0.00<br>Iczba wskatów 0.00<br>Iczba wskatów 0.00<br>Iczba wskatów 0.00<br>Iczba wskatów 0.00<br>Iczba wskatów 0.00<br>Iczba wskatów 0.00<br>Iczba ws                                                                                           | Inni                                                                          | 0 *                                                                                                    |
| Pozostali         IT       23         Inni       47         Inni       47         Izcba etatów wynikająca ze Studium vykonalności       0.00         iczba etatów posiadana przez Beneficjenta       9.00         iczba wakatów w odniesieniu do liczby etatów osiadanaych przez Beneficjenta       0.00         iczba wykorzystania etatowego (zgodnie z aangazowaniem osobowym)       0.00         iczba wykorzystania etatowego (zgodnie z aangazowaniem osobowym)       0.00         iczmentarz Instytucji       "Zespół projektowy - inn" - w tym 18 pracowników MG zaangazowanych w projekt CEIDG w ramach dodatku zadamiowego. Ilość osob jest zmierna i uzależniona jest od potrzeb w projekcie.         iwagi       "Zespół projektowy - inn" - w tym 18 pracowników MG zaangazowanych w projekt CEIDG w ramach dodatku                                                                                                    | ·                                                                             |                                                                                                    |
| IT       23         Inni       47         Inni       0.00         Izzba etatów wynikająca ze Studium vykonalności       0.00         Izzba etatów posiadana przez Beneficjenta       9.00         Izzba etatów woliesieniu do liczby etatów osładanych przez Beneficjenta       0.00         Iczba wykorzystania etatowego (zgodnie z aangazowaniem osobowym)       0.00         Iczba wykorzystania etatowego (zgodnie z aangazowaniem osobowym)       0.00         Iczba wykorzystania etatowego (zgodnie z aangazowaniem osobowym)       0.00         Iczba wykorzystania etatowego (zgodnie z aangazowaniem osobowym)       0.00         Iczba wykorzystania etatowego (zgodnie z aangazowaniem osobowym)       0.00         Iczba wykorzystania etatowego (zgodnie z aangazowaniem osobowym)       0.00         Iczba wykorzystania etatowego (zgodnie z aangazowaniem osobowym)       0.00         Iczba wykorzystania etatowego (zgodnie z aangazowaniem osobowym)       0.00         Iczba wykorzystania etatowego (zeodnie z aangazowaniem osobowym)       0.00         Iczba wykorzystania etatowego (zeodnie z aangazowaniem osobowym)       0.00         Iczba wykorzystania etatowego (zeodnie z aangazowaniem osobowym)       0.00         Iczba wykorzystania etatowego (zeodnie z aangazowaniem osobowym)       0.00         Iczba wykorzystania etatowego (zeodnie z aangazowaniem osobowym)       0.00                                                                                                    | - Pozostali                                                                   |                                                                                                    |
| Inni       47         iczba etatów wynikająca ze Studium vykonalności       0,00         iczba etatów posiadana przez Beneficjenta       9,00         9,00       -         iczba etatów w odniesieniu do liczby etatów       0,00         000       -         iczba wakatów w odniesieniu do liczby etatów       0,00         0,00       -         iczba wakatów w odniesieniu do liczby etatów       0,00         0,00       -         iczba wykorzystania etatowego (zgodnie z angazowaniem osobowym)       0,00         iomentarz Instytucji       *Zespół projektowy - inn* - w tym 18 pracowników MG zaangażowanych w projekt CEIDG w ramach dodatku zadaniowego. Ilość osob jest zmienna i uzależniona jest od potrze w projekcie.         wagi       *Zespół projektowy - inn* - w tym 18 pracowników MG zaangażowanych w projekt CEIDG w ramach dodatku zadaniowego. Ilość osob jest zmienna i uzależniona jest od potrze w projekcie.                                                                                                    | т                                                                             | 23 -                                                                                                    |
| Image: Image:                                    | Inni                                                                          | 47 *                                                                                                    |
| Liczba etatów wynikająca ze Studium 0.00<br>wykonalności 0.00<br>iczba etatów posiadana przez Beneficjenta 9.00<br>iczba wakatów w odniesieniu do liczby etatów 0.00<br>angazowaniem osobowym)<br>iczba wykorzystania etatowego (zgodnie z<br>angazowaniem osobowym)<br>icomentarz Instytucji 22espół projektowy - inn" - w tym 18 pracowników MG zaangażowanych w projekt CEIDG w ramach dodatku<br>zadaniowego. Ilość osób jest zmienna i uzależniona jest od potrzeb w projekcie.                                                                                                    |                                                                               |                                                                                                    |
| liczba etatów wynikająca ze Studium vykonalności  ilczba etatów posiadana przez Beneficjenta  iczba wakatów w odniesieniu do liczby etatów olicadanych przez Beneficjenta  iczba wykorzystania etatowego (zgodnie z angazowaniem osobowym)  comentarz Instytucji  wagi  wagi  wagi                                                                                                    |                                                                               |                                                                                                    |
| liczba etatów wynikająca ze Studium Ukonalności Ukonalności Ukonal     |                                                                               |                                                                                                    |
| izcba etatów posiadana przez Beneficjenta 9.00 – –<br>izcba wakatów w odniesieniu do liczby etatów 0.00 – –<br>izcba wykorzystania etatowego (zgodnie z 0.00 – –<br>izcba wykorzystania etatowego (zgodnie z 0.00 – –<br>isomentarz Instytucji "Zespół projektowy - inni" - w tym 18 pracowników MG zaangażowanych w projekt CEIDG w ramach dodatku zadaniowego. Ilość osób jest zmienna i uzaleźniona jest od potrzeb w projekcie.                                                                                                    | iczba etatów wynikająca ze Studium<br>vykonalności                            | 0,00                                                                                                    |
| uczba ektów posładana przez Beneficjenta       9.00       -         uczba wskatów w odniesieniu do liczby etatów osiadanych przez Beneficjenta       0.00       -         uczba wykorzystania etatowego (zgodnie z aangażowaniem osobowym)       0.00       -         osmentarz Instytucji       0.00       -       -         rzespół projektowy - imi <sup>+</sup> - w tym 18 pracowników MG zaangażowanych w projekt CEIDG w ramach dodatku zadaniowego. Ilość osób jest zmienna i uzależniona jest od potrzeb w projekcie.       -         wagi       -       -       -         wagi       -       -       -                                                                                                    |                                                                               | 000 ×                                                                                                    |
| liczba wakatów w odniesieniu do liczby etatów osiadanych przez Beneficjenta liczba wykorzystania etatowego (zgodnie z aangazowaniem osobowym) omentarz Instytucji Tzespół projektowy - imn <sup>2</sup> - w tym 18 pracowników MG zaangazowanych w projekt CEIDG w ramach dodatku zadaniowego. Ilość osób jest zmienna i uzależniona jest od potrzeb w projekcie. Iwagi                                                                                                    | iczba etatów posiadana przez Beneficjenta                                     | 9,00 *                                                                                                    |
| Iczba wykorzystania etatowego (zgodnie z<br>aangażowaniem osobowym)<br>Comentarz Instytucji<br>Wagi<br>Wagi                                                                                                    | iczba wakatów w odniesieniu do liczby etatów<br>osiadanych przez Beneficjenta | 0.00 *                                                                                                    |
| Komentarz Instytucji<br>Zespół projektowy - inni" - w tym 18 pracowników MG zaangażowanych w projekt CEIDG w ramach dodatku<br>zadaniowego. Ilość osób jest zmienna i uzależniona jest od potrzeb w projekcie.                                                                                                    | iczba wykorzystania etatowego (zgodnie z<br>aangażowaniem osobowym)           | 0.00 -                                                                                                    |
| "Zespół projektowy - inni" - w tym 18 pracowników MG zaangażowanych w projekt CEIDG w ramach dodatku zadaniowego. Ilość osób jest zmienna i uzależniona jest od potrzeb w projekcie.         Iwagi         Anului       B. Zanicz         Powrót do pórze                                                                                                    |                                                                               |                                                                                                    |
| Jwagi                                                                                                    | omentarz Instytucji                                                           |                                                                                                    |
| s Anului a Zonica a Bowrót do góru                                                                                                    | iomentarz Instytucji                                                          | "Zespół projektowy - inni" - w tym 18 pracowników MG zaangazowanych w projekt CEIDG w ramach dodatku<br>zadaniowego. Ilość osób jest zmienna i uzeleżniona jest od potrzeb w projekcie. |
| 6 Anului 🔒 Zanicz 🗉 Bowrót do góru                                                                                                    | iomentarz Instytucji<br>Jwagi                                                 | "Zespôł projektowy - inni" - w tym 18 pracowników MG zaangazowanych w projekt CEIDG w ramach dodatku<br>zadaniowego. Ilość osób jest zmienna i uzeleżniona jest od potrzeb w projekcie. |
|                                                                                                    | iomentarz Instytucji<br>Iwagi                                                 | "Zespôł projektowy - inni" - w tym 18 pracowników MG zaangazowanych w projekt CEIDG w ramach dodatku<br>zadaniowego. Ilość osób jest zmienna i uzależniona jest od potrzeb w projekcie. |

Rys. 29. Formularz zasobów kadrowych projektu

Personel zaangażowany w realizację projektu, w tym: Pracownicy Beneficjenta, Na etacie, Zespół projektowy, IT – oznacza łączną liczbę pracowników Beneficjenta zajmujących się informatyką (np. programista, projektant systemów IT, analityk, tester oprogramowania) wchodzących skład formalnie powołanego zespołu projektowego.

Personel zaangażowany w realizację projektu, w tym: Pracownicy Beneficjenta, Zespół projektowy, Na etacie, Inni - oznacza łączną liczbę pracowników Beneficjenta bez wykształcenia lub praktyki w IT wchodzących skład formalnie powołanego zespołu projektowego. **Personel zaangażowany w realizację projektu, w tym: Pracownicy Beneficjenta, Pozosta-Ii, IT** - oznacza łączną liczbę pracowników Beneficjenta zajmujących się informatyką (np. programista, projektant systemów IT, analityk, tester oprogramowania) niewchodzących skład formalnie powołanego zespołu projektowego.

Personel zaangażowany w realizację projektu, w tym: Pracownicy Beneficjenta, Pozostali, Inni - oznacza łączną liczbę pracowników Beneficjenta bez wykształcenia lub praktyki w IT niewchodzących skład formalnie powołanego zespołu projektowego.

**Personel zaangażowany w realizację projektu, w tym: Pracownicy Beneficjenta, Zespół projektowy, Dodatki zadaniowe i inne, IT** - oznacza łączną liczbę pracowników Beneficjenta zajmujących się informatyką (np. programista, projektant systemów IT, analityk, tester oprogramowania), którzy wynagradzani są na podstawie dodatków zadaniowych lub innej formy wynagrodzenia, wchodzących formalnie w skład powołanego zespołu projektowego.

Personel zaangażowany w realizację projektu, w tym: Pracownicy Beneficjenta, Zespół projektowy, Dodatki zadaniowe i inne, Inni - oznacza łączną liczbę pracowników Beneficjenta bez wykształcenia lub praktyki w IT, którzy wynagradzani są na podstawie dodatków zadaniowych lub innej formy wynagrodzenia, wchodzących formalnie w skład powołanego zespołu projektowego.

**Personel zaangażowany w realizację projektu, w tym: Pracownicy Doradcy strategicznego, Zespół projektowy, IT** – oznacza łączną liczbę pracowników Doradcy strategicznego zajmujących się informatyką (np. programista, projektant systemów IT, analityk, tester oprogramowania) wchodzących skład formalnie powołanego zespołu projektowego.

Personel zaangażowany w realizację projektu, w tym: Pracownicy Doradcy strategicznego, Zespół projektowy, Inni - oznacza łączną liczbę pracowników Doradcy strategicznego bez wykształcenia lub praktyki w IT wchodzących skład formalnie powołanego zespołu projektowego.

**Personel zaangażowany w realizację projektu, w tym: Pracownicy Doradcy strategicznego, Pozostali, IT** - oznacza łączną liczbę pracowników Doradcy strategicznego zajmujących się informatyką (np. programista, projektant systemów IT, analityk, tester oprogramowania) niewchodzących skład formalnie powołanego zespołu projektowego.

Personel zaangażowany w realizację projektu, w tym: Pracownicy Doradcy strategicznego, Pozostali, Inni - oznacza łączną liczbę pracowników Doradcy strategicznego bez wykształcenia lub praktyki w IT niewchodzących skład formalnie powołanego zespołu projektowego.

**Liczba etatów: wynikająca ze Studium Wykonalności** – podajemy liczbę etatów wynikającą ze Studium Wykonalności dla projektu.

**Liczba etatów: posiadana przez Beneficjenta** – podajemy liczbę etatów rzeczywiście przeznaczonych na realizację projektu. Liczba etatów posiadanych przez beneficjenta" nie może być większa od liczby "Personelu zaangażowanego w realizację projektu

Liczba wakatów w odniesieniu do liczby etatów posiadanych przez Beneficjenta – wpisujemy różnicę pomiędzy ilością etatów wynikających ze Studium Wykonalności a rzeczywistą ilością posiadanych przez Beneficjenta etatów.

Liczba wykorzystania etatowego (zgodnie z zaangażowaniem osobowym) – wpisujemy wykorzystanie etatowe zgodnie z procentowym zaangażowaniem osobowym. Wartość liczbowa a nie procentowa.

Po wypełnieniu formularza należy go zapisać naciskając przycisk Zapisz.

#### 6.8 Tabela ryzyka

Formularz służy do opisania ryzyka, które może wystąpić w projekcie, jak również dookreślenia jego wpływu na realizację projektu oraz wskazania działań naprawczych w tym zakresie. Listę pozycji, informujących o ryzykach przedstawiono na Rys. 30.

| System Informacyjny o Projektach                            |                                                                                                    |                     |                                         |                        |                                                  | no jako Administrator Projek<br>ntralna Ewidencja i Infor | ktu TST-3. Moje konto » Wyloguj się »<br>POIG.07.01.00-00-015/09-05<br>macja o Działalności Gospodarczej |
|-------------------------------------------------------------|----------------------------------------------------------------------------------------------------|---------------------|-----------------------------------------|------------------------|--------------------------------------------------|-----------------------------------------------------------|----------------------------------------------------------------------------------------------------|
| 🟦 Formularze Raporty Uży                                    | ytkownicy Pomoc Kontakt                                                                                          |                     |                                         |                        |                                                  |                                                           |                                                                                                    |
|                                                             | Strona główna » Tabela ryzyka »                                                                                  | Czerwiec 2015       |                                         |                        |                                                  |                                                           | Raport                                                                                                   |
| Parametry filtrowania                                       | Tabela ryzyka                                                                                                    |                     |                                         |                        |                                                  |                                                           |                                                                                                    |
| Kategoria ryzyka:<br>Wszystkie ▼                            | Informacje o ryzykach                                                                                            |                     |                                         |                        |                                                  |                                                           | O Dodaj ryzyko                                                                                           |
| Możliwość wystąpienia:<br>od<br>do                          | Miesiąc: Bieżący<br>Liczba zwróconych obiektów: 3<br>Liczba wyświetlanych obiektów: 2                            | 5 50 100            |                                         |                        |                                                  |                                                           |                                                                                                    |
| Waga:<br>od<br>do<br>Wpływ ryzyka na projekt:               | Lp. Nazwa ryzyka                                                                                                 | Kategoria<br>ryzyka | Możliwość<br>wystąpienia<br>(skala 1-5) | Waga<br>(skala<br>1-5) | Wpływ<br>ryzyka na<br>projekt<br>(skala<br>1-25) | Perspektywa<br>wystąpienia<br>ryzyka                      | Operacje                                                                                                 |
| od<br>do<br>Perspektywa wystąpienia<br>ryzyka:<br>Wszystkie | Opóźnienia w<br>dostarczaniu produktów<br>1. projektu ePUAP2 i<br>niezapowiedziane zmiany<br>w ich specyfikacji. | siły wyższe         | 4                                       | 4                      | 16                                               | średnie                                                   | Z Edytuj                                                                                                 |
| P Filtruj                                                   | 2. Zasoby kadrowe po<br>stronie Partnerów                                                                        | operacyjne          | 3                                       | 3                      | 9                                                | średnie                                                   | 🖌 Edytuj 🝵 Usuń                                                                                          |
|                                                             | Wydłużająca sie<br>3. procedura postępowań<br>przetargowych                                                      | operacyjne          | 4                                       | 4                      | 16                                               | średnie                                                   | 🛛 Edytuj 🗊 Usuń                                                                                          |
|                                                             | Liczba wyświetlanych obiektów: 2                                                                                 | 5 50 100            |                                         |                        |                                                  |                                                           |                                                                                                    |

Rys. 30. Formularz Tabela ryzyka – lista pozycji

Pole Wpływ ryzyka na projekt" jest wyliczane automatycznie, jako iloczyn pól Prawdopodobieństwo wystąpienia oraz Waga.

Nazwa ryzyka, należy krótko i precyzyjnie zdefiniować zidentyfikowane ryzyko.

Opis ryzyka, w tym polu należy szczegółowo opisać ryzyko.

**Kategoria ryzyka**, z listy rozwijanej należy wybrać odpowiednią wartość (strategiczne, ekonomiczne, prawne, ustawowe, zarządzanie organizacją, czynniki ludzkie, czynniki społeczne, czynniki środowiskowe, siły wyższe, techniczne, operacyjne, infrastrukturalne).

**Waga**, wartość należy wybrać z listy rozwijanej (1 – bardzo mała, 2 – mała, 3 – średnia, 4 – duża, 5 – bardzo duża), przy czym podczas wypełniania formularza są wyświetlane zarówno opisy, jak i przypisane do nich liczby, natomiast na ekranie list pozycji pokazane są tylko liczby.

Przewidywany skutek ryzyka, należy opisać wpływ ryzyka na realizację projektu.

**Perspektywa wystąpienia ryzyka**, wartości (bliskie – 1 miesiąc, średnie – 3 miesiące, odległe – 6 miesięcy i więcej) należy wybrać z listy rozwijanej, przy czym podczas wypełniania formularza są wyświetlane pełne opisy, natomiast na ekranie list pozycji pokazany będzie tylko pierwszy człon opisu.

**Działania zaradcze lub naprawcze**, w tym polu należy opisać podjęte działania w celu wyeliminowania przyczyn lub skutków ryzyka.

Na Rys. 31 przedstawiono formularz dodawania nowego ryzyka.

| System Informacyjny o                                | Zalogov<br>Projektach d                | vano jako Administrator Projektu TST-<br>Centralna Ewidencja i Informacja o | 3. Moje konto » Wyloguj się »<br>POIG.07.01.00-00-015/09-05<br>Działalności Gospodarczej |
|------------------------------------------------------|----------------------------------------|-----------------------------------------------------------------------------|------------------------------------------------------------------------------------------|
| Formularze Raporty Użytkownicy Pomoc Kontak          |                                        |                                                                             |                                                                                          |
| Strona główna » Tabela ryzyka » Czerwiec 2015 » Doda | j pozycję                              |                                                                             |                                                                                          |
| Tabela ryzyka                                        |                                        |                                                                             |                                                                                          |
| Nazwa ryzyka                                         |                                        |                                                                             | *                                                                                        |
| Opis ryzyka                                          |                                        |                                                                             | -                                                                                        |
| Kategoria ryzyka                                     | *                                      |                                                                             |                                                                                          |
| Możliwość wystąpienia (skala 1-5)                    | ······································ |                                                                             |                                                                                          |
| Waqa (skala 1-5)                                     |                                        |                                                                             |                                                                                          |
| Przewidywany skutek ryzyka                           |                                        | A                                                                           | -                                                                                        |
| Perspektywa wystąpienia ryzyka                       | ······ • *                             |                                                                             |                                                                                          |
| Działania zaradcze lub naprawcze                     |                                        |                                                                             | *                                                                                        |
| Komentarz Instytucji                                 |                                        |                                                                             |                                                                                          |
| Uwagi                                                |                                        | a                                                                           |                                                                                          |
|                                                      |                                        | 🔊 Anuluj 🛛 🕫 Zapisz                                                         |                                                                                          |

Rys. 31. Formularz Tabela ryzyka – dodawanie pozycji

Po wypełnieniu formularza należy zapisać wprowadzone dane, naciskając przycisk Zapisz.

## 6.9 Usługi publiczne

Formularz służy do scharakteryzowania usług publicznych, jakie zostaną udostępnione użytkownikom końcowym projektu. Przez usługę publiczna należy rozumieć usługę świadczoną przez administrację publiczną obywatelom, przedsiębiorcom w ramach realizacji swoich zadań; (świadczenie usług dla klientów w formie e-usługi)".Okno zakładki Usługi publiczne przedstawiono na Rys. 32.

|                 |                                                        |                                                | ownicy Pomoc Kontakt                                                                           | Formularze Raporty Uży                       |
|-----------------|--------------------------------------------------------|------------------------------------------------|------------------------------------------------------------------------------------------------|----------------------------------------------|
| Raj             |                                                        | 15                                             | Strona główna » Usługi publiczne » Czerwiec 20                                                 |                                              |
|                 |                                                        |                                                | Jsługi publiczne                                                                               | rametry filtrowania                          |
| O Dodaj usług   |                                                        |                                                |                                                                                                | zwa usługi:                                  |
|                 |                                                        |                                                | Miesiąc: Bieżący ▼<br>iczba zwróconych obiektów: 13                                            | nowana data<br>ostępnienia / wdrożenia:<br>I |
|                 |                                                        |                                                | iczba wyświetlanych obiektów: 25 50 100                                                        |                                              |
| Operac          | Status transakcyjności                                 | Planowana data<br>udostępnienia /<br>wdrożenia | Lp. Nazwa usługi                                                                               | atus transakcyjności:<br>Wszystkie 🔻         |
| 🖍 Edytuj 🗊 Usuń | interakcja jednostronna                                | 30.09.2015                                     | Elektroniczne procedury<br>1. administracyjne - 20 usług o<br>charakterze transakcyjnym        | P Filtruj                                    |
| 💉 Edytuj 🝵 Usuń | interakcja jednostronna                                | 30.09.2015                                     | Interaktywne poradniki przedsiębiorcy<br>2 30 usług o charakterze<br>interakcyjnym             |                                              |
| 🖌 Edytuj 🝵 Usuń | interakcja jednostronna                                | 29.11.2013                                     | <ol> <li>Nowy portal Elektronicznego Punktu<br/>Kontaktowego - usługa informacyjna.</li> </ol> |                                              |
| 🖌 Edytuj 🝵 Usuń | interakcja jednostronna                                | 30.09.2015                                     | 4. Opisy procedur administracyjnych -85<br>usług o charakterze interakcyjnym                   |                                              |
| 🖍 Edytuj 🗊 Usuń | informacja                                             | 01.07.2011                                     | 5. Usługa informacji o działalności<br>gospodarczj                                             |                                              |
| 🖉 Edytuj 🝵 Usuń | przeprowadzenie pełnej<br>transakcji "on-line"         | 01.07.2011                                     | <ol> <li>Usługa rejestracji działalności<br/>gsopodarczej</li> </ol>                           |                                              |
| 🖍 Edytuj 🗊 Usuń | interakcja jednostronna                                | 01.01.2013                                     | 7. Usługa wpisu do Rejestru Działalności<br>Reglamentowanej                                    |                                              |
| 💉 Edytuj 🝵 Usuń | interakcja jednostronna                                | 01.01.2012                                     | 8. Usługa wpisu pełnomocników                                                                  |                                              |
| 🖌 Edytuj 🗊 Usuń | personalizacja:<br>udostępnianie usług<br>proaktywnych | 01.07.2012                                     | 9. Usługa wznowinia działalności<br>gospodarczej                                               |                                              |
| 🖍 Edytuj 🝵 Usuń | personalizacja:<br>udostępnianie usług<br>proaktywnych | 01.07.2011                                     | 10. Usługa zaprzestania działalności<br>gospodarczej                                           |                                              |
| 🖌 Edytuj 🝵 Usuń | personalizacja:<br>udostępnianie usług<br>proaktywnych | 01.07.2012                                     | 11. Usługa zawieszenia dziaalności<br>gospodarczej                                             |                                              |
| 🖌 Edytuj 🝵 Usuń | personalizacja:<br>udostępnianie usług<br>proaktywnych | 01.01.2012                                     | Usługa zgłoszenia rejestracyjnego w<br>12. zakresie podatku od towarów i usług<br>(VAT-R)      |                                              |
| 🖌 Edytuj 🍵 Usuń | personalizacja:<br>udostępnianie usług<br>proaktywnych | 01.07.2011                                     | <ol> <li>Usługa zmiany danych działalności<br/>gospodarczej</li> </ol>                         |                                              |

Rys. 32. Formularze – Usługi publiczne lista pozycji

Klikając **Dodaj usługę** uzyskuje się formularz pokazany na Rys. 33.

| System Informacyjny o                                 | Projektach                 | Zalogowano jako Administrator<br>Centralna Ewidencja i | Projektu TST-3. Moje konto » Wyloguj się »<br>POIG.07.01.00-00-015/09-05<br>Informacja o Działalności Gospodarczej |
|-------------------------------------------------------|----------------------------|--------------------------------------------------------|----------------------------------------------------------------------------------------------------|
| 💼 Formularze Raporty Użytkownicy Pomoc Kontak         | t                          |                                                        |                                                                                                    |
| Strona główna » Usługi publiczne » Czerwiec 2015 » Do | odaj nową usługę publiczną |                                                        |                                                                                                    |
| Usługi publiczne                                      |                            |                                                        |                                                                                                    |
| Nazwa usługi                                          |                            |                                                        |                                                                                                    |
| Planowana data udostępnienia / wdrożenia              | *                          |                                                        |                                                                                                    |
| Rzeczywista data udostępnienia / wdrożenia            |                            |                                                        |                                                                                                    |
| Status transakcyjności                                | ······· *                  |                                                        |                                                                                                    |
| Komentarz Instytucji                                  |                            |                                                        |                                                                                                    |
| Uwagi                                                 |                            |                                                        |                                                                                                    |
|                                                       |                            | 🔊 Anuluj                                               | 🖷 Zapisz 🕴 F Powrót do góry                                                                                        |

**Rys. 33.** Formularz Usługi publiczne – dodawanie pozycji

**Planowa data udostępnienia / wdrożenia** - Musi zawierać się między datą rozpoczęcia realizacji projektu, a 31 grudnia 2015 r. (z tymi datami włącznie).

**Rzeczywista data udostępnienia / wdrożenia** – Data nie może być późniejsza niż data bieżąca.

Status transakcyjności jest z wybierany z listy rozwijanej. Może przyjmować następujące wartości:

- informacja,
- interakcja jednostronna,
- dwukierunkowa interakcja,
- przeprowadzenie pełnej transakcji "on line",
- personalizacja: udostępnianie usług proaktywnych.

Użytkownik ma możliwość dodania usługi, edycji i usunięcia usługi z miesiąca bieżącego oraz edycji usługi z miesiąca poprzedniego.

## 6.10 Akceptacja danych

Formularz ten służy administratorowi projektu do zatwierdzenia (zaakceptowania) wprowadzonych danych. Akceptacja jest sygnałem, że dane nt. tego projektu są już kompletne. Możliwe jest zaznaczenie do akceptacji wszystkich formularzy (przycisk **Zaznacz wszystko**) lub tylko pojedynczych formularzy. Akceptacja następuje po kliknięciu na przycisk **Zapisz.** Do momentu, gdy nie upłynie czas przeznaczony na wprowadzanie danych, możliwe jest wycofanie się z wcześniejszej decyzji o zaakceptowaniu formularzy.

Każda akceptacja danych i ew. późniejsze wycofanie akceptacji danych, są odnotowywane w systemie. W przypadku akceptacji zapisywana jest również suma kontrolna przekazanych danych.

Okno zakładki Akceptacja danych przedstawione zostało na Rys. 34.

| System Informacyjny o Projektach                                                                                                    | Zalogowano jako Administrator Projektu TST-3. Moje konto » Wyloguj się »<br>POIG.07.01.00-00-015/09-05<br>Centralna Ewidencja i Informacja o Działalności Gospodarczej |
|----------------------------------------------------------------------------------------------------|----------------------------------------------------------------------------------------------------|
| Formularze Raporty Użytkownicy Pomoc Kontakt                                                                                                    |                                                                                                    |
| Strona główna » Akceptacja danych » Czerwiec 2015 »                                                                                                    |                                                                                                    |
| Akceptacja danych Kamienie milowe - braki w danych Tabela postępowań Usługi i funkcjonalności Harmonogram rzeczowo-finansowy Planowane wnioski o płatność Akty prawne Zasób kadrowy projektu Tabela rzyka Usługi publiczne |                                                                                                    |
| ✓ Zaznacz wszystk 👘 🗅 Wygeneruj potwierdzenie przekazanych danych za M                                                                                                    | aj 2015 🔸 Anuluj 🕫 Zapisz                                                                                                    |

Rys. 34. Formularz akceptacji danych

Po akceptacji wszystkich formularzy za dany okres sprawozdawczy i naciśnięciu przycisku **Zapisz** pojawia się przycisk umożliwiający wygenerowanie potwierdzenia przekazanych danych za dany miesiąc i rok np.: **Wygeneruj potwierdzenie przekazanych danych za Maj 2015**.

Po naciśnięciu przycisku np. **Wygeneruj potwierdzenie przekazanych danych za Maj 2015** zostaje wygenerowane potwierdzenie w postaci pliku PDF zawierającego raporty i sumy kontrolne dla wszystkich formularzy. Plik PDF można zapisać na dysku i/lub wydrukować. Przykładowe potwierdzenie wprowadzonych danych zostało pokazane na Rys. 35.

| Elektroniczne potwierdzenie przekazania danych.                          |                 |                                  |  |
|--------------------------------------------------------------------------|-----------------|----------------------------------|--|
| Projekt "Centralna Ewidencja i Informacja o Działalności Gospodarczej" n | r POIG.07.01.00 | 00-015/09-05.                    |  |
| Potwierdzenie przekazania danych do monitoringu projektu za maj 2015 wyg | enerowane 22.06 | 2015 8:52:34                     |  |
| Nazwa formularza                                                         |                 | Suma kontrolna                   |  |
| Kamienie milowe                                                          |                 | 9b40eb57e2def11e6390c3ea37061c31 |  |
| Tabela postępowań                                                        |                 | 554b97dd094a168de0a072c6f14911df |  |
| Usługi i funkcjonalności                                                 |                 | 4bc62af69060d1bbca3875233bd9af19 |  |
| Harmonogram rzeczowo-finansowy                                           |                 | b830c433b1ce09c64dd952f76a7530c2 |  |
| Planowane wnioski o <mark>p</mark> łatność                               |                 | b485c39d2b1c715d7fedec1a09e54c01 |  |
| Akty prawne                                                              |                 | a768cbe5add5bbe321705906cd7ca35a |  |
| Zasób kadrowy projektu                                                   |                 | 27c30bddf89b070f1de5a4bce50f5749 |  |
| Tabela ryzyka                                                            |                 | 54440a42ae406de4780544981ab98562 |  |
| 0.3. 1. 131                                                              |                 | a46a74b3051664bfa634aab136045d03 |  |

Rys. 35. Przykładowe potwierdzenie przekazanych danych

**Uwaga**: w przypadku konieczności dokonania zmian na polecenie opiekuna projektu IW/IP w którymkolwiek z formularzy za miesiąc poprzedni, po wprowadzeniu poprawek Beneficjent powinien ponownie zaakceptować dany formularz.

Potwierdzenie zawsze dotyczy ostatniego (całkowicie) zamkniętego okresu, (przy czym okres jest albo poprzedni, albo bieżący). Jeśli pozostają niezatwierdzone formularze z poprzedniego okresu to przycisku potwierdzenia nie ma. Jeśli zamknięty został okres poprzedni i Beneficjent przeszedł do sprawozdawczości za okres bieżący, to widać przycisk potwierdzenia dla okresu

poprzedniego. Jeśli zamknięty został okres bieżący to widać przycisk dla okresu bieżącego. W tekście przycisku wyświetlane jest określenie okresu, którego dotyczy np. 'Potwierdzenie przekazania danych za maj 2015'.

W przypadku, kiedy reguły poprawności danych stwierdziły braki w danym formularzu jest on zablokowany, a Beneficjent nie ma możliwości akceptacji danych. W takiej sytuacji na stronie 'Akceptacja danych' przy nazwie danego formularza pojawi się dopisek " - braki w danych", który jest jednocześnie odnośnikiem do strony raportu "Poprawność danych" z alertami odfiltrowanymi tylko dla tego formularza. Checkbox jest nieaktywny.

Po wprowadzeniu wszystkich brakujących lub usunięciu błędnych danych i zapisaniu formularza, zostaje on udostępniony Beneficjentowi do akceptacji.

Zablokowanie akceptacji dla Beneficjenta w przypadku braku poprawności danych wprowadzonych do formularzy nie ma wpływu na akceptację IW i IP.

Do Beneficjentów systemu będzie wysyłana wiadomość 1 dnia miesiąca przypominająca o zbliżającym się zakończeniu okresu sprawozdawczego. W mailu będą zamieszczone następujące informacje:

- Temat wiadomości: "Przypomnienie o zbliżającym się terminie uzupełniania danych za okres sprawozdawczy [Nazwa okresu]".
- Treść wiadomości:

"Szanowni Państwo,

uprzejmie przypominamy o upływającym w dniu [DZIEŃ ZAMKNIĘCIA OKRESU – w formacie *dd.mm.rrrr*] terminie przekazania danych za *[NAZWA OKRESU]* do monitoringu projektów 7. osi PO-IG. System gromadzący dane dostępny jest pod adresem <u>https://sip.itl.waw.pl</u>.

Z poważaniem, Zespół SIP"

Do Beneficjentów systemu, którzy nie zaakceptowali danych będzie wysyłana wiadomość ostatniego dnia okresu sprawozdawczego przypominająca o upływającym terminie zakończeniu okresu sprawozdawczego. W mailu będą zamieszczone następujące informacje:

- Temat wiadomości: "Przypomnienie o upływającym terminie uzupełniania danych za okres sprawozdawczy [Nazwa okresu]".
- Treść wiadomości:

"Szanowni Państwo,

W dniu dzisiejszym mija termin akceptacji okresu sprawozdawczego – [NAZWA OKRESU]. Prosimy o aktualizację i akceptację danych za bieżący okres sprawozdawczy. System gromadzący dane dostępny jest pod adresem <u>https://sip.itl.waw.pl</u>.

Z poważaniem, Zespół SIP

# 7 Raporty

#### 7.1 Monitoring projektów

Administrator projektu ma dostęp do raportów w postaci tabelarycznych zestawień wszystkich danych wprowadzanych do systemu przez formularze monitoringu projektów oraz możliwość przeglądania raportów z innych projektów.

W zakładce Raporty dla Monitoringu projektów można wybrać następujące raporty Rys. 36:

- Kamienie milowe,
- Tabela postępowań,

- Usługi i funkcjonalności,
- Harmonogram rzeczowo finansowy,
- Planowanie wnioski o płatność,
- Akty prawne,
- Zasób kadrowy,
- Tabela ryzyka,
- Usługi publiczne.

W zakładce Raporty znajdują się również Komentarze do danych.

| System Informat                                                                                                    | cyjny o Projektach                                                                                                    | Zalogowano jako Administrator Projektu <b>TST-3</b> . Moje konto » Wyloguj się »<br>POIG.07.01.00-00-015/09-05<br>Centralna Ewidencja i Informacja o Działalności Gospodarczej                                                                                                    |
|----------------------------------------------------------------------------------------------------|----------------------------------------------------------------------------------------------------|----------------------------------------------------------------------------------------------------|
| Formularze Raporty Użytkownicy Pon<br>Witaj TST-3.<br>Wyloguj się ><br>Wyloguj się ><br>Poprawność danych<br>SIP jest reali<br>Do końcao<br>formularzy<br>Kamier<br>Tabela<br>Płanow<br>Akty pr<br>Zasób<br>Tabela | noc Kontakt<br>Kamlenie milowe<br>Tabela postępowań<br>Usługi i funkcjonalności<br>Harmonogram rzeczowo-<br>finansowy<br>Planowane wnioski o<br>płatność<br>Akty prawne<br>Zasób kadrowy projektu<br>Tabela ryzyka<br>Usługi publiczne | <ul> <li>P) zbiera informacje na temat realizowanych w Polsce projektów finansowanych ze środków UE i dotyczących tyczy zarówno projektów infrastrukturalnych, jak i tych, w ramach których rozwijane są wszelkiego rodzaju w ramach Bazy Wiedzy oraz z innych baz danych (np. SIMIK). Dane po przetworzeniu służą do prezentacji z pozwalających na ocenę realizacji ich celów.</li> <li>zdobytych podczas budowy Systemu Infomacyjnego o Infrastrukturze Szerokopasmowej (SIIS).</li> <li>ło 14 dni (6 lipca 2015 23:59:59). Dla Twojego projektu nie zaakceptowano danych dla następujących</li> </ul> |

**Rys. 36.** Menu zakładki Raporty – Monitoring projektów

Wszystkie raporty, oprócz raportu Tabela postępowań, można wyeksportować do pliku PDF lub CSV (ang. *Comma Separated Values*) przez naciśnięcie właściwej ikony w prawym górnym rogu ekranu. Raport Tabela postępowań generowany jest do pliku XLSX.

| System Informacyjny o Projektach                                           | Zalogowano jako Administrator Projektu <b>TST-3</b> . Moje konto » Wyloguj się »<br>POIG.07.01.00-00-015/09-05<br><b>Centralna Ewidencja i Informacja o Działalności Gospodarczej</b> |
|----------------------------------------------------------------------------|----------------------------------------------------------------------------------------------------|
| Formularze Raporty Użytkownicy Pomoc Kontakt                               |                                                                                                    |
| Strona główna » Raporty » Monitoring projektu » Kamienie milowe            | $\frown$                                                                                                    |
| Kamienie milowe                                                            | CSV PDF                                                                                                    |
| Program: 7. oś POIG •                                                      |                                                                                                    |
| Projekt: Centralna Ewidencja i Informacja o Działalności Gospodarczej      | T                                                                                                    |
| Miesiąc: Bieżący 🔹 🔍 Uwagi 🗌 Komentarz Instytucji 🗌 Pokaż zmiany 🖌 Wybierz |                                                                                                    |
| Informacje o kamieniach milowych                                           |                                                                                                    |

W pierwszych 3 wierszach pliku PDF zawarte są następujące dane:

- nazwa tabeli,
- numer i nazwa projektu,
- miesiąc (wraz z określeniem roku), którego dotyczy raport (nagłówek wszystkie miesiące jeśli raport dotyczy danych z całego okresu realizacji projektu).

Np.:

| s s                     | ystem Informacyjny o Projektach                                                |         |                                |                                             |                                          |                                        |                                    |
|-------------------------|--------------------------------------------------------------------------------|---------|--------------------------------|---------------------------------------------|------------------------------------------|----------------------------------------|------------------------------------|
| Raporty » Monitoring pr | ojektu » Kamienie milowe                                                       |         |                                |                                             |                                          |                                        |                                    |
| Projekt "Centralna Ewid | encja i Informacja o Działalności Gospodarczej* nr POIG.07.01.00-00-015/09-05. |         |                                |                                             |                                          |                                        |                                    |
| Raport za okres czerwie | : 2015 sporządzony dnia 22.06.2015r. g.08:56:02                                |         |                                |                                             |                                          |                                        |                                    |
| Informacje o kamieniach | milowych                                                                       |         |                                |                                             |                                          |                                        |                                    |
| New<br>Horiz            | Nazwa zadania                                                                  | Passion | Data<br>rozpoczęcia<br>zadania | Planowana<br>data<br>zakończenia<br>zadania | Data<br>punktu<br>krytycznego<br>zadania | Data punktu<br>ostatecznego<br>zadania | Rzeczywista<br>data<br>zakończenia |

#### 7.1.1 Kamienie milowe

Przykład raportu dla Kamieni milowych przedstawiono na Rys. 37.

| лî | MAX      | System Informacyjny o Projektach                                                                                      |         |                     | Cen                 | tralna Ewidencja i         | Policit<br>Informacja o Dział | alności Gospoda |
|----|----------|----------------------------------------------------------------------------------------------------|---------|---------------------|---------------------|----------------------------|-------------------------------|-----------------|
| )  | Formula  | rze Raporty Użytkownicy Pomoc Kontakt                                                                                 |         |                     |                     |                            |                               |                 |
| 0  | na główr | a » Raporty » Monitoring projektu » Kamienie milowe                                                                   |         |                     |                     |                            |                               |                 |
| ır | nienie   | milowe                                                                                                    |         |                     |                     |                            |                               |                 |
|    | meme     |                                                                                                    |         |                     |                     |                            |                               | CSV             |
| D  | gram: 7  | 7. oś POIG ▼                                                                                                    |         |                     |                     |                            |                               |                 |
| oj | jekt: 🔇  | Centralna Ewidencja i Informacja o Działalności Gospodarczej                                                          |         |                     | •                   |                            |                               |                 |
| 2  | siąc: [  | Bieżący 🔹 🔲 Uwagi 💭 Komentarz Instytucji 🗹 Po                                                                         | każ zmi | any 🗸 Wybier        | z                   |                            |                               |                 |
|    | rmacia o | kamianiash milauwah                                                                                                   |         |                     |                     |                            |                               |                 |
|    |          |                                                                                                    |         |                     |                     |                            |                               |                 |
|    | Ja 20100 |                                                                                                    |         |                     |                     |                            |                               |                 |
| 20 | ba wyswi | etianych obiektów: 25 50 100                                                                                          |         |                     |                     |                            |                               | 1 2 Następ      |
|    | Numer    | Nazwa zadania                                                                                                    | Poziom  | Data<br>rozpoczęcia | Planowana data      | Data punktu<br>krytycznego | Data punktu<br>ostatecznego   | Rzeczywista d   |
|    | zadania  |                                                                                                    |         | zadania             | zakonczenia zadania | zadania                    | zadania                       | zakończeni      |
|    | 1.1      | Podpisanie umowy o dofinansowanie                                                                                     | I       | 14.12.2010          | 14.12.2010          | 14.12.2010                 | 14.12.2010                    | 14.12.201       |
|    | 1.2      | Ogłoszenie przetargu na doradztwo przy zarządzaniu                                                                    | II      | 05.10.2009          | 12.11.2009          | 12.09.2009                 | 12.10.2009                    | 12.11.200       |
| _  | 1.3      | projektem<br>Odloszenie przetardu na wykonanie projektu serwerowni                                                    |         | 02 04 2010          | 15.04.2010          | 10.04.2010                 | 15.04.2010                    | 15.04.201       |
|    | 1.4      | Ogłoszenie przetargu na wykonanie serwerowni                                                                          | II      | 21.10.2010          | 05.11.2010          | 05.11.2010                 | 05.11.2010                    | 05.11.201       |
|    | 1.5      | Ogłoszenie przetargu na zapewnienie ośrodka                                                                           | п       | 19.10.2011          | 24.12.2011          | 24.12.2011                 | 05.04.2012                    | 05.04.2012      |
|    | 2        | Odbiór systemu CEIDG przez MG                                                                                         | I       | 31.05.2011          | 28.06.2011          | 15.06.2011                 | 30.06.2011                    | 30.06.201       |
|    | 2.1      | Analiza wymagań i przygotowanie SIWZ na wykonanie<br>systemu                                                          | п       | 08.06.2011          | 08.06.2011          | 08.06.2011                 | 08.06.2011                    | 08.06.201       |
|    | 2.2      | Ogłoszenie przetargu na opracowanie wymagań i<br>przygotowanie SIWZ na wykonanie systemu                              | п       | 25.01.2010          | 25.01.2010          | 28.02.2010                 | 31.03.2010                    | 08.03.2010      |
|    | 2.3      | Ogłoszenie przetargu na wykonanie systemu                                                                             | II      | 12.08.2010          | 27.09.2010          | 31.08.2010                 | 27.09.2010                    | 27.09.2010      |
|    | 2.4      | Ogłoszenie przetargu na asystę techniczną na potrzeby<br>systemu CEIDG                                                | п       | 01.04.2012          | 31.07.2012          | 31.08.2012                 | 30.09.2012                    | 10.08.2012      |
|    | 2.5      | Ogłoszenie przetargu na usługę doradczą na potrzeby                                                                   | п       | 01.09.2012          | 15.11.2012          | 15.12.2012                 | 31.12.2012                    | 07.12.2012      |
|    | 3        | Oddanie systemu CEIDG do eksploatacji                                                                                 | I       | 31.05.2011          | 01.07.2011          | 15.06.2011                 | 30.06.2011                    | 01.07.201       |
|    | 4        | Prace legislacyjne związane z CEIDG/ wejście w życie                                                                  | I       | 28.09.2010          | 01.07.2011          | 31.05.2011                 | 30.06.2011                    | 01.07.201       |
| -  | 5        | Vruchomienie usługi wpisu do Rejestru Działalności<br>Pogułowacji                                                     | I       | 01.03.2012          | 01.07.2012          | 15.06.2012                 | 30.06.2012                    | 01.07.2012      |
|    | 5.1      | Podpisanie aneksu do umowy o dofinansowanie                                                                           | II      | 01.10.2011          | 28.02.2012          | 15.03.2012                 | 31.03.2012                    | 06.02.2012      |
|    | 6        | Uruchomienie usługi wpisu Pełnomocników                                                                               | I       | 01.11.2011          | 01.01.2012          | 15.12.2011                 | 31.12.2011                    | 01.01.2012      |
|    | 7        | vrucnomienie usługi zgłoszenia rejestracyjnego w<br>zakresie podatku od towarów i usług (VAT-R)                       | I       | 01.11.2011          | 01.01.2012          | 15.12.2011                 | 31.12.2011                    | 01.01.201       |
|    | 8        | Prace legislacyjne związane z CEIDG – nowelizacja<br>ustawy SDG (etap 2)                                              | I       | 01.07.2012          | 30.09.2012          | 31.10.2012                 | 30.11.2012                    | 04.12.2012      |
|    | 9        | Zmiana wniosku o wpis do ST CEIDG - CEIDG 1<br>(zakończono prace projektowe, wdrozenie w ramach<br>asysty technicznaj | I       | 01.01.2012          | 31.12.2012          | 31.01.2013                 | 28.02.2013                    | 30.04.201       |
|    | 10       | Migracja danych RDR do Systemu CEIDG                                                                                  | I       | 01.06.2012          | 31.12.2012          | 31.01.2013                 | 28.02.2013                    | 31.12.2012      |
|    | 11       | Uruchomienie nowego wizerunku strony firma.gov.pl -<br>baza FAQ, usability, wirtualny urzędnik                        | I       | 01.08.2012          | 31.12.2012          | 31.01.2013                 | 28.02.2013                    | 30.04.2013      |
|    | 12       | Przygotowanie i propozycja zmian legislacyjnych na<br>potrzeby realizacji Działania                                   | I       | 01.08.2012          | 31.01.2013          | 28.02.2013                 | 29.03.2013                    | 31.01.2013      |
|    | 13       | Zakup infrastruktury uzupełniającej i narzędzi<br>informatycznych na potrzeby Elektronicznego Punktu<br>Kontaktowego  | I       | 01.08.2012          | 15.07.2013          | 16.08.2013                 | 16.09.2013                    | 29.11.2013      |
|    | 13.1     | Uruchomienie infrastruktury technicznej i systemowej<br>dla platformy docelowej                                       | II      | 15.03.2013          | 30.04.2013          | 31.05.2013                 | 30.06.2013                    | 15.01.2014      |

Raport można wyeksportować do plików CSV i PDF poprzez naciśnięcie stosownej ikony

### CSV PDF

Zaznaczając pole **Pokaż zmiany** oraz naciskając przycisk **Wybierz** uzyskuje się podświetlenie na niebiesko tych pół tabeli, które uległy zmianie w stosunku do poprzedniego miesiąca. W przypadku dodania nowego zadania cały wierz będzie wyróżniony na niebiesko. W przypadku usunięcia rekordu z poprzedniego miesiąca jego treść będzie wyróżniona na czerwono i przekreślona. Eksport do CSV nie uwzględnia opcji "Pokaż zmiany". Powyższe zasady obowiązują również dla pozostały raportów. W przypadku gdy użytkownik wybierze w polu **Projekt** Wszystkie to jest możliwy jedynie eksport raportu do pliku CSV.

#### 7.1.2 Tabela postępowań

Raport dla Tabeli postępowań w odróżnieniu od pozostałych raportów monitoringu projektów jest generowany do pliku XLSX po naciśnięciu przycisku "Wygeneruj XLSX" (Rys. 38). W raporcie dla pojedynczego projektu wprowadzono funkcjonalność "Pokaż zmiany" tj. wyróżniono kolorem wprowadzone zmiany, a przekreśleniem oznaczono usunięte obiekty. Ponadto wprowadzono dodatkowe kolumny tj. Postępowanie na realizację umowy ramowej, Realizowane w ramach umowy ramowej, Stopień realizacji umowy ramowej.

| mili         | System Informacyjny o Projektach                             | Zalogowano jako Administrator Projektu <b>TST-3.</b> Moje konto » Wyloguj się »<br>POIG.07.01.00-0015/09-05<br>Centralna Ewidencja i Informacja o Działalności Gospodarczej |
|--------------|--------------------------------------------------------------|----------------------------------------------------------------------------------------------------|
| 💼 Formula    | rze Raporty Użytkownicy Pomoc Kontakt                        |                                                                                                    |
| Strona główr | na » Raporty » Monitoring projektu » Tabela postępowań       |                                                                                                    |
| Tabela po    | stępowań                                                     | 🖌 🖌                                                                                                    |
| Program:     | 7. oś POIG 🔻                                                 |                                                                                                    |
| Projekt:     | Centralna Ewidencja i Informacja o Działalności Gospodarczej | ¥                                                                                                    |
| Miesiąc:     | maj 2015 👻                                                   |                                                                                                    |
|              |                                                              |                                                                                                    |
|              |                                                              | D Wygeneruj XLSX                                                                                                    |

Rys. 38. Ekran dla raportu Tabela postępowań

W przypadku tego raportu, klikając na ikonę wykresu umieszczoną po prawej stronie ekranu można wygenerować wykres (Rys. 39) w postaci diagramu kołowego na podstawie danych zawartych w tabeli.

| System Informacyjny o Projektach                                    |                               | Zalogowano jako Administrator Projektu TST-3. Moje konto » Wyloguj się »<br>POIG.07.01.00-00-015/09-05<br>Centralna Ewidencja i Informacja o Działalności Gospodarczej |
|---------------------------------------------------------------------|-------------------------------|----------------------------------------------------------------------------------------------------|
| â Formularze Raporty Użytkownicy Pomoc Kontakt                      |                               |                                                                                                    |
| Strona główna » Raporty » Monitoring projektu » Tabela postępowań » | Wykres                        | Powrót                                                                                                    |
|                                                                     | Tryb udzielenia zamówienia (w | %) =                                                                                                    |
|                                                                     |                               |                                                                                                    |
|                                                                     | C przetarg nieograni          | czony: 100,00%<br>Highcharts.com                                                                                                    |

Rys. 39. Przykładowy diagram kołowy

Po ustawieniu myszki na konkretny obszar, pojawi się informacja o liczbie zamówień przeprowadzonych w danym trybie, np. "przetarg nieograniczony: 130".

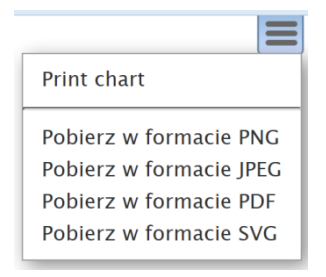

Wybierając z niego odpowiednią opcję uzyskuje się możliwość wydrukowania wykresy (Print chart) lub jego pobrania w formacie:

- PNG
- JPEG
- PDF
- SVG

Natomiast klikając na przycisk **Powrót** przechodzi się do raportu tabelarycznego.

W przypadku wybrania w polu Projekt Wszystkie nie jest możliwe wygenerowanie wykresu.

Takie same zasady obowiązują przy generowaniu wykresów dla pozostałych raportów.

#### 7.1.3 Usługi i funkcjonalności

Na Rys. 40 przedstawiono przykładowy raport dotyczący usług i funkcjonalności.

System Informacyjny o Projektach

Zalogowano jako Administrator Projektu TST-3. Moje konto » Wyloguj się » POIG.07.01.00-00-015/09-05 Centralna Ewidencja i Informacja o Działalności Gospodarczej

Formularze Raporty Użytkownicy Pomoc Kontakt

| ogram: 7. oś POIG 👻                                                        |                     |                     |                     |                   |                   |                   |       |                            |                         |           | _       |
|----------------------------------------------------------------------------|---------------------|---------------------|---------------------|-------------------|-------------------|-------------------|-------|----------------------------|-------------------------|-----------|---------|
| piekt: Centralna Ewidencia i Inform                                        | nacia o Działalnośc | i Gospodarczej      |                     |                   |                   | •                 |       |                            |                         |           |         |
| esiac: Bieżacy 🔹 🗌 Uw                                                      | agi 🗌 Komenta       | rz Instvtucii       | Pokaż zmia          | ny 🖌 Wybie        | 17                |                   |       |                            |                         |           |         |
|                                                                            | ,                   |                     |                     |                   |                   |                   |       |                            |                         |           |         |
| ormacje o usługach i funkcjonal                                            | nościach            |                     |                     |                   |                   |                   |       |                            |                         |           |         |
| zba zwróconych obiektów: 30                                                |                     |                     |                     |                   |                   |                   |       |                            |                         |           |         |
| zba wyświetlanych obiektów: 25                                             | 50 100              |                     |                     |                   |                   |                   |       |                            |                         | 1 2       | Następr |
|                                                                            |                     | Planowana           | Rzeczywista         | Planowana         | Rzeczywista       | Stopień           | Numor |                            | Stopień                 | Brzyczypy | Dian    |
| Nazwa                                                                      | Rodzaj              | data<br>rozpoczęcia | data<br>rozpoczęcia | data<br>wdrożenia | data<br>wdrożenia | realizacji<br>[%] | etapu | Nazwa etapu                | realizacji<br>etapu [%] | opóźnień  | napraw  |
| Administrowanie systemem                                                   | funkcjonalność      | 01.07.2011          |                     | 01.07.2011        | 01.07.2011        | 100%              |       |                            |                         |           |         |
| Baza wiedzy - FAQ                                                          | funkcjonalność      | 01.12.2012          |                     | 31.07.2013        | 30.10.2012        | 100%              |       |                            |                         |           |         |
| Elektroniczne formularze i<br>kreatory - usługa                            |                     |                     |                     |                   |                   |                   |       |                            |                         |           |         |
| elektronicznych procedur                                                   | usługa              | 01.07.2013          |                     | 15.10.2014        |                   | 100%              |       |                            |                         |           |         |
| Elektroniczne procedury                                                    |                     |                     |                     |                   |                   |                   |       |                            |                         |           |         |
| administracyjne -<br>uruchomienie nowych 85                                | usługa              | 02.06.2014          | 19.12.2014          | 31.08.2015        |                   | 15%               |       |                            |                         |           |         |
| usług o charakterze<br>transakcyjnym                                       | _                   |                     |                     |                   |                   |                   |       |                            |                         |           |         |
| Interaktywne poradniki                                                     |                     |                     |                     |                   |                   |                   |       |                            |                         |           |         |
| przygotowanie 30 usług o                                                   | funkcjonalność      | 02.06.2014          | 19.12.2014          | 31.08.2015        |                   | 30%               |       |                            |                         |           |         |
| charakterze interakcyjnym<br>Nowe Centrum Pomocy                           |                     |                     |                     |                   |                   |                   |       |                            |                         |           |         |
| Elektronicznego Punktu<br>Kontaktowago – usługa                            | usługa              | 01.10.2013          |                     | 29.11.2013        | 29.11.2013        | 100%              |       |                            |                         |           |         |
| wsparcia dla użytkowników                                                  |                     |                     |                     |                   |                   |                   |       |                            |                         |           |         |
| Nowe środowisko kursów<br>e-learningowych - usługa                         | usługa              | 01.04.2013          |                     | 30.06.2015        |                   | 80%               |       |                            |                         |           |         |
| szkoleniowa                                                                | _                   |                     |                     |                   |                   |                   |       |                            |                         |           |         |
| Punktu Kontaktowego - usługa                                               | usługa              | 01.04.2013          |                     | 29.11.2013        | 30.04.2014        | 80%               |       |                            |                         |           |         |
| Obsługa wniosków                                                           | usługa              | 01.07.2011          |                     | 01.07.2011        | 01.07.2011        | 100%              |       |                            |                         |           |         |
| Opisy procedur - 20 usług<br>interakcyjnych                                | usługa              | 02.06.2014          | 19.12.2014          | 31.08.2015        |                   | 15%               |       |                            |                         |           |         |
| Platforma sprzętowo-                                                       | sprzęt              | 31.05.2011          |                     | 31.05.2011        | 31.05.2011        | 100%              |       |                            |                         |           |         |
| Platforma sprzętowo-                                                       | corret              | 18 03 2012          |                     | 15 05 2012        | 16 01 2014        | 100%              |       |                            |                         |           |         |
| systemowa systemu EPK                                                      | spizęc              | 18.03.2013          |                     | 15.05.2013        | 10.01.2014        | 100%              |       |                            |                         |           |         |
| systemie CEIDG                                                             | funkcjonalność      | 01.07.2011          |                     | 01.07.2011        | 01.07.2011        | 100%              |       |                            | -                       |           |         |
| Usługa informacji o<br>działalności gospodarczej                           | usługa              | 01.01.2011          |                     | 01.07.2011        | 01.07.2011        | 100%              |       |                            |                         |           |         |
| Usługa migracji danych dot.<br>działalnosci gospodarczych z                |                     |                     |                     |                   |                   |                   |       |                            |                         |           |         |
| gminnych systemów za                                                       | usługa              | 01.07.2011          |                     | 01.07.2011        | 01.07.2011        | 100%              |       |                            |                         |           |         |
| SAGED                                                                      |                     |                     |                     |                   |                   |                   |       |                            |                         |           |         |
| Usługa rejestracji działalności<br>gospodarczej                            | usługa              | 01.07.2011          |                     | 01.07.2011        | 01.07.2011        | 100%              |       |                            |                         |           |         |
| Usługa wpisu do Rejestry<br>Działalności Reglamentowanej                   | usługa              | 30.06.2012          | 01.07.2012          | 01.01.2013        | 01.01.2013        | 100%              |       |                            |                         |           |         |
| Usługa wpisu Pełnomocników                                                 | usługa              | 01.07.2011          |                     | 01.01.2012        | 01.01.2012        | 100%              |       |                            |                         |           |         |
| Usługa wznowienia<br>działalności gospodarczej                             | usługa              | 01.07.2011          |                     | 01.07.2011        | 01.07.2011        | 100%              |       |                            |                         |           |         |
| Usługa zaprzestania<br>działalności gospodarczej                           | usługa              | 01.07.2011          |                     | 01.07.2011        | 01.07.2011        | 100%              |       |                            |                         |           |         |
| Usługa zawieszania                                                         | usłuna              | 01.07.2011          |                     | 01.07.2011        | 01.07.2011        | 100%              |       |                            |                         |           |         |
| działalności gospodarczej<br>Usługa zgłoszenia                             |                     |                     |                     |                   |                   |                   |       |                            |                         |           |         |
| rejestracyjnego w zakresie<br>podatku od towarów i usług                   | usługa              | 01.07.2011          |                     | 01.01.2012        | 01.01.2012        | 85%               | I     | Realizacja<br>jednoetapowa | 100                     |           |         |
| (VAT-R)<br>Usługa zmiany danych                                            | uak                 | 01.07.0011          |                     | 01.07.0011        | 01.07.0011        | 100%              |       |                            |                         |           |         |
| działalności gospodarczej                                                  | usiuga              | 01.07.2011          |                     | 01.07.2011        | 01.07.2011        | 100%              |       |                            |                         |           |         |
| portalu ww.biznes.gov.pl                                                   | usługa              | 19.12.2014          | 19.12.2014          | 31.08.2015        |                   | 20%               |       |                            |                         |           |         |
| Zarządzanie uprawnieniami i<br>organiczeniami działalności<br>nospodarczej | funkcjonalność      | 02.01.2012          |                     | 01.07.2011        | 01.07.2011        | 100%              |       |                            |                         |           |         |

#### Rys. 40. Raport Usługi i funkcjonalności

W przypadku gdy użytkownik wybierze w polu Projekt Wszystkie to jest możliwy jedynie eksport raportu do pliku CSV.

#### 7.1.4 Harmonogram rzeczowo - finansowy

Przykładowy raport harmonogramu rzeczowo - finansowego został pokazany na Rys. 41.

| 💼 Formularze     | Raporty Użyt       | kownicy Pomoc       | Kontakt           |                 |              |      |        |         |         |         |     |
|------------------|--------------------|---------------------|-------------------|-----------------|--------------|------|--------|---------|---------|---------|-----|
| Strona główna »  | Raporty » Mon      | itoring projektu >  | » Harmonogram     | rzeczowo-finans | sowy         |      |        |         |         |         |     |
| Harmonogra       | m rzeczowo         | finansowy           |                   |                 |              |      |        |         |         | csv     | PDF |
| Program: 7. oś   | POIG -             |                     |                   |                 |              |      |        |         |         |         |     |
| Projekt: Centra  | Ina Ewidencia i In | formacia o Działaln | ości Gospodarczei |                 |              | •    | 1      |         |         |         |     |
| Miesiac: Bieżac  | y <b>-</b>         | Uwaqi 🗌 Komen       | tarz Instvtucii   | 🗌 Pokaż zmia    | nv 🗸 Wybierz |      |        |         |         |         |     |
|                  | ,                  | 2                   |                   |                 |              |      |        |         |         |         |     |
| Informacje o ha  | rmonogramie rz     | zeczowo-finansow    | /ym               |                 |              |      |        |         |         |         |     |
| Liczba zwrócony  | ch obiektów: 6     |                     |                   |                 |              |      |        |         |         |         |     |
| Liczba wyświetla | anych obiektów:    | : 25 50 100         |                   |                 |              |      |        |         |         |         |     |
|                  | Data               |                     |                   | 2008 r.         |              |      |        |         | 2009 r. |         |     |
| Rodzaj HRF       | zatwierdzenia      | I                   | II                | III             | IV           | Suma | I      | II      | III     | IV      | Sum |
| * zatwierdzony   | 27.07.2012         | 0                   | 0                 | 0               | 0            | 0    | 50 000 | 100 413 | 42 300  | 379 684 | 572 |
| * pierwotny      | 25.09.2009         | 0                   | 0                 | 0               | 0            | 0    | 50 000 | 100 413 | 42 300  | 762 190 | 954 |
| * zatwierdzony   | 28.06.2013         | 0                   | 0                 | 0               | 0            | 0    | 50 000 | 100 413 | 42 300  | 379 684 | 572 |
| * zatwierdzony   | 31.10.2014         | 0                   | 0                 | 0               | 0            | 0    | 50 000 | 100 413 | 42 300  | 379 684 | 572 |
| * zatwierdzony   | 19.12.2014         | 0                   | 0                 | 0               | 0            | 0    | 50 000 | 100 413 | 42 300  | 379 684 | 572 |
| * aktualny       |                    | 0                   | 0                 | 0               | 0            | 0    | 0      | 0       | 141 134 | 30 443  | 171 |
| Liczba wyświetla | nych objektów:     | 25 50 100           |                   |                 |              |      |        |         |         |         |     |
| * - niezatwierdz | one dane           | 23 30 100           |                   |                 |              |      |        |         |         |         |     |

**Rys. 41.** Raport harmonogram rzeczowo - finansowy

Dla raportów z Monitoringu projektu dotyczących Harmonogramu rzeczowo - finansowego po kliknięciu na ikonę wykresu uzyskuje się wykres słupkowy (Rys. 42).

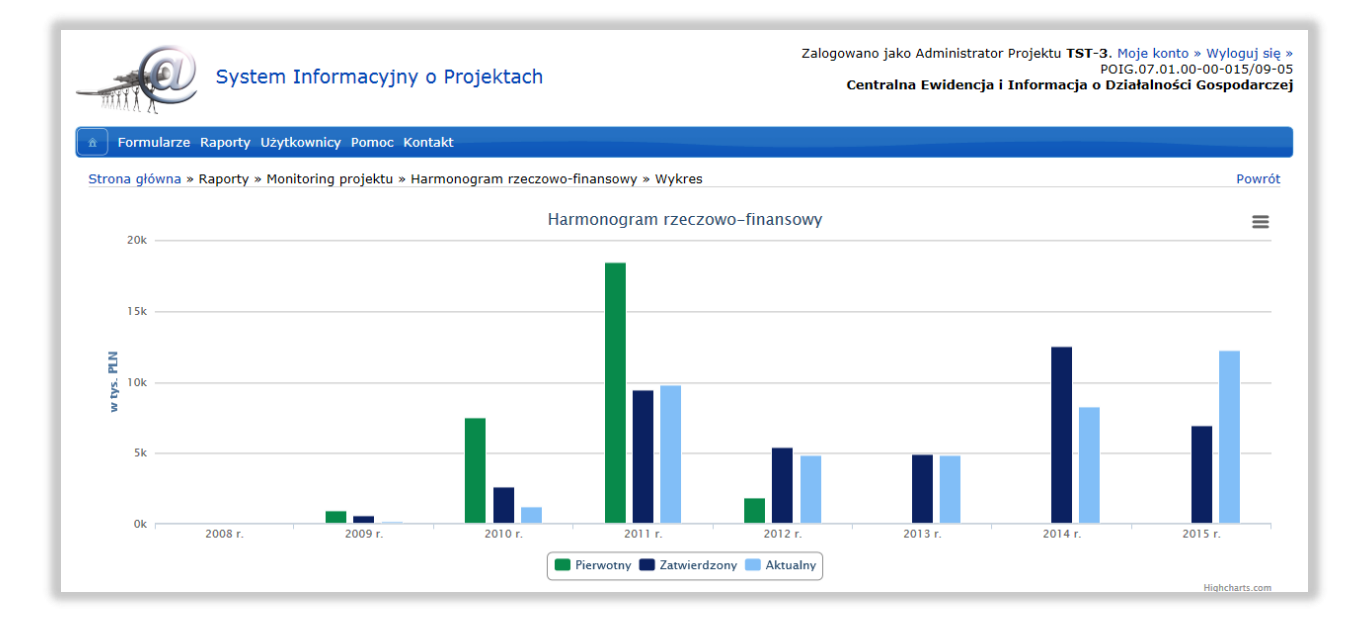

Rys. 42. Przykładowy wykres słupkowy dla harmonogramu rzeczowo - finansowego

Z kolei, klikając na diagram roku uzyskujemy dostęp do wykresu kwartałów. Ustawiając kursor na wybranym wykresie można uzyskać informacje o większym stopniu szczegółowości (Rys. 43).

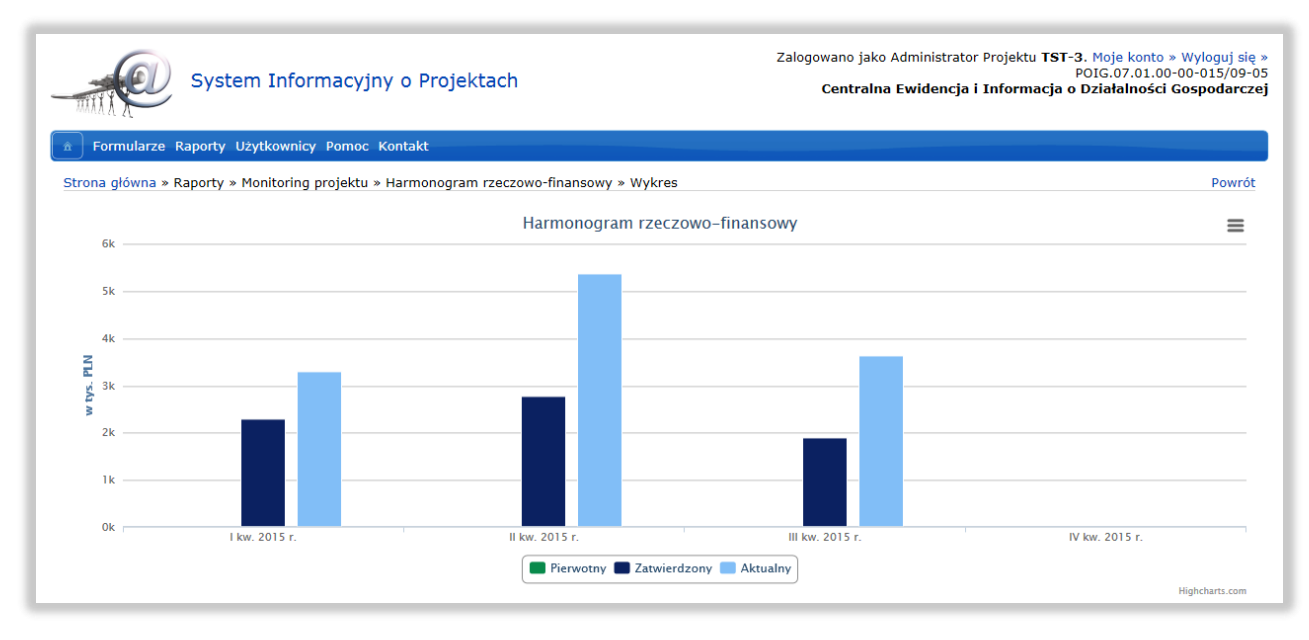

Rys. 43. Wykres harmonogramu rzeczowo - finansowego – rozwinięcie dla kwartałów

W przypadku gdy użytkownik wybierze w polu **Projekt** Wszystkie to jest możliwy jedynie eksport raportu do pliku CSV oraz nie można wygenerować wykresu.

#### 7.1.5 Planowane wnioski o płatność

Rys. 44 przedstawia raport w postaci tabeli dla planowanych wniosków o płatność.

|                                                            | ) System Ir                             | nformacyjny          | o Projektach           |                   |                                     | Zalogowano jak<br>Centrali        | o Administrator Pro                   | ojektu <b>TST-3. Moje</b><br>POIG.0<br>formacia o Działa | konto » Wylog<br>7.01.00-00-015 |
|------------------------------------------------------------|-----------------------------------------|----------------------|------------------------|-------------------|-------------------------------------|-----------------------------------|---------------------------------------|----------------------------------------------------------|---------------------------------|
| MARK                                                       |                                         |                      |                        |                   |                                     | centrum                           |                                       | formacja o belala                                        | inosei dospot                   |
| Formularze                                                 | e Raporty Użytkov                       | wnicy Pomoc Kon      | takt                   |                   |                                     |                                   |                                       |                                                          |                                 |
| trona główna :                                             | » Raporty » Monito                      | oring projektu » Pla | nowane wnioski o       | płatność          |                                     |                                   |                                       |                                                          |                                 |
| lanowane v                                                 | wnioski o płatr                         | ıość                 |                        |                   |                                     |                                   |                                       |                                                          | csv                             |
| rogram: 7. of                                              | ś POIG 🔻                                |                      |                        |                   |                                     |                                   |                                       |                                                          |                                 |
| ojekt: Centr                                               | alna Ewidencja i Infor                  | macja o Działalności | Gospodarczej           |                   |                                     | -                                 |                                       |                                                          |                                 |
| iesiąc: Bieżą                                              | icy 👻 🗌 Uw                              | vagi 🔲 Komentara     | z Instytucji 🗌 Po      | każ zmiany 🗸 🗸    | Wybierz                             |                                   |                                       |                                                          |                                 |
| formacje o pl                                              | anowanych wniosk<br>ych obiektów: 1     | ach o płatność       | 2010                   | 2011              | 2010                                | 2012                              | 2014                                  | 2015                                                     |                                 |
| Miesiąc/Rok                                                | 2008                                    | 2009                 | 2010                   | 2011              | 2012                                | 2013                              | 2014                                  | 2015                                                     |                                 |
| Styczeń                                                    | 0                                       | 0                    | 399 938                | 1 471 042         | 1 084 421                           | 1 263 951                         | 1 263 951                             | 2 393 454                                                |                                 |
| _uty                                                       | 0                                       | 0                    | 0                      | 0                 | 0                                   | 0                                 | 0                                     | 0                                                        |                                 |
| Marzec                                                     | 0                                       | 0                    | 6 508                  | 0                 | 758 841                             | 241 484                           | 1 921 999                             | 505 973                                                  |                                 |
| (wiecień                                                   | 0                                       | 0                    | 0                      | 10 245            | 0                                   | 0                                 | 0                                     | 0                                                        |                                 |
| Чај                                                        | 0                                       | 0                    | 62 822                 | 0                 | 663 <mark>6</mark> 40               | 678 417                           | 1 125 <mark>8</mark> 40               | 2 650 000                                                |                                 |
| Czerwiec                                                   | 0                                       | 0                    | 0                      | 4 435 171         | 0                                   | 0                                 | 0                                     | 0                                                        |                                 |
| ipiec                                                      | 0                                       | 0                    | 0                      | 0                 | 1 315 202                           | 1 315 202                         | 1 291 983                             | 3 150 000                                                |                                 |
|                                                            | 0                                       | 0                    | 643 593                | 828 022           |                                     | _                                 |                                       |                                                          |                                 |
| Sierpień                                                   | , i i i i i i i i i i i i i i i i i i i | v                    | 043 383                | 020 952           | 0                                   | 0                                 | 0                                     | U                                                        |                                 |
| Sierpień<br>Vrzesleń                                       | 0                                       | 171 577              | 043 585                | 020 932           | 769 890                             | 769 890                           | 1 261 433                             | 3 200 347                                                |                                 |
| Sierpień<br>Vrzesień<br>Październik                        | 0                                       | 171 577<br>0         | 043 585                | 0                 | 0<br>769 890<br>0                   | 0<br>769 890<br>0                 | 0<br>1 261 433<br>0                   | 3 200 347<br>0                                           |                                 |
| Sierpień<br>Vrzesień<br>Październik<br>Listopad            | 0                                       | 171 577<br>0<br>0    | 0 277 268              | 0 0 3 042 532     | 0<br>769 890<br>0<br>1 230 932      | 0<br>769 890<br>0<br>736 890      | 0<br>1 261 433<br>0<br>1 409 602      | 0<br>3 200 347<br>0<br>0                                 |                                 |
| Sierpień<br>Vrzesień<br>Październik<br>istopad<br>Grudzień | 0<br>0<br>0<br>0                        | 171 577<br>0<br>0    | 0<br>0<br>277 268<br>0 | 0 0 0 3 042 532 0 | 0<br>769 890<br>0<br>1 230 932<br>0 | 0<br>769 890<br>0<br>736 890<br>0 | 0<br>1 261 433<br>0<br>1 409 602<br>0 | 0<br>3 200 347<br>0<br>0<br>0                            |                                 |

#### Rys. 44. Raport planowane wnioski o płatność

W przypadku kwot, które zostały wpisane w miesiącach po formalnej dacie końca realizacji projektu, będą one oznaczone na czerwono. Po kliknięciu ikony wykresu zostanie wygenerowany wykres dla danych zawartych w tabeli – Rys. 45.

| mil     |             | System          | Informacyjny           | o Projektach           |                 |                    | Zalogowa<br>Ce | no jako Admini:<br>:ntralna Ewide | strator Projel<br>encja i Infor | ktu TST-3<br>P<br>macja o I | . Moje kont<br>OIG.07.01.<br>Działalnoś | o » Wylog<br>00-00-01<br>ci Gospo | juj się »<br>5/09-05<br>darczej |
|---------|-------------|-----------------|------------------------|------------------------|-----------------|--------------------|----------------|-----------------------------------|---------------------------------|-----------------------------|-----------------------------------------|-----------------------------------|---------------------------------|
| Â       | Formularze  | e Raporty Użyt  | tkownicy Pomoc Ko      | ntakt                  |                 |                    |                |                                   |                                 |                             |                                         |                                   |                                 |
| Stror   | na główna i | » Raporty » Mor | nitoring projektu » Pl | lanowane wnioski o pła | itność » Wykres |                    |                |                                   |                                 |                             |                                         | P                                 | owrót                           |
|         |             |                 |                        |                        | Planowane wr    | nioski o płatnoś   | -              |                                   |                                 |                             |                                         |                                   | ≡                               |
|         | 12500       |                 |                        |                        |                 |                    |                |                                   |                                 |                             |                                         |                                   |                                 |
|         | 10000       |                 |                        |                        |                 |                    |                |                                   |                                 |                             |                                         |                                   |                                 |
|         |             |                 |                        |                        |                 |                    |                |                                   |                                 |                             |                                         |                                   |                                 |
| z       | 7500 —      |                 |                        |                        |                 |                    |                |                                   |                                 |                             |                                         | -                                 |                                 |
| tys. Pl |             |                 |                        |                        |                 |                    | _              |                                   |                                 |                             |                                         |                                   |                                 |
| ×       | 5000        |                 |                        |                        |                 |                    |                |                                   |                                 | -                           |                                         | -                                 |                                 |
|         |             |                 |                        |                        |                 |                    |                |                                   |                                 |                             |                                         |                                   |                                 |
|         | 2500 —      |                 |                        |                        |                 |                    |                |                                   |                                 |                             |                                         |                                   |                                 |
|         | 0           |                 |                        |                        |                 |                    |                |                                   |                                 |                             |                                         |                                   |                                 |
|         |             | 2008 r.         | 2009 r.                | 2010 r.                | 2011 r.         | 2012               | r.             | 2013 r.                           |                                 | 2014 r.                     |                                         | 2015 r.                           |                                 |
|         |             |                 |                        |                        | Planowane       | wnioski o płatność |                |                                   |                                 |                             |                                         | Highchar                          | rts.com                         |

Po kliknięciu diagramu za dany rok zostaje wygenerowany wykres za dany rok w podziale na poszczególne miesiące (Rys. 46).

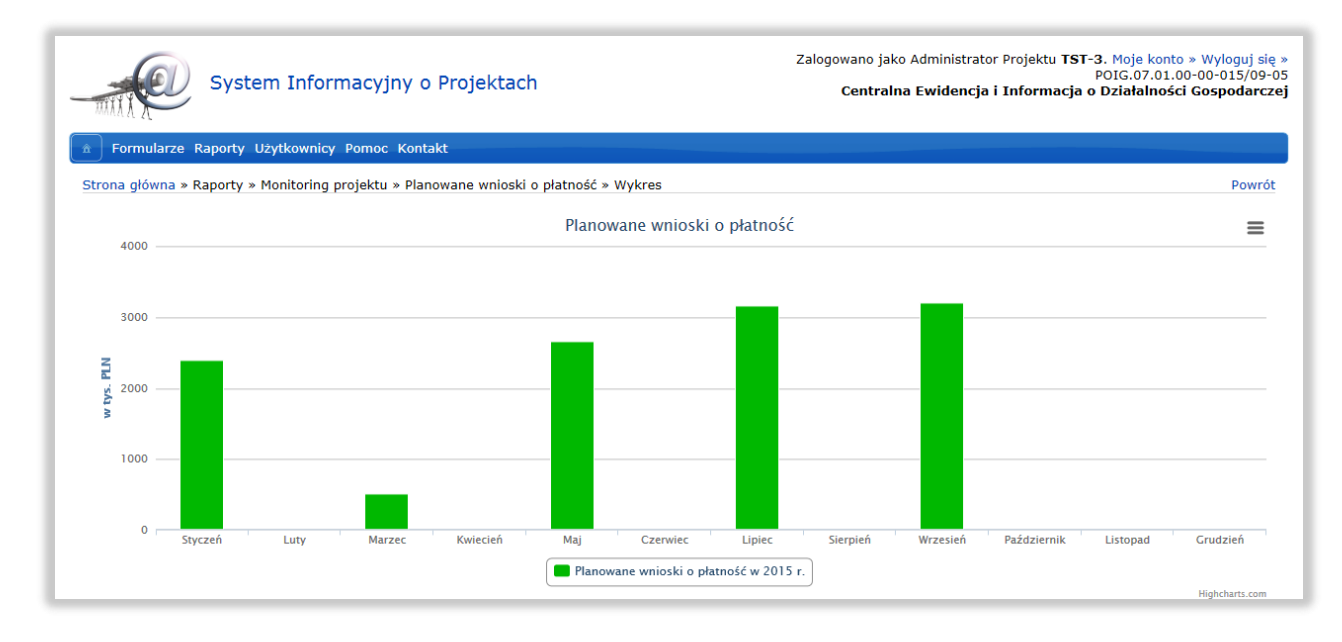

**Rys. 46.** Wykres dla planowane wnioski o płatność – podział na miesiące

W przypadku gdy użytkownik wybierze w polu **Projekt** Wszystkie to jest możliwy jedynie eksport raportu do pliku CSV oraz nie można wygenerować wykresu.

#### 7.1.6 Akty prawne

Przykładowy raport dotyczący aktów prawnych został przedstawiony na Rys. 47.

| Formularze Raporty U                                                                |                                                                              |                      |                          |                     |
|-------------------------------------------------------------------------------------|------------------------------------------------------------------------------|----------------------|--------------------------|---------------------|
|                                                                                     | żytkownicy Pomoc Kontakt                                                     |                      |                          |                     |
| trona główna » Raporty » N                                                          | Monitoring projektu » Akty prawne                                            |                      |                          |                     |
| kty prawne                                                                          |                                                                              |                      |                          | CSV                 |
| rogram: 7. oś POIG 👻                                                                |                                                                              |                      |                          |                     |
| rojekt: Centralna Ewidencja                                                         | i Informacja o Działalności Gospodarczej                                     | <b>-</b>             |                          |                     |
| iesiąc: Bieżący 🔹                                                                   | 🖥 Uwagi 🗖 Komentarz Instytucji 🗖 Pokaż zmiany 🗸 Wybierz                      |                      |                          |                     |
| iformacje o aktach prawnyc<br>czba zwróconych obiektów<br>czba wyświetlanych obiekt | ch<br>: 2<br>ów: 25 50 100                                                   |                      |                          |                     |
| Rodzaj aktu prawnego                                                                | Nazwa aktu prawnego                                                          | Status implementacji | Data krytyczna wdrożenia | Właściciel procesu  |
| ustawa nc                                                                           | owelizacja Ustawy o SDG                                                      | wszedł w życie       | 30.06.2011               | MG                  |
| ustawa Us                                                                           | stawa o standaryzacji niektórych wzorów pism w procedurach administracyjnych | wszedł w życie       | 31 10 2013               | Minister Gospodarki |

#### Rys. 47. Raport akty prawne

W przypadku gdy użytkownik wybierze w polu **Projekt** Wszystkie to jest możliwy jedynie eksport raportu do pliku CSV oraz nie można wygenerować wykresu.

#### 7.1.7 Zasób kadrowy projektu

Na Rys. 48 przedstawiono przykładowy raport "Zasób kadrowy" projektu dla wszystkich miesięcy z opcją "Pokaż zmiany". Pola, których wartość się zmieniła są wyróżnione niebieskim kolorem.

|                                                                                                    | Sy                                                  | ster                         | n In                              | forma                                             | icyj         | ny c             | ) Pro           | ojektao                                   | ch                   |                      |                                                        | Cent                                             | alna Ewidencja i Informac                                                             | POIG.07.01.00-00-015/(<br>ja o Działalności Gospoda                    |
|----------------------------------------------------------------------------------------------------|-----------------------------------------------------|------------------------------|-----------------------------------|---------------------------------------------------|--------------|------------------|-----------------|-------------------------------------------|----------------------|----------------------|--------------------------------------------------------|--------------------------------------------------|---------------------------------------------------------------------------------------|------------------------------------------------------------------------|
| Formularze R                                                                                                    | арог                                                | ty Uż                        | ytkow                             | vnicy Po                                          | moc          | Kont             | akt             |                                           |                      |                      |                                                        |                                                  |                                                                                       |                                                                        |
| rona główna » R                                                                                                    | apor                                                | ty » M                       | onitor                            | ring proje                                        | ektu         | » Zas            | ób ka           | drowy pr                                  | ojek                 | tu                   |                                                        |                                                  |                                                                                       |                                                                        |
| -<br>acób kadrow                                                                                                    |                                                     | oiok                         | +                                 |                                                   |              |                  |                 |                                           |                      |                      |                                                        |                                                  |                                                                                       |                                                                        |
|                                                                                                    | урі                                                 | UJEK                         | tu                                |                                                   |              |                  |                 |                                           |                      |                      |                                                        |                                                  |                                                                                       | CSV                                                                    |
| rogram: 7. oś P                                                                                                    | DIG                                                 | •                            |                                   |                                                   |              |                  |                 |                                           |                      |                      |                                                        |                                                  |                                                                                       |                                                                        |
| ojekt: Centralna                                                                                                    | Ewi                                                 | lencja                       | i Inforn                          | nacja o Dz                                        | ziałalı      | ności G          | Gospod          | arczej                                    |                      |                      |                                                        | •                                                |                                                                                       |                                                                        |
| iesiąc: Wszystki<br>formacje o zasol<br>czba zwróconych                                                                                                    | e<br>Die k<br>Obie                                  | adrow                        | ym pr<br>36                       | agi 🔲 Ko<br><sup>-</sup> ojektu                   | ome          | ntarz            | Insty           | /tucji ⊻                                  | Pok                  | aż zm                | iany 🗸 Wybierz                                         |                                                  |                                                                                       |                                                                        |
| zba wyświetlany                                                                                                    | rch c                                               | biektó                       | w: 25                             | 50 100                                            |              |                  |                 |                                           |                      |                      |                                                        |                                                  |                                                                                       | 1 2 Następn                                                            |
| Miesiąc                                                                                                    | e                                                   | Prac<br>Zespó<br>Na<br>tacie | ownic<br>proje<br>Do<br>zada<br>i | y Benefic<br>ektowy<br>odatki<br>aniowe i<br>inne | cjent<br>Poz | a<br>:ostali     | Pra<br>Z<br>pro | acownicy<br>strategic<br>espół<br>jektowy | Dora<br>zneg<br>Po:  | adcy<br>o<br>zostali | Liczba etatów<br>wynikająca ze<br>Studium wykonalności | Liczba etatów<br>posiadana przez<br>Beneficjenta | Liczba wakatów w<br>odniesieniu do liczby etatów<br>posiadanych przez<br>Beneficjenta | Liczba wykorzystania<br>etatowego (zgodnie z<br>zaangażowaniem osobowy |
|                                                                                                    | IT                                                  | Inni                         | IT                                | Inni                                              | IT           | Inni             | IT              | Inni                                      | IT                   | Inni                 |                                                        |                                                  |                                                                                       |                                                                        |
| Czerwiec 2012                                                                                                    | 5                                                   | 30                           | 0                                 | 0                                                 | 0            | 0                | 0               | 0                                         | 0                    | 0                    | 0,00                                                   | 9,00                                             | 1,00                                                                                  | 0,00                                                                   |
| Wrzecień 2012                                                                                                    | 5                                                   | 30                           | 0                                 | 0                                                 |              | 0                | 0               | 0                                         |                      | 0                    | 0,00                                                   | 9,00                                             | 1,00                                                                                  | 0,00                                                                   |
| Październik                                                                                                    | 5                                                   | 30                           | 0                                 | 0                                                 | 0            | 0                | 0               | 0                                         | 0                    | 0                    | 0.00                                                   | 9,00                                             | 1,00                                                                                  | 0.00                                                                   |
| 2012<br>Listopad 2012                                                                                                    | 5                                                   | 30                           | 0                                 | 0                                                 | 0            | 0                | 0               | 0                                         | 0                    | 0                    | 0.00                                                   | 9.00                                             | 1.00                                                                                  | 0.00                                                                   |
| Grudzień 2012                                                                                                    | 5                                                   | 30                           | 0                                 | 0                                                 | 0            | 0                | 0               | 0                                         | 0                    | 0                    | 0,00                                                   | 9,00                                             | 1,00                                                                                  | 0,00                                                                   |
| Styczeń 2013                                                                                                    | 5                                                   | 0                            | 2                                 | 17                                                | 0            | 2                | 0               | 0                                         | 0                    | 0                    | 0,00                                                   | 9,00                                             | 0,00                                                                                  | 0,00                                                                   |
| Luty 2013                                                                                                    | 5                                                   | 0                            | 2                                 | 17                                                | 0            | 2                | 0               | 0                                         | 0                    | 0                    | 0,00                                                   | 9,00                                             | 0,00                                                                                  | 0,00                                                                   |
| Marzec 2013                                                                                                    | 5                                                   | 0                            | 2                                 | 17                                                | 0            | 2                | 0               | 0                                         | 0                    | 0                    | 0,00                                                   | 9,00                                             | 0,00                                                                                  | 0,00                                                                   |
| Kwiecień 2013                                                                                                    | 5                                                   | 0                            | 2                                 | 17                                                | 0            | 2                | 0               | 0                                         | 0                    | 0                    | 0,00                                                   | 9,00                                             | 0,00                                                                                  | 0,00                                                                   |
| Maj 2013                                                                                                    | 5                                                   | 0                            | 2                                 | 17                                                | 0            | 2                | 0               | 0                                         | 0                    | 0                    | 0,00                                                   | 9,00                                             | 0,00                                                                                  | 0,00                                                                   |
| Czerwiec 2013                                                                                                    | 5                                                   | 0                            | 2                                 | 17                                                | 0            | 2                | 0               | 0                                         | 0                    | 0                    | 0,00                                                   | 9,00                                             | 0,00                                                                                  | 0,00                                                                   |
|                                                                                                    | 5                                                   | 0                            | 2                                 | 17                                                | 0            | 2                | 0               | 0                                         | 0                    | 0                    | 0,00                                                   | 9,00                                             | 0,00                                                                                  | 0,00                                                                   |
| Lipiec 2013                                                                                                    | 5                                                   | 0                            | 2                                 | 17                                                | 0            | 2                |                 | 0                                         |                      | 0                    | 0,00                                                   | 9,00                                             | 0,00                                                                                  | 0,00                                                                   |
| Lipiec 2013<br>Sierpień 2013                                                                                                    | 5                                                   | 0                            | 2                                 | 17                                                | 0            | 2                | 0               | 0                                         | 0                    | 0                    | 0,00                                                   | 9,00                                             | 0,00                                                                                  | 0,00                                                                   |
| Lipiec 2013<br>Sierpień 2013<br>Wrzesień 2013<br>Październik                                                                                                    |                                                     | 0                            | 2                                 | 17                                                | 0            | 2                | 0               | 0                                         | 0                    | 0                    | 0.00                                                   | 9,00                                             | 0.00                                                                                  | 0.00                                                                   |
| Lipiec 2013<br>Sierpień 2013<br>Wrzesień 2013<br>Październik<br>2013<br>Listopad 2012                                                                                           | 5                                                   | - V                          | 2                                 | 17                                                | 0            | 2                | 0               | 0                                         | 0                    | 0                    | 0,00                                                   | 9,00                                             | 0,00                                                                                  | 0,00                                                                   |
| Lipiec 2013<br>Sierpień 2013<br>Wrzesień 2013<br>Październik<br>2013<br>Listopad 2013<br>Grudzień 2013                                                                          | 5                                                   |                              | -                                 | 17                                                | 10           | 2                | ō               | 0                                         | 23                   | 47                   | 0,00                                                   | 9,00                                             | 0,00                                                                                  | 0.00                                                                   |
| Lipiec 2013<br>Sierpień 2013<br>Wrzesień 2013<br>Październik<br>2013<br>Listopad 2013<br>Grudzień 2013<br>Styczeń 2014                                                          | 5                                                   | 0                            | 2                                 |                                                   |              | 2                | 0               | 0                                         | 23                   | 47                   | 0,00                                                   | 9,00                                             | 0,00                                                                                  | 0,00                                                                   |
| Lipiec 2013<br>Sierpień 2013<br>Wrzesień 2013<br>Październik<br>2013<br>Listopad 2013<br>Grudzień 2013<br>Styczeń 2014<br>Luty 2014                                             | 5<br>5<br>5<br>5                                    | 0                            | 2                                 | 17                                                |              |                  |                 | 0                                         | 22                   | 47                   | 0.00                                                   | 9,00                                             | 0.00                                                                                  | 0.00                                                                   |
| Lipiec 2013<br>Sierpień 2013<br>Wrzesień 2013<br>Październik<br>2013<br>Listopad 2013<br>Grudzień 2013<br>Styczeń 2014<br>Luty 2014<br>Marzec 2014                              | 5<br>5<br>5<br>5<br>5                               | 0 0 0 0                      | 2 2 2 2                           | 17<br>17                                          | 0            | 2                | 0               | 0                                         | 123                  | 4/                   | 0,00                                                   |                                                  | -/                                                                                    | 0/00                                                                   |
| Lipiec 2013<br>Sierpień 2013<br>Wrzesień 2013<br>Październik<br>2013<br>Listopad 2013<br>Grudzień 2013<br>Styczeń 2014<br>Luty 2014<br>Marzec 2014<br>Kwiecień 2014             | 5<br>5<br>5<br>5<br>5<br>5                          | 0 0 0 0 0                    | 2 2 2 2 2 2                       | 17<br>17<br>17                                    | 0            | 2                | 0               | 0                                         | 23                   | 47                   | 0,00                                                   | 9,00                                             | 0,00                                                                                  | 0,00                                                                   |
| Lipieč 2013<br>Sierpień 2013<br>Wrzesień 2013<br>Październik<br>2013<br>Listopad 2013<br>Grudzień 2013<br>Styczeń 2014<br>Luty 2014<br>Marzec 2014<br>Kwiecień 2014             | 5<br>5<br>5<br>5<br>5<br>5<br>5<br>5                | 0<br>0<br>0<br>0<br>0        | 2<br>2<br>2<br>2<br>2             | 17<br>17<br>17<br>17                              | 0 0 0        | 2<br>2<br>2      | 0 0             | 0                                         | 23<br>23<br>23       | 47<br>47<br>47       | 0,00                                                   | 9,00                                             | 0,00                                                                                  | 0,00                                                                   |
| Lipice 2013<br>Sierpień 2013<br>Wrzesień 2013<br>Październik<br>2013<br>Listopad 2013<br>Grudzień 2013<br>Styczeń 2014<br>Luty 2014<br>Marzec 2014<br>Kwiecień 2014<br>Maj 2014 | 5<br>5<br>5<br>5<br>5<br>5<br>5<br>5<br>5<br>5<br>5 | 0<br>0<br>0<br>0<br>0<br>0   | 2<br>2<br>2<br>2<br>2<br>2<br>2   | 17<br>17<br>17<br>17<br>17<br>17                  | 0 0 0 0 0 0  | 2<br>2<br>2<br>2 | 0<br>0<br>0     | 0 0 0 0                                   | 23<br>23<br>23<br>23 | 47<br>47<br>47<br>47 | 0,00<br>0,00<br>0,00                                   | 9,00<br>9,00<br>9,00                             | 0,00<br>0,00<br>0,00                                                                  | 0,00<br>0,00<br>0,00<br>0,00                                           |

#### Rys. 48. Raport zasób kadrowy projektu

Po kliknięciu na ikonkę wykresu, zostanie wygenerowany wykres, na którym pokazana jest ogólna liczba pracowników Beneficjenta i Doradcy strategicznego (Rys. 49).

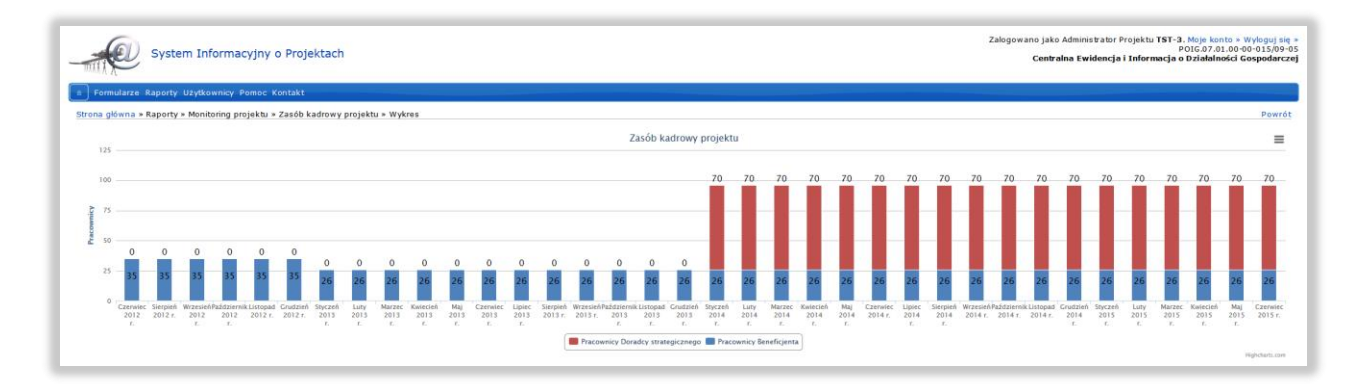

Po wybraniu obszaru dla danego miesiąca, zostanie wygenerowany wykres dla szczegółowych danych dotyczących zasobów kadrowych w wybranym miesiącu (Rys. 50).

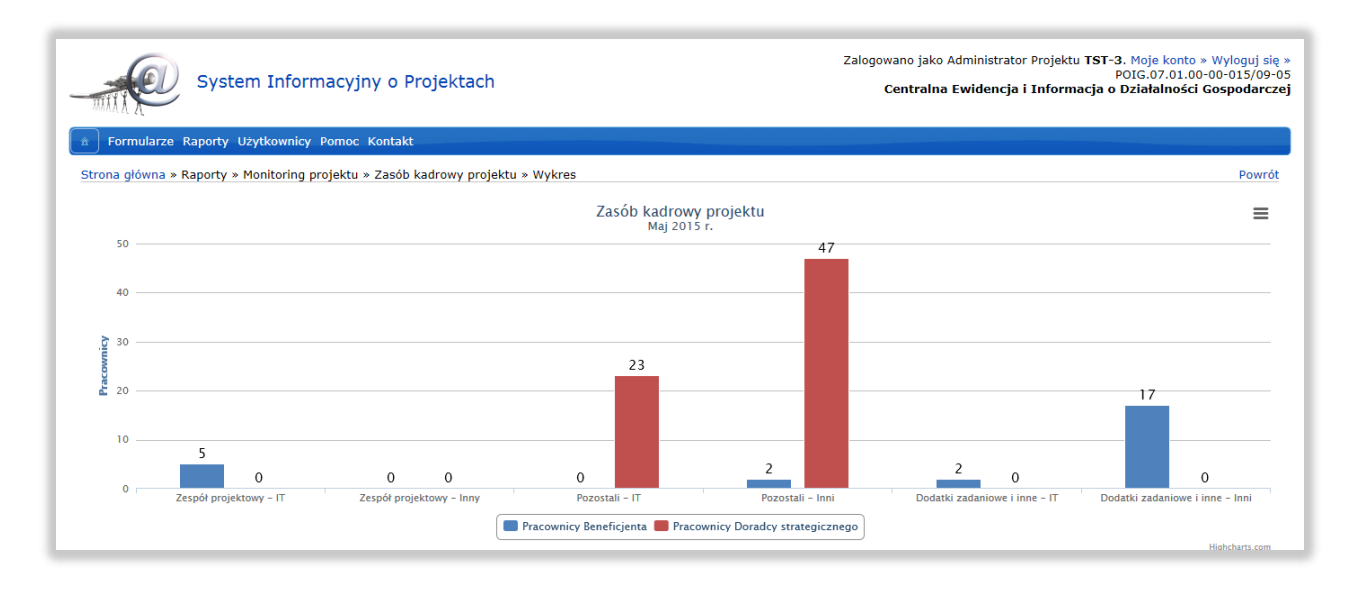

Rys. 50. Raport zasób kadrowy projektu – wykres dla wybranego miesiąca

W przypadku gdy użytkownik wybierze w polu **Projekt** Wszystkie to jest możliwy jedynie eksport raportu do pliku CSV oraz nie można wygenerować wykresu.

#### 7.1.8 Tabela ryzyka

Na Rys. 51 przedstawiono przykładowe zestawienie dla Tabeli ryzyka. Wygenerowane zestawienie można wyeksportować do pliku CSV lub PDF.

| Formularze Raporty Už                                                                                         | zytkownicy Pornoc Kontakt                                                                                                    |                     |                                         |                        |                                |                                                                                                    |                                      |                                                                                                    |
|----------------------------------------------------------------------------------------------------|----------------------------------------------------------------------------------------------------|---------------------|-----------------------------------------|------------------------|--------------------------------|----------------------------------------------------------------------------------------------------|--------------------------------------|----------------------------------------------------------------------------------------------------|
| ona główna » Raporty » M                                                                                      | Ionitoring projektu » Tabela ryzyka                                                                                                    |                     |                                         |                        |                                |                                                                                                    |                                      |                                                                                                    |
| bela ryzyka                                                                                                   |                                                                                                    |                     |                                         |                        |                                |                                                                                                    |                                      | CSV                                                                                                    |
| ogram: 7 oś POIG 🔻                                                                                            |                                                                                                    |                     |                                         |                        |                                |                                                                                                    |                                      |                                                                                                    |
| ojekt: Centralna Ewidencja                                                                                    | i Informacja o Działalności Gospodarczej                                                                                                    |                     |                                         | -                      |                                |                                                                                                    |                                      |                                                                                                    |
| esiąc: Bieżący 🔻                                                                                              | 🗌 Uwagi 🔲 Komentarz Instytucji 🔲 Pokaż zmiany                                                                                                    | ✓ Wybier            | z                                       |                        |                                |                                                                                                    |                                      |                                                                                                    |
|                                                                                                    | _                                                                                                    |                     |                                         |                        |                                |                                                                                                    |                                      |                                                                                                    |
| zba zwróconych obiektów:                                                                                      | 3                                                                                                    |                     |                                         |                        |                                |                                                                                                    |                                      |                                                                                                    |
| zba wyswietianych obiekto                                                                                     | JW: 25 50 100                                                                                                    |                     |                                         |                        | Mohau                          |                                                                                                    |                                      |                                                                                                    |
| Nazwa ryzyka                                                                                                  | Opis ryzyka                                                                                                    | Kategoria<br>ryzyka | Możliwość<br>wystąpienia<br>(skala 1-5) | Waga<br>(skala<br>1-5) | ryzyka na<br>projekt<br>(skala | Przewidywany skutek<br>ryzyka                                                                                                    | Perspektywa<br>wystąpienia<br>ryzyka | Działania zaradcze lu<br>naprawcze                                                                                    |
| Opóźnienia w<br>dostarczaniu produktów<br>projektu ePUAP2 i<br>niezapowiedziane zmiany<br>w ich specyfikacji. | Ryzyko które się już częściowo się urzeczywistniło. W<br>CEIDC/cpk założono wykorzystanie funkcjonalności<br>ePUAP pozwalającej na podpisywanie UPD w<br>systemach zewnętrznych. Funkcjonalość ta była w<br>projekcie CEIDC/ePK szczególnie oczekiwana, aby w<br>efekcie uzyskać informację, ze nie będzi dostępna w<br>najblizszym czasie. Nie są nam też znane planowane<br>zmiany w specyfikacji interfejsów ePUAP. | siły wyższe         | 4                                       | 4                      | 16                             | Opóźnienia w<br>harmonogramie projektu<br>oraz możliwość częściowej<br>utraty dostępności przez<br>niektóre z już oddanych<br>produktów | średnie                              | Intensyfikacja kontaktó<br>z MAC i CPI oraz<br>tworzenie alternatywny<br>rozwiązań pomijający<br>funjonalności ePUAP. |
| Zasoby kadrowe po<br>stronie Partnerów                                                                        | Istotne dla projektu jest przedstawienie przez<br>Partnerów zasobów kadrowych przewidzianych do<br>realizacji zadań. W obecnej chwlii stnieje obawa, że<br>Partnerzy nie udostępnili na potrzeby projektu<br>stosownych zasobów, co może skutkować<br>niedotrzymaniem terminów.                                                                                                    | operacyjne          | 3                                       | 3                      | 9                              | Opóźnienia w realizacji<br>kolejnych etapów<br>projektu                                                                                 | średnie                              | Wsparcie doradcy<br>strategicznego                                                                                    |
| Wydłużająca sie<br>procedura postępowań<br>przetargowych                                                      | procedura postępowania przetargowych ze wzgledu<br>na złożony charakter procedowania - procedura<br>wewnętrzna w MG oraz zewnętrzna czyli ogłoszenie<br>przetaragu i ewentualne protesty i odwolania                                                                                                    | operacyjne          | 4                                       | 4                      | 16                             | Opóźnienia w realizacji<br>poszczególnych etapów<br>projektu                                                                            | średnie                              | Zasięgani opinii doradc<br>strategicznego w<br>przygotowywaniu<br>dokumentacji przez<br>doświadczony zespół           |

Rys. 51. Raport informacje o ryzykach

W przypadku gdy użytkownik wybierze w polu **Projekt** Wszystkie to jest możliwy jedynie eksport raportu do pliku CSV.

## 7.1.9 Usługi publiczne

Na Rys. 52 przedstawiono przykładową tabelę **Usługi publiczne** w ramach monitoringu projektu. Zestawienie można wyeksportować do pliku CSV lub PDF.

| 1             | System Informacyjny o Projektach                                                                                                    |                                                                                                    | Zalogowano jako Administrato<br>Centralna Ewidencja                                                                                                    | or Projektu <b>TST-3.</b> Moje konto » Wyloguj siç<br>POIG.07.01.00-00-015/09-<br>i Informacja o Działalności Gospodarcz                                                                                                    |
|---------------|----------------------------------------------------------------------------------------------------|----------------------------------------------------------------------------------------------------|----------------------------------------------------------------------------------------------------|----------------------------------------------------------------------------------------------------|
| â             | Formularze Raporty Użytkownicy Pomoc Kontakt                                                                                                    |                                                                                                    |                                                                                                    |                                                                                                    |
| Str           | rona główna » Raporty » Monitoring projektu » Usługi publiczne                                                                                                    |                                                                                                    |                                                                                                    |                                                                                                    |
| Js            | sługi publiczne                                                                                                    |                                                                                                    |                                                                                                    |                                                                                                    |
|               |                                                                                                    |                                                                                                    |                                                                                                    | CSV PDF                                                                                                    |
| Pro           | ogram: 7. oś POIG 👻                                                                                                    |                                                                                                    |                                                                                                    |                                                                                                    |
| Pr            | ojekt: Centralna Ewidencja i Informacja o Działalności Gospodarczej                                                                                                    |                                                                                                    | <b>•</b>                                                                                                    |                                                                                                    |
| Mi            | esiąc: Bieżący 🔹 🗖 Uwagi 🗖 Komentarz Instytucji 🗖 Pok                                                                                                    | aż zmiany 🗸 Wybierz                                                                                                    |                                                                                                    |                                                                                                    |
| Lic<br>Lic    | zba zwróconych obiektów: 13<br>zba wyświetlanych obiektów: 25 50 100                                                                                                    | Disseveras data uderte!!-                                                                                                    | Deservuists data udasta11-                                                                                                    |                                                                                                    |
|               | Nazwa usługi publicznej                                                                                                    | Planowana data udostępnienia<br>usługi                                                                                                    | Rzeczywista data udostępnienia<br>usługi                                                                                                    | Status transakcyjności                                                                                                    |
|               |                                                                                                    |                                                                                                    |                                                                                                    |                                                                                                    |
| *             | Usługa zmiany danych działalności gospodarczej                                                                                                    | 01.07.2011                                                                                                    | 01.07.2011                                                                                                    | personalizacja: udostępnianie usług<br>proaktywnych                                                                                                    |
| *             | Usługa zmiany danych działalności gospodarczej<br>Usługa wznowinia działalności gospodarczej                                                                                                    | 01.07.2011<br>01.07.2012                                                                                                    | 01.07.2011<br>01.07.2012                                                                                                    | personalizacja: udostępnianie usług<br>proaktywnych<br>personalizacja: udostępnianie usług<br>proaktywnych                                                                                                    |
| *             | Usługa zmiany danych działalności gospodarczej<br>Usługa wznowinia działalności gospodarczej<br>Usługa zaprzestania działalności gospodarczej                                                                                                    | 01.07.2011<br>01.07.2012<br>01.07.2011                                                                                                    | 01.07.2011<br>01.07.2012<br>01.07.2011                                                                                                    | personalizacja: udostępnianie usług<br>proaktywnych<br>personalizacja: udostępnianie usług<br>proaktywnych<br>personalizacja: udostępnianie usług<br>proaktywnych                                                                                                    |
| * * *         | Usługa zmiany danych działalności gospodarczej<br>Usługa wznowinia działalności gospodarczej<br>Usługa zaprzestania działalności gospodarczej<br>Usługa zawieszenia działalności gospodarczej                                                                                                    | 01.07.2011<br>01.07.2012<br>01.07.2011<br>01.07.2012                                                                                                    | 01.07.2011<br>01.07.2012<br>01.07.2011<br>01.07.2012                                                                                                   | personalizacja: udostępnianie usług<br>proaktywnych<br>personalizacja: udostępnianie usług<br>proaktywnych<br>personalizacja: udostępnianie usług<br>proaktywnych<br>personalizacja: udostępnianie usług<br>proaktywnych                                                                                                    |
| * * *         | Usługa zmiany danych działalności gospodarczej<br>Usługa wznowinia działalności gospodarczej<br>Usługa zaprzestania działalności gospodarczej<br>Usługa zawieszenia działalności gospodarczej<br>Usługa zgłoszenia rejestracyjnego w zakresie podatku od towarów i<br>usług (VAT-R)                                                                                                    | 01.07.2011<br>01.07.2012<br>01.07.2011<br>01.07.2012<br>01.01.2012                                                                                                    | 01.07.2011<br>01.07.2012<br>01.07.2011<br>01.07.2012<br>01.01.2012                                                                                     | personalizacja: udostępnianie usług<br>proaktywnych<br>personalizacja: udostępnianie usług<br>proaktywnych<br>personalizacja: udostępnianie usług<br>proaktywnych<br>personalizacja: udostępnianie usług<br>proaktywnych<br>personalizacja: udostępnianie usług<br>proaktywnych                                                                                                    |
| * * *         | Usługa zmiany danych działalności gospodarczej<br>Usługa wznowinia działalności gospodarczej<br>Usługa zaprzestania działalności gospodarczej<br>Usługa zawieszenia działalności gospodarczej<br>Usługa zgłoszenia rejestracyjnego w zakresie podatku od towarów i<br>usług (VAT-R)<br>Usługa informacji o działalności gospodarczj                                                                                                    | 01.07.2011<br>01.07.2012<br>01.07.2011<br>01.07.2012<br>01.01.2012<br>01.07.2011                                                                                                   | 01.07.2011<br>01.07.2012<br>01.07.2011<br>01.07.2012<br>01.01.2012<br>01.07.2011                                                                       | personalizacja: udostępnianie usług<br>proaktywnych<br>personalizacja: udostępnianie usług<br>proaktywnych<br>personalizacja: udostępnianie usług<br>proaktywnych<br>personalizacja: udostępnianie usług<br>proaktywnych<br>personalizacja: udostępnianie usług<br>proaktywnych<br>informacja                                                                                                    |
| * * * * *     | Usługa zmiany danych działalności gospodarczej<br>Usługa wznowinia działalności gospodarczej<br>Usługa zaprzestania działalności gospodarczej<br>Usługa zawieszenia działalności gospodarczej<br>Usługa zgłoszenia rejestracyjnego w zakresie podatku od towarów i<br>usług (VAT-R)<br>Usługa informacji o działalności gospodarczj<br>Usługa rejestracji działalności gospodarczej                                                                                                    | 01.07.2011<br>01.07.2012<br>01.07.2011<br>01.07.2012<br>01.01.2012<br>01.07.2011<br>01.07.2011                                                                                     | 01.07.2011<br>01.07.2012<br>01.07.2011<br>01.07.2012<br>01.01.2012<br>01.07.2011<br>01.07.2011                                                         | personalizacja: udostępnianie usług<br>proaktywnych<br>personalizacja: udostępnianie usług<br>proaktywnych<br>personalizacja: udostępnianie usług<br>proaktywnych<br>personalizacja: udostępnianie usług<br>proaktywnych<br>personalizacja: udostępnianie usług<br>proaktywnych<br>informacja<br>przeprowadzenie pełnej transakcji<br>"on-line"                                                                                                    |
| * * * *       | Usługa zmiany danych działalności gospodarczej<br>Usługa wznowinia działalności gospodarczej<br>Usługa zaprzestania działalności gospodarczej<br>Usługa zawieszenia działalności gospodarczej<br>Usługa zgłoszenia rejestracyjnego w zakresie podatku od towarów i<br>usług (VAT-R)<br>Usługa informacji o działalności gospodarczj<br>Usługa rejestracji działalności gospodarczej<br>Usługa wpisu do Rejestru Działalności Reglamentowanej                                                                                                    | 01.07.2011<br>01.07.2012<br>01.07.2011<br>01.07.2012<br>01.01.2012<br>01.07.2011<br>01.07.2011<br>01.07.2011<br>01.07.2013                                                         | 01.07.2011<br>01.07.2012<br>01.07.2011<br>01.07.2012<br>01.01.2012<br>01.07.2011<br>01.07.2011<br>01.07.2011                                           | personalizacja: udostępnianie usług<br>proaktywnych<br>personalizacja: udostępnianie usług<br>proaktywnych<br>personalizacja: udostępnianie usług<br>proaktywnych<br>personalizacja: udostępnianie usług<br>proaktywnych<br>personalizacja: udostępnianie usług<br>proaktywnych<br>informacja<br>przeprowadzenie pełnej transakcji<br>"on-line"                                                                                                    |
| * * * * * *   | Usługa zmiany danych działalności gospodarczej<br>Usługa wznowinia działalności gospodarczej<br>Usługa zaprzestania działalności gospodarczej<br>Usługa zawieszenia działalności gospodarczej<br>Usługa zgloszenia rejestracyjnego w zakresie podatku od towarów i<br>usług (VAT-R)<br>Usługa informacji o działalności gospodarczj<br>Usługa rejestracji działalności gospodarczej<br>Usługa wpisu do Rejestru Działalności Reglamentowanej<br>Usługa wpisu pełnomocników                                                                                                    | 01.07.2011<br>01.07.2012<br>01.07.2011<br>01.07.2012<br>01.01.2012<br>01.07.2011<br>01.07.2011<br>01.07.2011<br>01.01.2013<br>01.01.2012                                           | 01.07.2011<br>01.07.2012<br>01.07.2011<br>01.07.2012<br>01.01.2012<br>01.07.2011<br>01.07.2011<br>01.07.2011<br>01.01.2013<br>01.01.2012               | personalizacja: udostępnianie usług<br>proaktywnych<br>personalizacja: udostępnianie usług<br>proaktywnych<br>personalizacja: udostępnianie usług<br>proaktywnych<br>personalizacja: udostępnianie usług<br>proaktywnych<br>personalizacja: udostępnianie usług<br>proaktywnych<br>informacja<br>przeprowadzenie pełnej transakcji<br>"on-line"<br>interakcja jednostronna<br>interakcja jednostronna                                                                                  |
| * * * * * *   | Usługa zmiany danych działalności gospodarczej<br>Usługa wznowinia działalności gospodarczej<br>Usługa zaprzestania działalności gospodarczej<br>Usługa zawieszenia działalności gospodarczej<br>Usługa zgłoszenia rejestracyjnego w zakresie podatku od towarów i<br>usług (VAT-R)<br>Usługa informacji o działalności gospodarczj<br>Usługa rejestracji działalności gospodarczej<br>Usługa wpisu do Rejestru Działalności Reglamentowanej<br>Usługa wpisu do Rejestru Działalności Reglamentowanej<br>Usługa wpisu pełnomocników<br>Nowy portał Elektronicznego Punktu Kontaktowego - usługa                                                                                                    | 01.07.2011<br>01.07.2012<br>01.07.2011<br>01.07.2012<br>01.01.2012<br>01.07.2011<br>01.07.2011<br>01.07.2011<br>01.01.2013<br>01.01.2012<br>29.11.2013                             | 01.07.2011<br>01.07.2012<br>01.07.2011<br>01.07.2012<br>01.01.2012<br>01.07.2011<br>01.07.2011<br>01.07.2011<br>01.01.2013<br>01.01.2012<br>30.04.2014 | personalizacja: udostępnianie usług<br>proaktywnych<br>personalizacja: udostępnianie usług<br>proaktywnych<br>personalizacja: udostępnianie usług<br>proaktywnych<br>personalizacja: udostępnianie usług<br>proaktywnych<br>personalizacja: udostępnianie usług<br>proaktywnych<br>informacja<br>przeprowadzenie pełnej transakcji<br>"on-line"<br>interakcja jednostronna<br>interakcja jednostronna                                                                                  |
| * * * * * * * | Usługa zmiany danych działalności gospodarczej<br>Usługa wznowinia działalności gospodarczej<br>Usługa zaprzestania działalności gospodarczej<br>Usługa zawieszenia działalności gospodarczej<br>Usługa zgłoszenia rejestracyjnego w zakresie podatku od towarów i<br>usług (VAT-R)<br>Usługa informacji o działalności gospodarczj<br>Usługa rejestracji działalności gospodarczej<br>Usługa wpisu do Rejestru Działalności Reglamentowanej<br>Usługa wpisu do Rejestru Działalności Reglamentowanej<br>Usługa wpisu pełnomocników<br>Nowy portał Elektronicznego Punktu Kontaktowego - usługa<br>informacyjna.<br>Elektroniczne procedury administracyjne - 20 usług o charakterze<br>transakcyjnym                                                                                    | 01.07.2011<br>01.07.2012<br>01.07.2011<br>01.07.2012<br>01.01.2012<br>01.07.2011<br>01.07.2011<br>01.07.2011<br>01.01.2013<br>01.01.2012<br>29.11.2013<br>30.09.2015               | 01.07.2011<br>01.07.2012<br>01.07.2011<br>01.07.2012<br>01.01.2012<br>01.07.2011<br>01.07.2011<br>01.07.2011<br>01.01.2013<br>01.01.2012<br>30.04.2014 | personalizacja: udostępnianie usług<br>proaktywnych<br>personalizacja: udostępnianie usług<br>proaktywnych<br>personalizacja: udostępnianie usług<br>proaktywnych<br>personalizacja: udostępnianie usług<br>proaktywnych<br>personalizacja: udostępnianie usług<br>proaktywnych<br>informacja<br>przeprowadzenie pełnej transakcji<br>"on-line"<br>interakcja jednostronna<br>interakcja jednostronna<br>interakcja jednostronna                                                       |
| * * * * * *   | Usługa zmiany danych działalności gospodarczej<br>Usługa wznowinia działalności gospodarczej<br>Usługa zaprzestania działalności gospodarczej<br>Usługa zawieszenia działalności gospodarczej<br>Usługa zgłoszenia rejestracyjnego w zakresie podatku od towarów i<br>usług (VAT-R)<br>Usługa informacji o działalności gospodarczj<br>Usługa wpisu do Rejestru Działalności gospodarczej<br>Usługa wpisu do Rejestru Działalności Reglamentowanej<br>Usługa wpisu do Rejestru Działalności Reglamentowanej<br>Usługa wpisu pełnomocników<br>Nowy portal Elektronicznego Punktu Kontaktowego - usługa<br>informacyjna.<br>Elektroniczne procedury administracyjne - 20 usług o charakterze<br>transakcyjnym<br>Opisy procedur administracyjnych -85 usług o charakterze<br>interakcyjnym | 01.07.2011<br>01.07.2012<br>01.07.2011<br>01.07.2012<br>01.01.2012<br>01.07.2011<br>01.07.2011<br>01.07.2011<br>01.01.2013<br>01.01.2012<br>29.11.2013<br>30.09.2015<br>30.09.2015 | 01.07.2011<br>01.07.2012<br>01.07.2011<br>01.07.2012<br>01.01.2012<br>01.07.2011<br>01.07.2011<br>01.07.2011<br>01.01.2013<br>01.01.2012<br>30.04.2014 | personalizacja: udostępnianie usług<br>proaktywnych<br>personalizacja: udostępnianie usług<br>proaktywnych<br>personalizacja: udostępnianie usług<br>proaktywnych<br>personalizacja: udostępnianie usług<br>proaktywnych<br>personalizacja: udostępnianie usług<br>proaktywnych<br>informacja<br>przeprowadzenie pełnej transakcji<br>"on-line"<br>interakcja jednostronna<br>interakcja jednostronna<br>interakcja jednostronna<br>interakcja jednostronna<br>interakcja jednostronna |

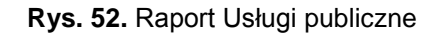

W przypadku gdy użytkownik wybierze w polu **Projekt** Wszystkie to jest możliwy jedynie eksport raportu do pliku CSV.

## 7.2. Komentarze do danych

W zakładce **Komentarze do danych** znajduje się tabela zawierająca informacje o zgłoszonych komentarzach dotyczących danego miesiąca. W raporcie tym Beneficjent ma możliwość zapoznania się z komentarzami zamieszczonymi przez Opiekunów projektu w poszczególnych formularzach sprawozdawczych. Po kliknięciu na którykolwiek z obiektów w kolumnie "Nazwa pozycji" Beneficjentowi automatycznie zostanie otwarty formularz z przypisanym komentarzem. W przypadku gdy tabela znajduje się na kilku stronach po wpisaniu numeru strony w okienko w prawym dolnym rogu strony i naciśnięciu przycisku **Przejdź** można szybko uzyskać właściwą stronę tabeli. Przykładowe okno zostało przedstawione na Rys. 53.

| MILLA               | System Informac                 | yjny o Projektach | Zalogowano jako Administrator Projektu <b>TST-3</b> . Moje konto » Wyłoguj się<br>POIG.07.01.00-000-015/09-0<br>Centralna Ewidencja i Informacja o Działalności Gospodarcze |
|---------------------|---------------------------------|-------------------|----------------------------------------------------------------------------------------------------|
| â Formul            | arze Raporty Użytkownicy Pom    | oc Kontakt        |                                                                                                    |
| Strona głów         | ma » Raporty » Komentarze do da | inych             |                                                                                                    |
| Komenta             | rze do danych                   |                   | CSV                                                                                                    |
| Miesiąc: B<br>Vybie | ieżący -                        |                   |                                                                                                    |
| Informacje          | o zgłoszonych komentarzach      |                   |                                                                                                    |
| Liczba zwró         | conych obiektów: 2              |                   |                                                                                                    |
| Liczba wyśw         | vietlanych obiektów: 25 50 100  |                   |                                                                                                    |
| Lp.                 | Nazwa formularza                | Nazwa pozycji     | Komentarz                                                                                                    |
| 1. Usługi i         | i funkcjonalności               | 0 0000000         | test                                                                                                    |
| 2 Heluai            | i funkcionalności               | 87840000000000000 | test                                                                                                    |

Rys. 53. Komentarze do danych

# 7.3 Kontrola projektu

### 7.3.1 Rejestr korekt i naruszeń (ReKiN)

Wybierając w menu Kontrola projektu zakładkę Rejestr korekt i naruszeń (ReKiN) Beneficjent może obejrzeć raport dotyczące kontroli jego projektów.

| System Informacyjny o Projektach             | Zalogowano jako Administrator Projektu TST-3. Moje konto » Wyloguj się »<br>POIG.07.01.00-005/09-05<br>Centralna Ewidencja i Informacja o Działalności Gospodarczej |
|----------------------------------------------|----------------------------------------------------------------------------------------------------|
| Formularze Raporty Użytkownicy Pomoc Kontakt |                                                                                                    |
| Kontrola projektu                            |                                                                                                    |
|                                              | B Wygeneruj XLSX                                                                                                    |

Rys. 54. Kontrola projektu - Rejestr korekt i naruszeń (ReKiN)

Naciskając przycisk **Wygeneruj XLSX** uzyskuje się możliwość otworzenia pliku raportu w Excelu lub zapisania go na dysku (patrz Rys. 55).

| Otwieranie SIP-raport-korekty-i-naruszenia-20150622092223.xlsx                   | X      |  |  |  |  |
|----------------------------------------------------------------------------------|--------|--|--|--|--|
| Rozpoczęto pobieranie pliku:                                                     |        |  |  |  |  |
| SIP-raport-korekty-i-naruszenia-20150622092223.xlsx                              |        |  |  |  |  |
| Typ pliku: Arkusz programu Microsoft Excel<br>Adres: https://sip-test.itl.waw.pl |        |  |  |  |  |
| Po zakończeniu pobierania:                                                       |        |  |  |  |  |
| Otwórz za p <u>o</u> mocą Microsoft Excel (domyślny)                             | •      |  |  |  |  |
| ◎ Zapi <u>s</u> z plik                                                           |        |  |  |  |  |
| Zapamiętaj tę decyzję dla wszystkich plików tego typu                            |        |  |  |  |  |
|                                                                                  |        |  |  |  |  |
| ОК                                                                               | Anuluj |  |  |  |  |

Rys. 55. Odczyt lub zapis pliku raportu

Nagłówek w arkuszu Excel zawiera następujące informacje:

- 1. Numer projektu
- 2. Skrót nazwy projektu
- 3. Okres kontroli (od...do...)<sup>8</sup>
- 4. Numer kontroli
- 5. Nazwa instytucji przeprowadzającej kontrolę
- 6. Postępowanie (przedmiot zamówienia)
- 7. Wartość zamówienia brutto wg umowy z wykonawcą (PLN)9
- 8. Tryb kontroli postępowania
- 9. Wynik kontroli postępowania
- 10. Ustalenia z kontroli
- 11. Zalecenia pokontrolne<sup>10</sup>
- 12. Korekta (TAK/NIE)
- 13. Wartość UoD pierwotnej dla projektu (PLN)<sup>11</sup>
- 14. Wartość UoD w związku z korektami finansowymi (PLN)
- 15. Rodzaj naruszenia (podstawa prawna)
- 16. Opis naruszenia
- 17. Wysokość korekty (PLN)
- 18. Wysokość korekty (%)
- 19. Możliwość deklarowania kolejnych wydatków przez beneficjenta w ramach kontraktu (tak/nie)
- 20. Moment stwierdzenia naruszenia (PRZED/PO) zatwierdzeniu wydatku beneficjentowi we wniosku o płatność
- 21. Numer(-y) wniosku (-ów) o płatność, w którym zadeklarowano nieprawidłowy wydatek dot. korekt po zatwierdzeniu wniosku o płatność // Numer(-y) wniosku (-ów) o płatność podlegającego pomniejszeniu - dot. wyłączeń przed zatwierdzeniem wniosku o płatność
- 22. Numer deklaracji wydatków, w którym zadeklarowano nieprawidłowy wydatek dot. korekt po zatwierdzeniu wniosku o płatność // Numer deklaracji wydatków, do której dołączonopomniejszony wniosek o płatność - dot. wyłączeń przed zatwierdzeniem wniosku
- 23. Kwota wyłączenia wydatków kwalifikowalnych z wniosku o płatność / kwota korekty wydatków kwalifikowanych (PLN) (zgodna z wpisem w ROP jeśli dotyczy)
- 24. Kwota naruszenia całkowicie rozliczona (tak/nie)
- 25. Typ kwoty
- 26. Kwota odzyskana/wycofana została wykazana w rejestrze obciążeń na projekcie w KSI
- 27. Numer sprawy w rejestrze obciążeń na projekcie w KSI / numer kontroli zgodny z numerem w KSI
- 28. Numer deklaracji wydatków, do której dołączono kwoty wycofane, odzyskane (lub wpisać NIEUJĘTA) - dot. korekt po zatwierdzeniu wniosku
- 29. Należne odsetki od kwoty nieprawidłowo wykorzystanej (PLN)
- 30. Status odzyskiwania nieprawidłowej kwoty
- 31. Forma dochodzenia zwrotu
- 32. Zastosowane ulgi
- 33. Kwota ulgi (PLN)
- 34. Kwota pozostała do odzyskania dot. korekt po zatwierdzeniu wniosku (PLN)
- 35. Uwagi
- 36. Procedura odwoławcza (TAK/NIE)<sup>12</sup>

<sup>&</sup>lt;sup>8</sup> Data rozpoczęcia – "Data rozpoczęcia kontroli", data zakończenia – "Data wysłania informacji pokontrolnej".
<sup>9</sup> Z "Tabela postępowań".

<sup>&</sup>lt;sup>10</sup> Pola uzupełniane tylko dla "Kontroli na miejscu". W przypadku wyboru przez użytkownika opcji "Wszystkie" pola dla "Kontroli PZP" powinny być zaciemnione.

<sup>&</sup>lt;sup>11</sup> Dane z importu.

<sup>&</sup>lt;sup>12</sup> TAK – w przypadku wypełnienia przez Kontrolera PZP/Kontrolera finansowego chociaż jednego pola w "Procedura odwoławcza do IW" lub "Procedura odwoławcza do IP".

|   | Α                              | В                    | С                              | D              | E                                                 | F                                                                                                    | G                                                               | н                             | I.                                      | J                                                                        |
|---|--------------------------------|----------------------|--------------------------------|----------------|---------------------------------------------------|----------------------------------------------------------------------------------------------------|-----------------------------------------------------------------|-------------------------------|-----------------------------------------|--------------------------------------------------------------------------|
| 1 | Numer projektu                 | Skrót nazwy projektu | Okres kontroli (od do<br>)     | Numer kontroli | Nazwa instytucji<br>przeprowadzającej<br>kontrolę | Postępowanie (przedmiot zamówienia)                                                                                                    | Wartość zamówienia<br>brutto wg umowy z<br>wykonawcą (PLN)<br>v | Tryb kontroli<br>postępowania | Wynik kontroli<br>postępowania          | Ustalenia z kontr                                                        |
| 3 | 1                              | 2                    | 3                              | 4              | 5                                                 | 6                                                                                                    | 7                                                               | 8                             | 9                                       | 10                                                                       |
| 4 | POIG.07.01.00-00-015/09-<br>05 | POIG 7-9             | od 10.06.2013 do<br>11.06.2013 | 7-9/IW/PZP/001 | Instytucja Wdrażająca<br>(IW)                     | Postępowanie na dostawę sprzętu komputerowego<br>i oprogramowania na potrzeby funkcjonowania<br>Centralnej Ewidencji i Informacji o Działalności<br>Gospodarczej. | 578700,00                                                       | ex-post                       | z istotnymi<br>zastrzeżeniami (korekta) | przeprowadzono kor<br>procedury zawarc<br>Umowy nr<br>IV/38/P75001/421/F |

Rys. 56. Przykładowy raport ReKiN

# 7.4 Poprawność danych

Raport wyświetla się po wybraniu w menu Raporty "Poprawność danych". W raporcie tym prezentowany jest aktualny raport / stan poprawności danych, który jest rezultatem weryfikacji danych podmiotu pod względem zachowania logicznej spójności zapisanych informacji – wprowadzenia wymaganych pól do formularzy monitoringowych oraz spełnienia reguł walidacyjnych. Na Rys. 57 zaprezentowano widok raportu dla poprawnej walidacji danych.

W momencie uzyskania przez Beneficjenta dostępu do formularzy w bieżącym okresie sprawozdawczym na stronie "Poprawność danych" pojawia się przycisk "Odśwież", po jego naciśnięciu zostaje wygenerowany komunikat o poprawności danych lub lista obiektów, w których został stwierdzony brak poprawności danych.

Użytkownik ma możliwość sprawdzenia czy element modyfikowany, został zmodyfikowany po ostatnim sprawdzeniu poprawności danych.

| Syst                                                                      | em Informacyjny o Projektach                                                                                              | Zalogowano jako Administrator Projektu TST-1. Moje konto » Wyloguj się »<br>POIG.07.01.00-00-019/09-03<br>System informacyjny o Infrastrukturze Szerokopasmowej i portal Polska<br>Szerokopasmowa |  |  |  |
|---------------------------------------------------------------------------|----------------------------------------------------------------------------------------------------|----------------------------------------------------------------------------------------------------|--|--|--|
| 💼 🔒 Formularze Raporty                                                    | Użytkownicy Pomoc Kontakt                                                                                                 |                                                                                                    |  |  |  |
| Parametry filtrowania<br>Nazwa formularza:<br>Wszystkie<br>Nazwa pozycji: | Strona główna » Raport poprawności danych<br>Raport poprawności danych<br>Liczba zwróconych obiektów: 0<br>Dane poprawne. | Odśwież                                                                                                    |  |  |  |
| Modyfikowany:                                                             |                                                                                                    |                                                                                                    |  |  |  |

Rys. 57. Ekran raportu Poprawność danych dla pozytywnej weryfikacji danych

Widok raportu poprawności danych dla negatywnej walidacji danych przedstawia Rys. 58. Raport poprawności danych będzie wyświetlany dla danych z obecnego lub poprzedniego okresu sprawozdawczego. W kolumnie "Nazwa formularza" wyświetla się nazwa formularza, w którym system wykrył nieprawidłowość. Poprzez kliknięcie na hiperłącze w odpowiednim wierszu w kolumnie "Nazwa pozycji" użytkownikowi wyświetli się odpowiedni formularz, aby mógł uaktualnić lub poprawić dane wprowadzone do danego formularza monitoringowego. Natomiast w kolumnie "Komunikat o błędzie" użytkownikowi wyświetli się nazwa pola, którego dotyczy błąd wraz z jego opisem.

| System Informacyjny o Projektach |           |                                |                                                              | Zalogowano jako Administrator Projektu <b>TST-3. Moje konto » Wyloguj się</b><br>POIG.07.01.00-00-015/09-0<br>Centralna Ewidencja i Informacja o Działalności Gospodarcze                                                                                                    |                                                      |                                                               |  |
|----------------------------------|-----------|--------------------------------|--------------------------------------------------------------|----------------------------------------------------------------------------------------------------|------------------------------------------------------|---------------------------------------------------------------|--|
| 💼 Formularze Raporty U           | żytkownic | cy Pomoc Kon                   | itakt                                                        |                                                                                                    |                                                      |                                                               |  |
|                                  | Strona    | a główna » Rap                 | ort poprawności danych                                       |                                                                                                    |                                                      |                                                               |  |
| Parametry filtrowania            | Rapo      | Raport poprawności danych      |                                                              |                                                                                                    |                                                      |                                                               |  |
| Natwa formularita                | Liczba    | Liczba zwróconych obiektów: 77 |                                                              |                                                                                                    |                                                      |                                                               |  |
| Wszystkie                        |           |                                |                                                              |                                                                                                    | Odśwież                                              | Pobierz raport                                                |  |
| Nazwa pozycji:                   | Liczba    | wyświetlanych                  | o obiektów: 25 50 100                                        |                                                                                                    |                                                      | 1 2 3 4 Następna »                                            |  |
| Modyfikowany:                    | Lp.       | Nazwa<br>formularza            | Nazwa pozycji                                                | Komunikat o błędzie                                                                                                    |                                                      |                                                               |  |
| P Filtruj                        | 1.        | Kamień<br>milowy               | Analiza wymagań i przygotowanie SIWZ na<br>wykonanie systemu | Planowana data zakończenia zadania: W przypadku wskazania w polu "Zadani<br>nadrzędne" na liście rozwijanej pozycji innej niz "Brak", data musi zawierać si<br>między datą rozpoczęcia danego zadania, a datą punktu ostatecznego danego<br>zadania (z tymi datami włącznie). |                                                      |                                                               |  |
|                                  | 2.        | Kamień<br>milowy               | Analiza wymagań i przygotowanie SIWZ na<br>wykonanie systemu | Data punktu ostatecznego zadania: W przyp<br>nadrzędne" na liście rozwijanej pozycji innej<br>między datą rozpoczęcia danego zadania, a o<br>zadania (z tymi datami włącznie).                                                                                                | adku wskazania<br>niż "Brak", dat<br>datą punktu osl | a w polu "Zadanie<br>a musi zawierać się<br>catecznego danego |  |

Rys. 58. Ekran raportu Poprawność danych dla negatywnej weryfikacji danych

# 8. Pomoc

Strona pomocy zawiera materiały pomocnicze (instrukcje i dokumentację systemu).

# 9. Kontakt

Strona do kontaktów daje możliwość zgłaszania uwag, próśb o wyjaśnienia oraz informowania o problemach z aplikacją, które można przesłać za pomocą formularza przedstawionego na Rys. 59.

| Zalogowano jako Administrator Projektu <b>TST-3.</b> Moje konto » Wyloguj się<br>POIG.07.01.00-00-015/09-0<br>Centralna Ewidencja i Informacja o Działalności Gospodarcze |  |  |  |
|----------------------------------------------------------------------------------------------------|--|--|--|
|                                                                                                    |  |  |  |
|                                                                                                    |  |  |  |
|                                                                                                    |  |  |  |
| -                                                                                                    |  |  |  |
|                                                                                                    |  |  |  |
|                                                                                                    |  |  |  |
|                                                                                                    |  |  |  |
|                                                                                                    |  |  |  |
|                                                                                                    |  |  |  |

#### Rys. 59. Formularz wsparcia

Zgłoszenia można skierować do dwóch niezależnych kolejek wsparcia wybieranych, jako **Ro**dzaj problemu. Są to:

- Monitoring kolejka dotycząca pytań związanych z tym, co należy wpisać do formularzy,
- **System** kolejka do zgłaszania wszelkich problemów dotyczących funkcjonowania systemu SIP.

Każde zgłoszenie obsługiwane jest przez zespół wsparcia, który niezwłocznie kieruje odpowiedź na adres poczty elektronicznej użytkownika.

W polu **Załącznik** możliwe jest dodanie dowolnego pliku (do 10 MB), wybranego z dysku komputera przyciskiem **Przeglądaj**. Zgłoszenie zostanie wysłane po naciśnięciu przycisku **Wyślij**.